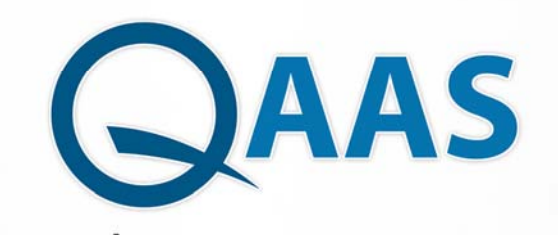

Quality Assessment & Accreditation System

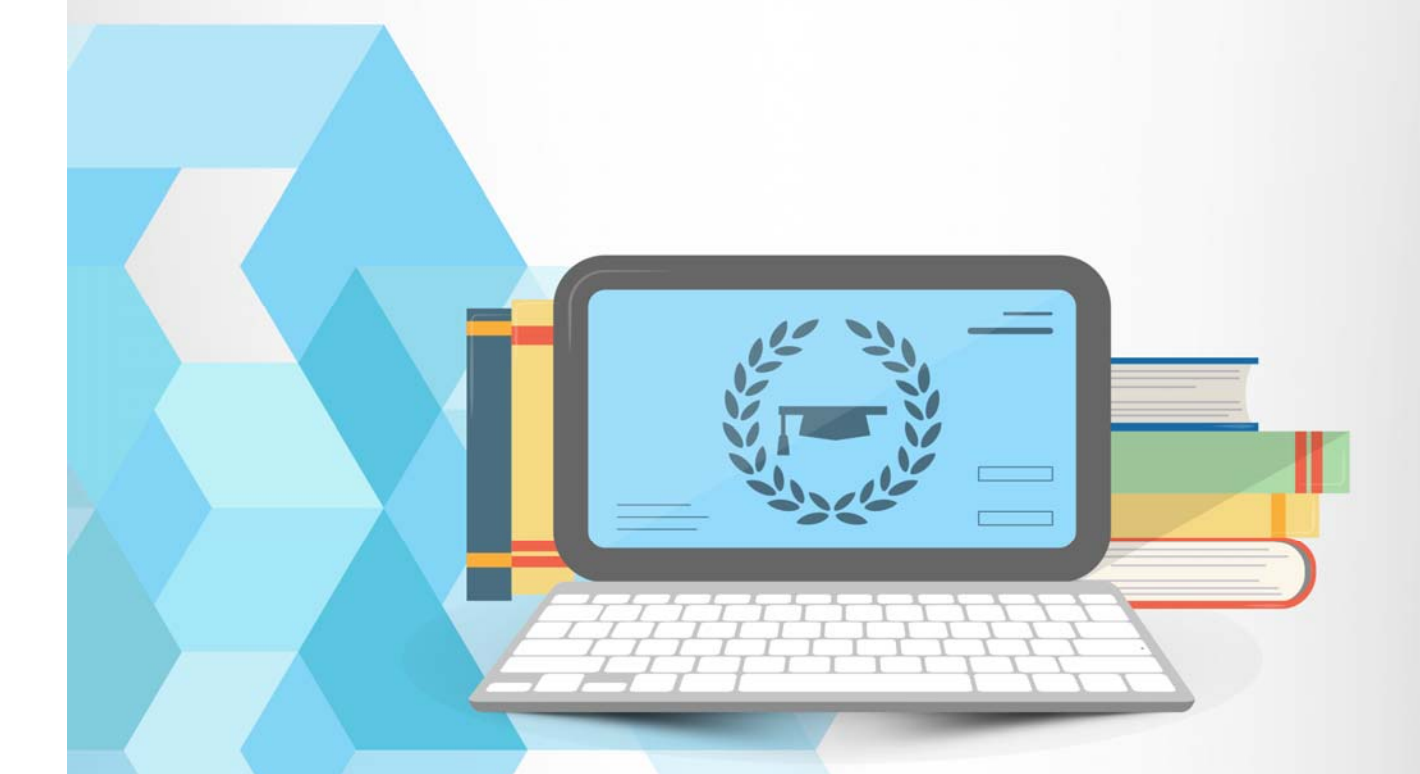

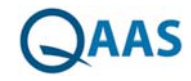

# دليل المستخدم للنظام

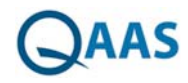

# الغرض من الدليل

اعد هذا الدليل لمساعدتك على فهم واستخدام تطبيق QAAS. ويعرض القدرات الوظيفية والتفاصيل التشغيلية للتطبيق ويحتوي على الإجراءات التي يجب الإلمام بها لأداء مهام عملك باستخدام التطبيق

لم تتم تغطية مهام صيانة قاعدة البيانات في هذا الدليل

# من المعني بالمحتوى

يستهدف هذا الدليل في المقام الأول المستخدمين للمرة الأولى، والمرخص لهم، ومستخدمي حسابات الفرعية

# المتطلبات الأساسية للاستخدام

وفيما يلي الشروط المسبقة:

**المتطلبات الوظيفية** -الفهم الأساسي للعملية الوظيفية

**المتطلبات التقنية** -الفهم الأساسي للحواسيب وعمليات إدخال البيانات.

## محتوى الدليل:

يشمل هذا الدليل على الموضوعات التالية

# أقسام الدليل

| مقدمة         | لمحة عامة عن تطبيق نظام تقييم الجودة. كما أنه يوفر تفاصيل متطلبات الأجهزة والبرمجيات،<br>والعلاقة مع الأنظمة الأخرى. |
|---------------|----------------------------------------------------------------------------------------------------|
| البداية       | وصف الخطوات الواجب اتباعها لأدوار المستخدمين، وملف المستخدم الشخصي، وألية تغيير كلمة المرور                          |
| إدارة النظام  | وصف للخطوات اللازمه في عملية اعداد النظام اللازمة قبل بدأ تنفيذ المشاريع                                             |
| مؤشرات القياس | وصفا للخطوات الواجب اتباعها في لوحة المعلومات لاستعراض نتائج التقييم المؤسسي                                         |
| المشاريع      | وصفا لخطوات إدارة المشاريع واللجان.                                                                                  |

# فهرس المحتويات

| ۸                                                                                                    | مقدمة عن تطبيق QAAS                                                                                                    | 1                                                                                                    |
|----------------------------------------------------------------------------------------------------|----------------------------------------------------------------------------------------------------|----------------------------------------------------------------------------------------------------|
| ۹                                                                                                    | عن تطبيق QAAS                                                                                                    | 1.1                                                                                                    |
| ۹                                                                                                    | سمات وخصائص QAAS                                                                                                    | 1.2                                                                                                    |
| ۹                                                                                                    | أداور المستخدمين وصلاحيات الوصول                                                                                                    | 1.3                                                                                                    |
| 11                                                                                                    | البداية                                                                                                    | ٢                                                                                                    |
| · · ·                                                                                                    | شة الدخول إلى النظام                                                                                                    | شان                                                                                                    |
| 11                                                                                                    | جيل دخول موظف يتبع نطاق معين                                                                                                    | تس                                                                                                    |
| ۱۱ <u></u>                                                                                                    | جيل الدخول بموظف لا يتبع نطاق                                                                                                    | تس                                                                                                    |
| ۱۱ <u></u>                                                                                                    | , حالة نسيان المستخدم كلمة المرور                                                                                                    | في                                                                                                    |
| ۱۲                                                                                                    | إدارة النظام                                                                                                    | ٣                                                                                                    |
|                                                                                                    |                                                                                                    |                                                                                                    |
| 17                                                                                                    | شة المستخدمين                                                                                                    | شان                                                                                                    |
| 1 Y                                                                                                    | <b>ثنة المستخدمين</b><br>ضافة مستخدم جديد بالنظام                                                                                                    | شان<br>إ                                                                                                    |
| ۱۲<br>۱۲<br>۱۳                                                                                                    | <b>ئىة المستخدمين</b><br>ضافة مستخدم جديد بالنظام<br>ضافة مستخدم جديد بالنظام ضمن نطاق معين                                                                                                    | شان<br>إ<br>إ                                                                                                    |
| ۱۲                                                                                                    | <b>شة المستخدمين</b><br>ضافة مستخدم جديد بالنظام<br>ضافة مستخدم جديد بالنظام ضمن نطاق معين<br>تعديل بيانات مستخدم                                                                                                    | <b>شا</b> ט<br> <br>ן                                                                                                    |
| ۱۲<br>۱۲<br>۱۳<br>۱٤                                                                                                    | <b>شة المستخدمين</b><br>ضافة مستخدم جديد بالنظام<br>ضافة مستخدم جديد بالنظام ضمن نطاق معين<br>عديل بيانات مستخدم<br>حذف مستخدم                                                                                                    | <b>شا</b> ن<br>إ<br>ت                                                                                                    |
| 1 ¥                                                                                                    | <b>شة المستخدمين</b><br>ضافة مستخدم جديد بالنظام<br>ضافة مستخدم جديد بالنظام ضمن نطاق معين<br>عديل بيانات مستخدم<br>حذف مستخدمحث عن مستخدم                                                                                                    | <b>شان</b><br> <br>י<br>י                                                                                                    |
| 11         17         17         18         10         11         12         13         14         15         16         17         17         17         17                                                                                                    | <b>شة المستخدمين</b><br>ضافة مستخدم جديد بالنظام<br>تعديل بيانات مستخدم<br>حذف مستخدم<br><b>م</b> ث عن مستخدم<br><b>شة المجموعات</b><br>ضافة مجموعة جديدة بالنظام                                                                                      | <b>לשוי</b><br> <br>י<br>י<br> <br> <br>                                                                                               |
| 1 Y       1 Y       1 Y       1 Y       1 Y       1 S       1 O       1 Y       1 Y       1 Y                                                                                                    | <b>شة المستخدمين</b><br>ضافة مستخدم جديد بالنظام<br>ضافة مستخدم جديد بالنظام ضمن نطاق معين<br>عديل بيانات مستخدم<br>حث عن مستخدم<br>مضافة مجموعات<br>ضافة مجموعة جديدة بالنظام                                                                         | <b>שוט</b><br> <br> <br>י<br>ו<br>שוט<br>ו<br>ז                                                                                        |
| 11         17         17         16         10         17         18         19         10         11         12         13         14         15         16         17         18         19         19         10         11         12         14         15         16         17         17         17         18         19         110         111         111         111         111         111         111         111         111         111         111         111         111         111         111         111         111         111         111         111         111         111         112         113                             | شة المستخدمين<br>ضافة مستخدم جديد بالنظام<br>تعديل بيانات مستخدم<br>حذف مستخدم<br>حث عن مستخدم<br>مضافة مجموعات<br>تعديل بيانات مجموعة<br>حذف مجموعة                                                                                                   | <b>ישויט</b><br> <br> <br>י<br>ו<br>שווט<br>ו<br>י                                                                                     |
| 1 Y       1 Y       1 Y       1 Y       1 Y       1 S       1 S       1 Y       1 Y       1 Y       1 Y       1 Y       1 Y       1 X                                                                                                    | <b>شة المستخدمين</b><br>ضافة مستخدم جديد بالنظام<br>تعديل بيانات مستخدم<br>حذف مستخدم<br>حث عن مستخدم<br>ضافة مجموعات<br>تعديل بيانات مجموعة<br>حذف مجموعة                                                                                             | <b>ישוט</b><br> <br> <br>י<br>י<br>י<br>י<br>י<br>י<br>י<br>י<br>י<br>י<br>י<br>י<br>י<br>י<br>י<br>י<br>י                             |
| 1 Y       1 Y       1 Y       1 Y       1 Y       1 S       1 O       1 Y       1 Y       1 Y       1 Y       1 X       1 X       1 X       1 X       1 X                                                                                                    | شة المستخدمين<br>ضافة مستخدم جديد بالنظام<br>عديل بيانات مستخدم<br>حذف مستخدم<br>حث عن مستخدم<br>شة المجموعات<br>ضافة مجموعة جديدة بالنظام<br>حذف مجموعة<br>حدف مجموعة<br>حديد المستخدمين التابعين للمحموعة                                            | <b>ישטי</b><br> <br> <br>י<br>י<br>ו<br>שוטי<br>ו<br>י<br>י<br>י<br>י<br>י<br>י<br>י<br>י<br>י<br>י<br>י<br>י<br>י<br>י<br>י<br>י<br>י |
| 1 Y       1 Y       1 Y       1 Y       1 Y       1 Q       1 X       1 X       1 X       1 X       1 X       1 X       1 X       1 X       1 X       1 X       1 X       1 X       1 X                                                                                                    | شة المستخدمين<br>ضافة مستخدم جديد بالنظام<br>ضافة مستخدم جديد بالنظام ضمن نطاق معين<br>تعديل بيانات مستخدم<br>حث عن مستخدم<br>شة المجموعات<br>ضافة مجموعة جديدة بالنظام<br>تحديل بيانات مجموعة<br>حث عن مجموعة<br>حث عن مجموعة<br>ضافة صلاحيات لمحموعة | <b>שטט</b><br> <br> <br>י<br>י<br>ו<br>שטט<br>ו<br>ו<br>ו<br>ו<br>ו                                                                    |
| 1 Y         1 Y         1 Y         1 Y         1 Y         1 Y         1 Q         1 X         1 X         1 | شة المستخدمين<br>ضافة مستخدم جديد بالنظام<br>تعديل بيانات مستخدم<br>حذف مستخدم<br>حث عن مستخدم<br>شة المجموعات<br>ضافة مجموعة جديدة بالنظام<br>تعديل بيانات مجموعة<br>حث عن مجموعة<br>حث عن مجموعة<br>حث عن مجموعة                                     | שטי<br> <br> <br> <br>י<br> <br>י<br>י<br>י<br>י<br>י<br>י<br>י<br>י<br>י<br>י<br>י<br>י<br>י<br>י                                     |

# QAAS

| ۲١        | شاشة النطاقات                              |
|-----------|--------------------------------------------|
| ۲۱        | إضافة نطاق جديد بالنظام                    |
| ۲۲        | تعديل بيانات نطاق                          |
| ۲۳        | حذف نطاق                                   |
| ۲۳        | بحث عن نطاق                                |
| ۲ ٤       | شاشة بيانات الاتصال                        |
| ۲ ٤       | إضافة جهة اتصال                            |
| ۲0        | تعديل بيانات جهة اتصال                     |
| ۲0        | حذف جهة اتصال                              |
| 22        | بحث عن جهة اتصال                           |
| ۲۷        | شاشة الهيكل التنظيمي                       |
| ۲۷        | إضافة كلية                                 |
| ۲۸        | إضافة قسم                                  |
| ۲۸        | إضافة برنامج                               |
| ۲۹        | تعدیل بیان                                 |
| ۳.        | حذف بیان                                   |
| ۳.        | شاشة ببانات الاعتماد                       |
| ۳١        | إضافة بيان اعتماد                          |
| ۳١        | تعدیل بیان اعتماد                          |
| ٣٢        | حذف بيان اعتماد                            |
| ٣٢        | بحث عن بيان الاعتماد                       |
| **        |                                            |
| ۳٣        | ۲ المعايير                                 |
| ٣٤        | اضافة معيار فرعي.<br>اضافة معيار فرعي      |
| ٣٥        |                                            |
| ٣٥        | یت کردر<br>تحدیل معرار/مؤنثہ               |
| ٣٦        | تعدین تعیار (تلوشر<br>حذف معیار/مؤشر       |
|           |                                            |
| ۳۷<br>۳۸  | شاشه معايير المقارنة<br>اضافة معرار مقارنة |
| ۳۸        | إصفحه تعيار تشارك                          |
| ۳a        | نعدین معیار معاربه                         |
| ، ر<br>مس | حدف معيار مفارنه                           |
| 11        | بحت عن معيار مقارنه                        |
| Z •       | إدخال بيانات التقييم الخاصه بالمعايير      |
| ٤١        | 5 _ إدارة المشاريع                         |

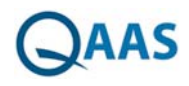

| ٤١                                                                                                    | ﺷﺎﺷﺔ ﺍﻟﻤﺸﺎﺭﻳﻊ                                                                                                    |
|----------------------------------------------------------------------------------------------------|----------------------------------------------------------------------------------------------------|
| ٤١                                                                                                    | إضافة مشروع جديد بالنظام                                                                                                    |
| ٤٦                                                                                                    | تعدیل بیانات مشروع                                                                                                    |
| ٤٢                                                                                                    | حذف مشروع                                                                                                    |
| ٤٢                                                                                                    | تحديد معايير المقارنة                                                                                                    |
| ٤٤                                                                                                    | بحث عن مشروع                                                                                                    |
| ٤٤                                                                                                    | إعدادات طباعة المشروع إلى التقرير النهائي (تعليقات)                                                                                |
| ٤٥                                                                                                    | إعدادات طباعة المشروع إلى التقرير النهائي (توصيات)                                                                                 |
| ٤٦                                                                                                    | إعدادات طباعة المشروع إلى التقرير النهائي (النتائج)                                                                                |
| ٤٧                                                                                                    | اللحان                                                                                                    |
| ٤٨                                                                                                    | العــــــــــــــــــــــــــــــــــــ                                                                                            |
| ٤١                                                                                                    | تعديل بيانات لجنة                                                                                                    |
| ٤٩                                                                                                    | حذف لجنة                                                                                                    |
| ٥.                                                                                                    | بحث عن لجنة                                                                                                    |
| ٥.                                                                                                    | تحديد مقيميين اللجنة                                                                                                    |
| ٥١                                                                                                    | -<br>تحديد أعضاء اللجنة                                                                                                    |
| ٥١                                                                                                    | تحديد معايير المقارنة المرجعية المستخدمة                                                                                           |
| ٥٦                                                                                                    | ية مستورد وي وربية<br>تحديد الهيكل التنظيمي لعمل اللحنة                                                                            |
|                                                                                                    |                                                                                                    |
|                                                                                                    |                                                                                                    |
| 01                                                                                                    | الصفحة الرئيسية                                                                                                    |
| 01                                                                                                    | الصفحة الرئيسية                                                                                                    |
| 01                                                                                                    | الصفحة الرئيسية<br>أدواري                                                                                                    |
| 01<br>07<br>07                                                                                        | الصفحة الرئيسية<br>أدواري<br>الصفحة الشخصية<br>تغيير كلمة المردر                                                                   |
| 01<br>01<br>01<br>01<br>02                                                                            | الصفحة الرئيسية<br>أدواري<br>الصفحة الشخصية<br>تغيير كلمة المرور                                                                   |
| 01<br>01<br>01<br>02<br>00                                                                            | الصفحة الرئيسية<br>أدواري<br>الصفحة الشخصية<br>تغيير كلمة المرور<br>إدخال بيانات التقييم                                           |
| • 1<br>• 1<br>• 1<br>• 1<br>• 1<br>• 1<br>• 1<br>• 1<br>• 1<br>• 1                                    | الصفحة الرئيسية<br>أدواري<br>الصفحة الشخصية<br>تغيير كلمة المرور<br>إدخال بيانات التقييم<br>إدخال التقييم كعضو لجنة أو كمقيم خارجي |
| • • • • • • • • • • • • • • • • • • •                                                                 | الصفحة الرئيسية<br>أدواري<br>الصفحة الشخصية<br>تغيير كلمة المرور<br>إدخال بيانات التقييم<br>إدخال التقييم كعضو لجنة أو كمقيم خارجي |
| • 1<br>• 1<br>• 1<br>• 1<br>• 1<br>• 2<br>• 2<br>• 2<br>• 2<br>• 2<br>• 2<br>• 2<br>• 2<br>• 2<br>• 2 | الصفحة الرئيسية<br>أدواري                                                                                                    |
| • • • • • • • • • • • • • • • • • • •                                                                 | الصفحة الرئيسية                                                                                                    |
| • 1<br>• 1<br>• 1<br>• 1<br>• 1<br>• 1<br>• 1<br>• 1<br>• 1<br>• 1                                    | الصفحة الرئيسية                                                                                                    |
| • 1<br>• 1<br>• 2<br>• 2<br>• 2<br>• 2<br>• 2<br>• 2<br>• 2<br>• 2<br>• 2                             | الصفحة الرئيسية                                                                                                    |
|                                                                                                    | الصفحة الرئيسية                                                                                                    |
|                                                                                                    | الصفحة الرئيسية                                                                                                    |
|                                                                                                    | الصفحة الرئيسية                                                                                                    |
| • • • • • • • • • • • • • • • • • • •                                                                 | الصفحة الرئيسية<br>أدواري<br>الصفحة الشخصية<br>تغيير كلمة المرور                                                                   |
| • • • • • • • • • • • • • • • • • • •                                                                 | الصفحة الرئيسية                                                                                                    |
| • 1<br>• 1<br>• 2<br>• 2<br>• 2<br>• 2<br>• 2<br>• 2<br>• 2<br>• 2<br>• 2<br>• 2                      | الصفحة الرئيسية                                                                                                    |

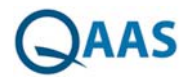

| ٧٢ | استعراض نتائج ممارسات التقييم المؤسسي |
|----|---------------------------------------|
| ۸۲ | عرض تقریر مشروع                       |
| ٦٩ | عرض تقرير إنجاز التقييمات             |

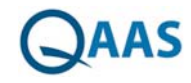

# ۱ مقدمة عن تطبيق QAAS

أنشأ المجلس الأعلى للتعليم في المملكة العربية السعودية الهيئة الوطنية للاعتماد الأكاديمي والتقييم الأكاديمي وخول لها المسؤولية عن وضع المعايير واعتماد المؤسسات والبرامج في مرحلة ما بعد التعليم الثانوي.

ويهدف نظام ضمان الجودة والاعتماد إلى دعم التحسين المستمر للجودة والاعتراف بالبرامج والمؤسسات العامة التي تستوفي معايير الجودة المطلوبة. بهدف ضمان أفضل المعايير الدولية في جميع مؤسسات ما بعد الثانوية في جميع البرامج المقدمة في المملكة العربية السعودية.

حتى يتثنى للطالب وأرباب العمل وأولياء الأمور وأفراد المجتمع أن يكونوا على ثقة تامة بأن ما يتعلمه الطلبة، والأبحاث التي أجريت، والخدمات المقدمة، تناظر المستويات الدولية. ولما كان اعتماد مؤسسة أو برنامج يعد اعترافا عاما بتحقق هذه المعايير قد تحققت. وبهذا يتم قبول المؤهلات السعودية في أي مكان في العالم دون أية موانع.

وهناك تباين كبير في الخبرات التي تتمتع بها مؤسسات التعليم العالي مع عمليات ضمان الجودة، كما أن نظام التعليم العالي آخذ في التوسع بسرعة. واعترافا بذلك، يجري إدخال نظام الاعتماد تدريجيا على مدى فترة انتقالية مدتها عدة سنوات. وخلال هذه الفترة، يمكن النظر في اعتماد البرامج في مؤسسات متقدمة جدا بإدخال نظم ضمان الجودة، وسيتم تقييم البرامج الأخرى واعتمادها مع وضع نظم ضمان الجودة الداخلية.

وقد وضعت اللجنة الوطنية للاعتماد الأكاديمي والتقييم في المملكة العربية السعودية مجموعة من المعايير لضمان الجودة واعتماد مؤسسات وبرامج التعليم العالي في أحد عشر مجالا عاما لأنشطة المؤسسات التعليمية.

- المهمة والغايات والأهداف
  - إدارة البرامج
- إدارة ضمان جودة البرنامج
  - التعليم والتعلم
- إدارة شئون الطلاب وخدمات الدعم
  - مصادر التعلم
  - المرافق والتجهيزات
  - التخطيط والإدارة المالية
    - عمليات التوظيف
      - البحث العلمي
    - العلاقات مع المجتمع

وتستند هذه المعايير إلى ما يعتبر عموما ممارسة جيدة في التعليم العالي في جميع أنحاء العالم وتكييفها لتلبية الظروف الخاصة للتعليم العالي في المملكة العربية السعودية. يتم وصف المعايير مع عدة مستويات من التفصيل. أولا، هناك أوصاف عامة لكل مجال من مجالات النشاط الرئيسية الأحد عشر. وثانيا، تنقسم هذه المعايير إلى معايير فرعية تعالج الاحتياجات داخل كل مجال من المجالات الرئيسية. ثالثا، في إطار كل من هذه المعايير الفرعية، هناك بعض الممارسات الجيدة التي تنفذ في مؤسسات ذات نوعية جيدة. لتقييم الأداء فيما يتعلق بالمعايير، يجب على الكلية أو الإدارة

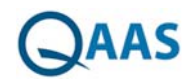

التحقيق فيما إذا كانت هذه الممارسات الجيدة يتم تنفيذها ومدى نجاح ذلك. وقد أعدت مجموعة من جداول التقييم الذاتي للمساعدة في هذه العملية.

وفي هذه العملية، تسأل المجموعات التي تنفذ التحذيرات داخل المؤسسة عما إذا كانت الممارسات الخاصة تتبع، وأن تقيم نوعية هذه الممارسات في المؤسسة على مقياس تقييم من خمس نقاط. ويجب أن تستند أحكامها المتعلقة بالجودة إلى أدلة مناسبة، بما في ذلك على الأقل بعض المقارنات مع مؤسسات أو برامج أخرى مماثلة بشأن بنود هامة.

ويعد تطوير النظم الداخلية لتوفير تلك الأدلة شرطا أساسيا لنظام ضمان الجودة في المؤسسة. وما لم تتوفر مصادر كافية من الأدلة في مؤسسة ما، لا يمكن اعتبار البرنامج لاعتماده. ومن أجل منح الاعتماد، من الضروري تقديم أدلة على الأداء الجيد النوعية بشأن جميع المعايير العامة الأحد عشر ومع جميع الأقسام الفرعية لتلك المعايير

وليس من المتوقع أن يحقق البرنامج درجة عالية لكل "ممارسة جيدة" موضحة في الأقسام الفرعية للمعايير. فهي ليست قائمة مرجعية بسيطة، وهي ليست متساوية في الأهمية. وستختلف أهميتها تبعا لمهمة وأهداف المؤسسة أو البرنامج ومرحلة تطوره.

والحكم على ما إذا كان ينبغي منح الاعتماد سيكون تقييما شاملا من قبل فريق من الخبراء من ذوي الخبرة استعراض مع مراعاة مهمة وأهداف ومرحلة تطوير المؤسسة والبرنامج والأولويات التي حددتها اللجنة.

نظام تقييم الجودة وتقنية المعلومات تم تطوير نظام تقييم جودة تقنية المعلومات خصيصا لتلبية متطلبات هيئة للاعتماد. وهو لا يشمل فقط جميع المجالات العامة الأحد عشر، والمعايير، والمعايير الفرعية، ولكن يمتد أيضا لتغطية جميع أفضل الممارسات الموصي بها من قبل هيئة الاعتماد لكل من اعتماد المؤسسة والبرامج.

## ا،۱ عن تطبيق QAAS

يعد التطبيق أداة للمراقبة الذاتية والتحفيز الذاتي في أيدي المديرين التنفيذيين والمديرين والمؤسسات التي تسعى للحصول على اعتماد أو تعزيز معين بشكل عام أداة لا غنى عنها للجان تقييم الاعتماد والجودة والمنظمات مع واجهة سهلة الاستخدام ومجموعة تفاعلية جدا من لوحات QAAS وهو ما يحتاجه تقييم الجودة ومهنيي الاعتماد في إجراءاتهم اليومية وزيارات مسئولي الاعتماد.

# QAAS سمات وخصائص ۱٫۲

- تقييم الأداء فيما يتعلق بمجموعة معينة من المعايير
- تقييم الممارسات المنفذة وتقييم جودة هذه الممارسات في المؤسسة ضد المعايير المحددة مسبقا
  - تقديم رؤية سليمة لجميع الأطراف المعنية (أعضاء لجنة التقييم وأفرقة التقييم الداخلي)

# ۱٫۳ أداور المستخدمين وصلاحيات الوصول

تعتمد أدوار المستخدم على إدخال البيانات وتقديمها في نظام QAAS. ويتم منح صلاحيات الوصول إلى الوظائف استنادا إلى أدوار المستخدم.

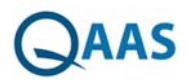

أداور المستخدمين

• **المدير**: هو الفاعل الذي يتحكم في النظام بأكمله. ويتمثل دوره فيما يلي:

۱. إنشاء حساب جديد.

٢. تعديل بيانات الحساب الحالية.

.٣ إضافة معايير تقييم جديدة لكل من المؤسسات والمقيمين.

٤. إدارة المجموعات والأذونات

٥. إعداد المعايير

• **مدير المشروع:** يمثل هذا الممثل رئيس فريق التقييم في أي مؤسسة. يمكن لهذا الدور:

۱ إنشاء مشروع ولجان للمؤسسة وإرسالها تلقائيا إلى أعضاء الفريق.

٢ تحديد مهام التقييم لكل عضو وإرسال هذه المهام إلى الأعضاء.

٣ إعداد المشروع للتقارير النهائية

• **العضو:** يمثل العضو الفاعل المقيم الذي هو عضو في فريق التقييم لمؤسسة ما. وسوف يشارك هذا الممثل مجموعة من المهام مع رئيس فريق التقييم على النحو التالي:

١. عرض تقرير التقييم الذاتي للمؤسسة.

٢. تقييم بيانات المؤسسة.

٣. إنشاء تقرير التقييم.

٤-إرسال التوصية إلى مدير المشروع.

٥. تعديل بيانات الحساب

• **المقيم**: يعتبر المقيم هو الفاعل الرئيسي في نظامنا. سيقوم مقيم بإجراء المهام الرئيسية التي يتم إنشاء النظام ل.

هناك نوعان من المقيم:

• مقيم معتمد: مقيم خارجي خارج المنظمة يمثل التقييم الذي وافقت عليه اللجنة (على مستوى المشروع)

• المقيمون: مقيم داخلي داخل المنظمة (على مستوى اللجان)

• يشارك كلا من نوعي المقيم مجموعة من المهام مع رئيس فريق التقييم على النحو التالي:

١. عرض تقرير التقييم الذاتي للمؤسسة.

٢. تقييم بيانات المؤسسة.

٣. إنشاء تقرير التقييم.

٤-إرسال التوصية إلى مدير المشروع.

٥. تعديل بيانات الحساب.

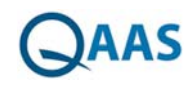

# ۲ البداية

# شاشة الدخول إلى النظام

 تهدف الشاشة إلى تمكين المستخدم من الدخول إلى النظام واستخدام الوظائف حسب الصلاحيات المتاحة له بشرط أن يتوافر معه اسم مستخدم وكلمة مرور صحيحتين

| IT-BLOCKS                      | Quality Assessment                                                                                |
|--------------------------------|---------------------------------------------------------------------------------------------------|
| Professional Software Services | & Accreditation System                                                                            |
| English<br>€                   | تسجیل الدفول<br>نطاق المستخماغتر<br>نام المستخم<br>کلمة المرور<br>تذکرنی ؟ نیست کلمة العرور<br>بر |

# تسجيل دخول موظف يتبع نطاق معين

- يقوم المستخدم بالدخول على رابط النظام
  - يقوم المستخدم باختيار النطاق التابع له
- يقوم المستخدم بإدخال اسم المستخدم وكلمة المرور صحيحتين
  - يقوم المستخدم بالضغط على زر "تسجيل الدخول"

# تسجيل الدخول بموظف لا يتبع نطاق

- يقوم المستخدم بالدخول على رابط النظام
- يقوم المستخدم بإدخال اسم المستخدم وكلمة المرور صحيحتين
  - يقوم المستخدم بالضغط على زر "تسجيل الدخول"

# في حالة نسيان المستخدم كلمة المرور

٠

- يقوم المستخدم بالدخول على رابط النظام
- يقوم المستخدم بالضغط على رابط "نسيت كلمة المرور"
  - فتظهر نافذة "إرسال كلمة المرور"
- يقوم المستخدم بإدخال اسم المستخدم والبريد الإلكتروني الخاص به
  - يقوم المستخدم بالضغط على زر "إرسال "
- فيتم إرسال رسالة إلى البريد الإلكتروني الخاص بالمستخدم يحتوي على رابط لتغيير كلمة المرور
  - يقوم المستخدم بالضغط على الرابط الموجود بالرسالة لإضافة كلمة المرور الجديدة
    - فتظهر شاشة لإدخال كلمة المرور الجديدة وتأكيدها
    - يقوم المستخدم بإدخال كلمة المرور الجديدة وتأكيدها.
      - يقوم المستخدم بالضغط على زر " حفظ ".

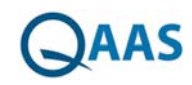

# ۳ إدارة النظام

### شاشة المستخدمين

تظهر شاشة المستخدمين عندما يقوم المستخدم بالضغط على "الإعدادات" من القائمة ثم الضغط على "المستخدمين" من لوحة التحكم وتحتوي على قائمة بجميع المستخدمين الموجودين بالنظام مع إمكانية أداء الوظائف التالية:

- إضافة مستخدم جديد
- إضافة مستخدم جديد ضمن نطاق معين
  - تعدیل بیانات مستخدم
    - حذف مستخدم
    - بحث عن مستخدم

| IT-BLOCKS | English | _             | الإعداداتي        | ادارة المشاريع    | ه الرئيسية تقدم المشروع | الصفدا    | QAAS              |
|-----------|---------|---------------|-------------------|-------------------|-------------------------|-----------|-------------------|
|           |         |               | إضافة مستخدم جديد | •                 | المستخدمين              | 0         | samah 👝           |
|           | لغتر    | اسم النطاق    | <br>نطاق المستخدم | - (Lain)          | يفك                     |           | الهيكل التنظيمر   |
|           |         | التسم بالكامل | إسم المستخدم      | <b>0</b> 0        | samah                   |           | بيانات الاعتماد   |
|           | يند     | لليمون        | فاكس              | 80                | Ahmed                   |           | الممايير          |
|           | 8       | موقوف         | وصف العستخدم      |                   |                         |           | معايير المقارنة   |
|           |         |               |                   | 80                | ahmed                   |           | المستخدمين        |
|           |         |               |                   | 00                | fatma                   |           | المجموعات         |
|           |         | 244           |                   | • •               |                         | ىسة       | معلومات المؤس     |
|           |         |               |                   | 80                | first                   | د لکترونی | إعدادات البريد ال |
|           |         |               |                   | 80                | Mona Al Anazi           |           | النطاقات          |
|           |         |               |                   | 00                |                         |           | بيانات الاتمىال   |
|           |         |               |                   | 00                | Hayat Yami              |           |                   |
|           |         |               |                   | 80                | Mohammed Obada          |           |                   |
|           |         |               |                   | <mark>.</mark> ⊗⊘ | samah sayed             |           |                   |
|           |         |               |                   |                   |                         |           |                   |
|           |         |               |                   |                   |                         |           |                   |
|           |         |               |                   |                   |                         |           |                   |

#### إضافة مستخدم جديد بالنظام

- من خلال شاشة المستخدمين يقوم المستخدم بالضغط على أيقونة "إضافة" 📀
  - فتظهر شاشة "إضافة مستخدم جديد"
  - يقوم المستخدم بإدخال بيانات المستخدم
  - يقوم المستخدم بالضغط على زر "حفظ"

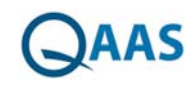

|                           | الرئيسية تقدم المشروع | ادارة المشاريع |                                    |               | English | LOCKS |
|---------------------------|-----------------------|----------------|------------------------------------|---------------|---------|-------|
| 🔘 samah 📥                 | المستخدمين            | ۲              | إضافة مستخدم جديد                  |               |         |       |
| الهيكل التنظيمي           |                       | - Luis O       | نطاق المستخدم                      | اسم النطاق    |         | •     |
| ييانات الاعتماد           | samah                 | 80             | ןוווא וגאווזלגא                    | الإسم بالكامل |         | 1     |
| المعايير                  | 41                    | 00             | غاكس.                              | تليفون        |         |       |
| معايير المقارنة           | Anmed                 | ••             | البريد الإلكتروني<br>وهيف المستخدم |               |         | •     |
| المستخدمين                | ahmed                 | 00             | aris dialesto                      | (1999-90)     |         |       |
| المجموعات                 |                       | 00             |                                    |               |         |       |
| معلومات المؤسسة           | tatma                 | ••             |                                    | <u>b</u>      |         |       |
| إعدادات البريد الالكثروني | first                 | 80             |                                    |               |         |       |
| النطاقات                  | Mana Al Anna          | 00             |                                    |               |         |       |
| بيانات الاتصال            | Mona ALAnazi          | ••             |                                    |               |         |       |
|                           | Hayat Yami            | 80             |                                    |               |         |       |
|                           | Mohammed Obada        | 80             |                                    |               |         |       |
|                           | samah sayed           | 00             |                                    |               |         |       |
|                           |                       |                |                                    |               |         |       |

## إضافة مستخدم جديد بالنظام ضمن نطاق معين

- من خلال شاشة المستخدمين يقوم المستخدم بالضغط على أيقونة "إضافة" 📀
  - فتظهر شاشة "إضافة مستخدم جديد"
- يقوم المستخدم بتحديد خيار "نطاق المستخدم" واختيار اسم النطاق وتكملة البيانات الخاصة بالمستخدم
  - يقوم المستخدم بالضغط على زر "حفظ"

| IT-BLOCKS | English                 |               |      | الإعلالت                          | ادارة المشاريع | الرئيسية تقدم المشروع | المفده 🕻     | Daas           |
|-----------|-------------------------|---------------|------|-----------------------------------|----------------|-----------------------|--------------|----------------|
|           |                         |               | the  | إضافة مستخدم و                    | ۲              | المستخدمين            | 0            | samah 👗        |
|           | العائر                  | اسم النطاق    |      | نطاق المستخدم                     | - ( Lat. (     | لست                   | ېمې          | الهيكل التنظر  |
|           |                         | الإسم بالكامل | <br> | إسم المستخدم                      | 80             | samah                 | اد           | بيانات الاعتم  |
|           | (177- <b>a. a</b> . 177 | تليمون        | <br> | فاكس                              | 00             |                       |              | المعايير       |
|           |                         | الدولة        |      | البريد الإلكتروني<br>وصف المستخدم |                | Anmed                 | ā            | معايير المقار  |
|           |                         | 1000          |      |                                   | 80             | ahmed                 |              | المستخدمين     |
|           |                         |               |      |                                   | 80             | falma                 |              | المجموعات      |
|           |                         | 6.            |      |                                   | •••            | auna                  | ۇسسە         | مملومات الم    |
|           |                         |               |      |                                   | 80             | first                 | د الالکترونی | إعدادات البري  |
|           |                         |               |      |                                   | <b>®</b> Ø     | Mona Al Anazi         |              | النطاقات       |
|           |                         |               |      |                                   |                | mona re renazi        | J            | بيانات الاتمىا |
|           |                         |               |      |                                   | 80             | Hayat Yami            |              |                |
|           |                         |               |      |                                   | 80             | Mohammed Obada        |              |                |
|           |                         |               |      |                                   | . 80           | samah sayed           |              |                |
|           |                         |               |      |                                   |                |                       |              |                |
|           |                         |               |      |                                   |                |                       |              |                |
|           |                         |               |      |                                   |                |                       |              |                |

# تعديل بيانات مستخدم

- من خلال شاشة المستخدمين يقوم المستخدم بالضغط على أيقونة "تعديل" 
   المستخدم المراد تعديل بياناته
  - فتظهر شاشة تعديل بيانات المستخدمين
  - يقوم المستخدم بتعديل البيانات المراد تعديلها

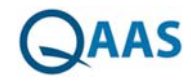

- يمكن للمستخدم بصلاحية مدير النظام إلغاء تنشيط حساب احد المستخدمين عن طريق تحديد اختيار "موقوف"
  - يقوم المستخدم بالضغط على زر "حفظ"

|                           | الرئيسية تقدم المشروع | ادارة المشاريع | الإعطانات.         |                       |               | English     | T-BLOCKS |
|---------------------------|-----------------------|----------------|--------------------|-----------------------|---------------|-------------|----------|
| 🕘 samah 📥                 | المستخدمين            | •              | تعديل بيانات المست | دم                    | _             | _           |          |
| الهيكل التنظيمي           | يعدل                  | - Suite O      | نطاق المستخدم      |                       | اسم النطاق    | العائر      | ٠        |
| بيانات الدعتماد           | samah                 | 80             | إسم المستخدم       | AhmedH                | الإسم بالكامل | Ahmed       |          |
| المعايير                  |                       | 001            | هاکس               | 2                     | تليفون        | 31231231231 | L        |
| ممايير المقارنة           | Ahmed                 | 92             | البريد الإلكتروني  | a_hashish@hotmail.com | الدولة        |             |          |
| المستخدمين                | ahmed                 | 80             | وصف المسحدم        |                       | موموعت        | 0           |          |
| المجموعات                 |                       | 00             |                    |                       |               |             |          |
| مملومات المؤسسة           | fatma                 | 00             |                    |                       | h             |             |          |
| إعدادات البريد الالكتروني | first                 | 80             |                    |                       |               |             |          |
| النطاقات                  |                       | 00             |                    |                       |               |             |          |
| بيانات الاتصال            | Mona Al Anazi         | •••            |                    |                       |               |             |          |
|                           | Hayat Yami            | 80             |                    |                       |               |             |          |
|                           | Mohammed Obada        | 80             |                    |                       |               |             |          |
|                           |                       |                |                    |                       |               |             |          |
|                           | samah sayed           | ୍ଷଡ            |                    |                       |               |             |          |
|                           |                       | •              |                    |                       |               |             |          |
|                           |                       |                |                    |                       |               |             |          |
|                           |                       |                |                    |                       |               |             |          |
|                           |                       |                |                    |                       |               |             |          |

#### حذف مستخدم

- من خلال شاشة المستخدمين يقوم المستخدم بالضغط على أيقونة "حذف" 
   الموجودة أمام
   اسم المستخدم المراد حذفه
  - فتظهر رسالة تأكيد عملية الحذف
  - یقوم المستخدم بالضغط على زر "نعم"
    - فتظهر رسالة "تم الحذف بنجاح"

| IT-BLOCKS English |               | بالك              | اداره المشاريع الإ | الرئيسية نقدم المشروع |                           |
|-------------------|---------------|-------------------|--------------------|-----------------------|---------------------------|
|                   |               | افة مستخدم جديد   | 4                  | المستخدمين            | o samah 📥                 |
| لىش               | اسم النطاق    | ق المستخدم        | a hair C           | ) (                   | الهيكل التنظيمي           |
|                   | الإسم بالكامل | ק <i>المستخدم</i> | - <u>8</u> 2       | samah                 | بيانات الدعتماد           |
| ا<br>[لطر • ]     | البول         | س                 | . 00               | Ahmed                 | المعايير                  |
|                   | موقوف         | ف المستحدم        | 10                 | the start because     | معايير المقارنة           |
|                   |               |                   |                    | ahmed                 | المستخدمين                |
|                   |               |                   | 80                 | fatma                 | المجموعات                 |
|                   |               |                   | 00                 |                       | مملومات المؤسسة           |
|                   |               |                   | 00                 | first                 | إعدادات البريد الالكترونى |
|                   |               |                   | 80                 | Mona Al Anazi         | الساغات                   |
|                   |               |                   | 80                 | Haust Vami            | بيانات الانصال            |
|                   |               |                   | •••                | Hayat Tarin           |                           |
|                   |               |                   | 80                 | Mohammed Obada        |                           |
|                   |               |                   | . 80               | samah sayed           |                           |
|                   |               |                   |                    |                       |                           |
|                   |               |                   |                    |                       |                           |
|                   |               |                   |                    |                       |                           |
|                   |               |                   | _                  |                       |                           |

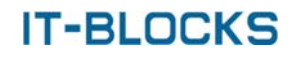

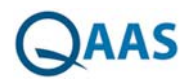

#### بحث عن مستخدم

- من خلال شاشة المستخدمين يستطيع المستخدم أن يقوم بعرض المستخدمين الذين تم إيقافهم عن طريق الضغط على أيقونة "نشط"
  - فيتم عرض المستخدمين الذين تم إيقافهم
  - يستطيع المستخدم البحث عن مستخدم معين عن طريق إدخال اسمه بحقل البحث
  - فيعرض النظام جميع أسماء المستخدمين الذين يحتوي أسمائهم على كلمة البحث

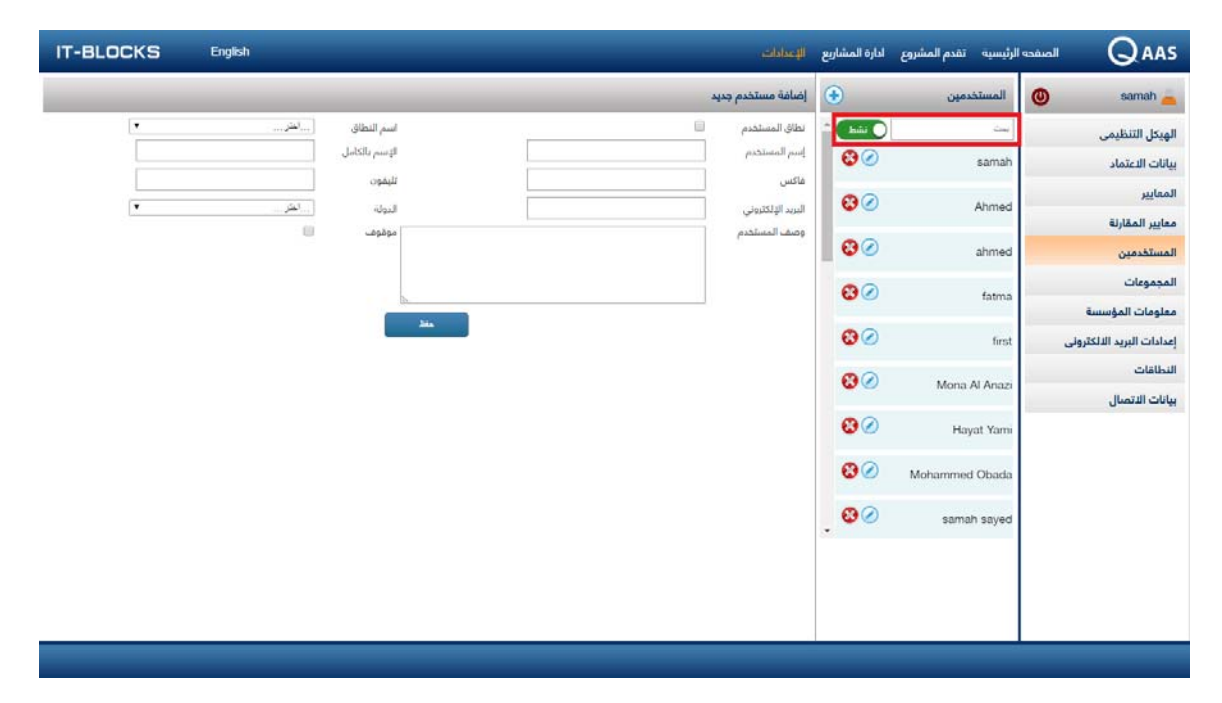

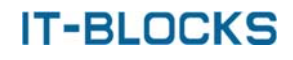

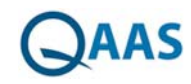

# شاشة المجموعات

تظهر شاشة المجموعات عندما يقوم المستخدم بالضغط على "الإعدادات" من القائمة ثم الضغط على "المجموعات" من لوحة التحكم فتظهر قائمة بجميع المجموعات الموجودين بالنظام مع إمكانية:

- إضافة مجموعة جديدة بالنظام
  - تعديل بيانات مجموعة
    - حذف مجموعة
    - بحث عن مجموعة
- تحديد المستخدمين التابعين للمجموعة
  - إعطاء صلاحيات للمجموعة

| <ul> <li>Attmax</li> <li>Bandy Tarixi, Solution</li> <li>Bandy Tarixi, Solution</li></ul>                                                                                                    | IT-BLOCKS | English |   |  | الإعطان             | أدارة المشاريع | الرئيسية التقدم المشروع | الصفحه           | QAAS                     |
|----------------------------------------------------------------------------------------------------|-----------|---------|---|--|---------------------|----------------|-------------------------|------------------|--------------------------|
| الهيئل التناييمي<br>بيانات العتماد<br>المعايير<br>معايير المكارنة<br>ماها طناق<br>المعارين<br>المعارين<br>الممارين<br>المعارين<br>المعارين<br>المعارين<br>المعاريمان<br>المعارين                                 |           |         |   |  | إضافة مجموعة جديدا  | ٠              | المجموعات               | 0                | samah 📥                  |
| يابات التعامل.<br>المعايير<br>عادير العلانة<br>المعارير العلانة<br>المعارير المعارير العلانة<br>المعارير المعارير العلانة<br>المعارير المعارير المعا                                                                                                    |           |         |   |  | الؤسنم بالعربية     |                | ά της (                 |                  | الهيكل التنظيمي          |
| المعايير<br>عوايير المفارنة<br>المستقدمين<br>المعرمونات<br>معلومات المؤسسة<br>المعرمونات<br>المالت الديريد الذكارة<br>المالت الديريد الذكارة<br>المالت الديريد الذكارة<br>المالة الديريد الذكارة<br>المالة المالة<br>المالة المالة<br>المالة المالة<br>المالة الذكارة<br>المالة المالة<br>المالة المالة<br>المالة<br>المالة المالة<br>المالة<br>المالة<br>المالة<br>المالة<br>المالة<br>المالة<br>المالة<br>المالة<br>المالة<br>المالة<br>المالة<br>المالة<br>المالة<br>المالة<br>المالة<br>المالة<br>المالة<br>المالة<br>المالة<br>المالة<br>المالة<br>المالة<br>المالة<br>المالة<br>المالة<br>المالة<br>المالة<br>المالية<br>المالية<br>المالة<br>المالية<br>المالية<br>المالية<br>المالية<br>المالية<br>المالية<br>المالية<br>المالية<br>المالية<br>المالة<br>المالية<br>المالية<br>المالة<br>المالية<br>المالية<br>المالي المالية<br>المالي المالية<br>المالية<br>المالي المالية<br>المالية<br>المالي المالي المالية<br>المالي المالية<br>المالية<br>المالي المالي المالية<br>المالي المالية<br>المالية<br>المالي المالي<br>المالي<br>المالية<br>المالية<br>الماليالية<br>ا |           |         |   |  | الإسم بالإنجليزية   | 80             | 1المديرين               |                  | بيانات الاعتماد          |
| عدايير المكارنة<br>المستقدمين<br>المدين 2<br>عداومات المؤسسة<br>المدين 2<br>المدان المؤسسة<br>المدان<br>المالة البرد المكارفة<br>المالة البرد المكارفة<br>المالة البرد المكارفة<br>المالة البرد المكارفة<br>المالة البرد المكارفة<br>المالة البرد المكارفة<br>المالة المرابي المكارفة<br>المالة المرابي المكارفة<br>المالة المرابي المكارفة<br>المحالة المحالة المحا                                                                                                    |           |         |   |  |                     | 80             | Sub Admina              |                  | المعايير                 |
| المستخدمين<br>المحيونات<br>مطومات المؤسسة<br>المديين 2                                                                                                    |           |         |   |  | وصف المجموعة        | 171111         |                         |                  | معايير المقارنة          |
| المحيونات         المدين 2         シ           معلومات المؤسسة         المدين 2         نهای المالي           إمامات البريد الملكونون         نهای المالي         نهای المالي           النطقات         نهای المالي         نهای المالي           بابات التمالي         نهای المالي         نهای المالي                                                                                                    |           | h       |   |  | cablull, bilt, huns | 8              | Strategic admin         |                  | المستخدمين               |
| عملومات المؤسسة<br>إيدانت البريد المنكفروني<br>المطالقات<br>بيانات الترسال                                                                                                    |           |         | - |  |                     | 80             | المديرين 2              |                  | المجموعات                |
| مرين التعادة الانتخاذية المناقلة المناقلة                                                                                                    |           |         |   |  |                     | 00             | 1.10.000                |                  | معلومات المؤسسة          |
| اللكافات<br>بإنانت التصال                                                                                                    |           |         |   |  |                     | 00             | فريق الكفاءة            | <del>ل</del> ى 1 | إعدادات البريد الالكتروز |
|                                                                                                    |           |         |   |  |                     |                |                         |                  | السفاعات                 |
|                                                                                                    |           |         |   |  |                     |                |                         |                  | بيانات الاتمنال          |
|                                                                                                    |           |         |   |  |                     |                |                         |                  |                          |
|                                                                                                    |           |         |   |  |                     |                |                         |                  |                          |
|                                                                                                    |           |         |   |  |                     |                |                         |                  |                          |
|                                                                                                    |           |         |   |  |                     |                |                         |                  |                          |
|                                                                                                    |           |         |   |  |                     |                |                         |                  |                          |
|                                                                                                    |           |         |   |  |                     |                |                         |                  |                          |
|                                                                                                    |           |         |   |  |                     |                |                         |                  |                          |

### إضافة مجموعة جديدة بالنظام

- بشاشة المجموعات يقوم المستخدم بالضغط على أيقونة "إضافة" 📀
  - فتظهر شاشة إضافة مجموعة جديدة
  - ثم يقوم المستخدم بإدخال بيانات المجموعة
  - ثم يقوم المستخدم بالضغط على زر "حفظ"

| IT-BLOCKS | English  | الإعلالك             | ادارة المشاريع | الرئيسية تقدم المشروع |                           |
|-----------|----------|----------------------|----------------|-----------------------|---------------------------|
|           |          | إضافة مجموعة جديدة   | ۲              | المجموعات             | 🕲 samah 📥                 |
|           |          | الوسم بالعربية       |                |                       | الهيكل التنظيمي           |
|           |          | اليسم بالإنجليزية    | 80             | 1 المديرين            | بيانات الدعتماد           |
|           |          |                      | 00             | Sub Admins            | الممايير                  |
|           |          | وصف المجموعة         |                | out Admins            | معايير المقارنة           |
|           | <b>N</b> |                      | 80             | Strategic admin       | المستخدمين                |
|           | - 10 M   | وصول كامل للبيانات 👘 | 80             | 2                     | المجموعات                 |
|           |          |                      | • •            | المديرين ء            | معلومات المؤسسة           |
|           |          |                      | 80             | فريق الخفاءة          | إعدادات البريد الالكترونى |
|           |          |                      |                |                       | النطاقات                  |
|           |          |                      |                |                       | بيانات الاتصال            |
|           |          |                      |                |                       |                           |
|           |          |                      |                |                       |                           |
|           |          |                      |                |                       |                           |
|           |          |                      |                |                       |                           |
|           |          |                      |                |                       |                           |
|           |          |                      |                |                       |                           |
|           |          |                      |                |                       |                           |
|           |          |                      |                |                       | ie                        |

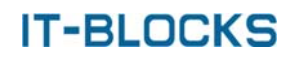

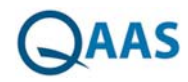

# تعديل بيانات مجموعة

- بشاشة المجموعات يقوم المستخدم بالضغط على أيقونة "تعديل" الموجودة أمام اسم المجموعة المراد تعديل بياناتها
  - فتظهر شاشة تعديل بيانات المجموعة
  - ثم يستطيع المستخدم تعديل البيانات المراد تعديلها
    - ثم يقوم المستخدم بالضغط على زر "حفظ"

| IT-BLOCKS | English |   |                    | ادارة المشاريع | الرئيسية نقدم المشروع | الصفدة | QAAS                  |
|-----------|---------|---|--------------------|----------------|-----------------------|--------|-----------------------|
|           |         |   | إضافة مجموعة جديدة | ۲              | المجموعات             | 0      | samah 👝               |
|           |         |   | اليسم بالغربية     |                |                       |        | الهيكل التنظيمي       |
|           |         |   | الإسم بالإنجليزية  | 80             | 1المديرين             |        | بيانات الاعتماد       |
|           |         |   |                    | 80             | Sub Admins            |        | المعايير              |
|           |         |   | وصف المجموعة       | • •            |                       |        | معايير المقارنة       |
|           | b.      | 0 | ومواركابا اللبانات | 80             | Strategic admin       |        | المستخدمين            |
|           |         |   |                    | 80             | المديرين 2            |        | المجموعات             |
|           |         |   |                    |                |                       |        | معلومات المؤسسة       |
|           |         |   |                    | 00             | فريق الكفاءة          | ترونی  | إعدادات البريد الذلكة |
|           |         |   |                    |                |                       |        | اللطاقات              |
|           |         |   |                    |                |                       |        | بياتات الاتصال        |
|           |         |   |                    |                |                       |        |                       |
|           |         |   |                    |                |                       |        |                       |
|           |         |   |                    |                |                       |        |                       |
|           |         |   |                    |                |                       |        |                       |
|           |         |   |                    |                |                       |        |                       |
|           |         |   |                    |                |                       |        |                       |
|           |         |   |                    |                |                       |        |                       |
|           |         |   |                    |                |                       |        |                       |

#### حذف مجموعة

- بشاشة المجموعات يقوم المستخدم بالضغط على أيقونة "حذف" الموجودة أمام اسم المجموعة المراد حذفها
  - فيتم عرض نافذة تأكيد عملية الحذف
  - يقوم المستخدم بالضغط على زر "نعم"
    - فتظهر رسالة "تم الحذف بنجاح"

| IT-BLOCKS English | diad              | ادارة المشاريع | رئيسية تقدم المشروع | الصفحه ا | QAAS                     |
|-------------------|-------------------|----------------|---------------------|----------|--------------------------|
| ة حيدة            | إضافة مجموعا      | •              | المجموعات           | 0        | samah 👝                  |
|                   | الإسم بالعربية    |                | dae.                |          | الهيكل التنظيمي          |
|                   | الإسم بالإنجليزية | 3              | 1 المديرين          |          | بيانات الاعتماد          |
|                   |                   | 00             | Cub Admins          |          | المعايير                 |
|                   | وضف المجموعة      | •••            | Sub Admins          |          | ممايير المقارنة          |
| ×                 |                   | 80             | Strategic admin     |          | المستخدمين               |
|                   | وصول كامل للبيا   | 80             | 2                   |          | المجموعات                |
|                   |                   |                | المديرين ع          |          | معلومات المؤسسة          |
|                   |                   | 80             | فريق الكفاءة        |          | إعدادات البريد الالكترون |
|                   |                   |                |                     |          | النطاقات                 |
|                   |                   |                |                     |          | بيانات الاتصال           |
|                   |                   |                |                     |          |                          |
|                   |                   |                |                     |          |                          |
|                   |                   |                |                     |          |                          |
|                   |                   |                |                     |          |                          |
|                   |                   |                |                     |          |                          |
|                   |                   |                |                     |          |                          |
|                   |                   |                |                     |          |                          |
|                   |                   |                |                     |          |                          |

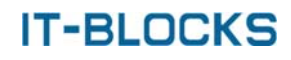

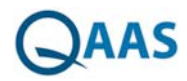

#### بحث عن مجموعة

- يستطيع المستخدم البحث عن مجموعة معينة عن طريق إدخال اسمها بحقل البحث
  - فيتم عرض جميع أسماء المجموعات الذين يحتوي أسمائهم على كلمة البحث

|                           | الرئيسية تقدم المشروع | ادارة المشاريع | وعملك                 | English |
|---------------------------|-----------------------|----------------|-----------------------|---------|
| 🕘 samah 🚄                 | المجموعات             | •              | إضافة مجموعة جديدة    |         |
| الهيكل التنظيمي           | يعث                   |                | الإسم بالفرنية        |         |
| بيانات الدعتماد           | 1المديرين             | 00             | الإسم بالإنجليزية     |         |
| المعايير                  | Sub Admins            | 80             |                       |         |
| ممايير المقارنة           |                       |                | وصف المجموعة          |         |
| المستخدمين                | Strategic admin       | 8              |                       |         |
| المجموعات                 | 2                     | 80             | ومیول فیل لاییانک الل |         |
| معلومات المؤسسة           | - 00/                 |                |                       |         |
| إعدادات البريد الالكثروني | فريق الكفاءة          | 80             |                       |         |
| النطاقات                  |                       |                |                       |         |
| بيانات الاتمىال           |                       |                |                       |         |
|                           |                       |                |                       |         |
|                           |                       |                |                       |         |
|                           |                       |                |                       |         |
|                           |                       |                |                       |         |
|                           |                       |                |                       |         |
|                           |                       |                |                       |         |
|                           |                       |                |                       |         |
|                           |                       |                |                       |         |

## تحديد المستخدمين التابعين للمجموعة

- بشاشة المجموعات يقوم المستخدم بالضغط على أيقونة "تعديل" 
   الموجودة أمام اسم المجموعة المراد تحديد المستخدمين التابعين لها
  - فتظهر شاشة تعديل بيانات المجموعة
  - ثم يقوم المستخدم بالضغط على زر "المستخدمين"
    - فتظهر نافذة "المستخدمين"
  - يقوم المستخدم بتحديد المستخدمين التابعين للمجموعة
  - ثم يقوم المستخدم بالضغط على أيقونة "إضافة" 오 لآضافةالمستخدمين للمجموعة
  - يمكن للمستخدم حذف المستخدمين الخاصين بالمجموعة عن طريق أيقونة "حذف" 📀

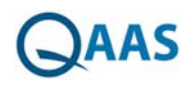

| samah 🚌                         | المر  | موءات      | ۲                 | تعديل بيانات المجموعة |   |          |                                          |                    |
|---------------------------------|-------|------------|-------------------|-----------------------|---|----------|------------------------------------------|--------------------|
| الهيكل التنظيمي                 | 12    | مستخدم     | ى<br>المحموعة     |                       |   |          | _                                        | ĸ                  |
| بيانات النعتماد                 | 11    |            |                   |                       |   |          |                                          | 5                  |
| 1000                            |       | المستخدمين | حارج المجموعة     |                       | 0 | ستحد عين | ضمن المحموعة                             | 0                  |
| Jugarda                         | ins   | 📄 ستاق ال  | إسم المستحدم      | الإسعر بالكامل        |   | نطاق ال  | إسم المستخدم                             | الإسم بالكامل      |
| ممايير المقارئة                 |       |            |                   |                       |   |          | 1.1.1.1.1.1.1.1.1.1.1.1.1.1.1.1.1.1.1.1. |                    |
| 1000                            | -     |            | ahmed a           | ahmed                 |   |          | admin                                    | samah              |
| Ciarcennesi                     | 100   | 0.0        | first             | fist                  |   |          | AhmedH                                   | Ahmed              |
| المجموعات                       | 12    | 0.0        | TamHa             | Hayat Yami            |   |          | fatma shabban                            | fatma              |
| Annual Street and Street Street | all.  |            | mobada            | Nohammed Obada        |   |          | anazimo                                  | Mona Al Anazi      |
| Consignation Consignation       |       |            | samah.sayed1      | samah sayed           |   |          | ghandihi                                 | Hind Al Chamdi     |
| إعدادات البريد الالكثروني       | . فري |            | assign            | astrig                |   |          | gramishj                                 | Johara Gramish     |
|                                 |       |            | fatmaaa shaban    | fatmaaa shaban        | 0 | 1        | samah, sayed                             | Hussam Alammar     |
|                                 |       |            | samah             | samah                 |   |          | ataya.c                                  | mobada             |
| بيانات الاتصال                  |       | 8 U        | sherif.hassan     | Sherif Mohammad       | 0 | ×.       | kareem.tarik                             | kareem esmail      |
|                                 |       |            | moataz            | moataz                |   |          | abdelrhman.mohamed                       | abdeirhman mohamed |
|                                 |       | 8 U        | m.momen           | mohamed momen         |   |          |                                          |                    |
|                                 |       |            | kareem            | kareem tarik          |   |          |                                          |                    |
|                                 |       |            | abdetrahman.ahmed | abdet/fman ahmed      |   |          |                                          |                    |
|                                 |       | * U        | Marina.Sherif     | marina sherif         |   |          |                                          |                    |
|                                 |       |            | said.shalan       | 55 <b>a</b>           |   |          |                                          |                    |
|                                 |       |            | 66                | ee                    |   |          |                                          |                    |
|                                 |       | 00         | Ismail            | ismail Hamada         |   |          |                                          |                    |
|                                 |       | 00         | banaa             | bahaa Einaggar        |   |          |                                          |                    |

### إضافة صلاحيات لمجموعة

- بشاشة المجموعات يقوم المستخدم بالضغط على أيقونة "تعديل" الموجودة أمام اسم المجموعة المراد إضافة صلاحيات لها
  - فتظهر شاشة تعديل بيانات المجموعة
  - ثم يقوم المستخدم بالضغط على زر "الصلاحيات"
- فتظهر نافذة بها قائمة بأسماء الصفحات الموجودة بإدارة النظام والوظائف التي يمكن تنفيذها (قراءة إضافة – تعديل – حذف – تفاصيل) على هذه الصفحات
  - يقوم المستخدم بتحديد اختياراته
  - 🔹 ثم يقوم المستخدم بضغط على أيقونة 💌 للخروج من الشاشة حتى تتم علمية الحفظ
- يستطيع المستخدم إعطاء المجموعة الصلاحية الكاملة للوصول لجميع البيانات عن طريق تحديد اختيار "وصول كامل للبيانات"

| samah 🚌                 | المجموعات                        | ۲                        | تعديل بيانات المجموعة |       |   |       |           |        |
|-------------------------|----------------------------------|--------------------------|-----------------------|-------|---|-------|-----------|--------|
| الهيكل التنظيمي         | 1.00                             | الصلاحيات                |                       |       | _ | -     |           | ×      |
| بيانات الاعتماد         | المديرين                         |                          |                       |       |   |       |           | ц.     |
| Itentus                 |                                  | الصلاحيات                | a new state with      |       |   |       |           | 0      |
|                         | Sub Admins                       |                          | الشاشه                | فراءة |   | تعديل | حدف       | تماصيل |
| ممايير المقارنة         |                                  | المستخدمين               |                       |       |   |       | 8         | ×      |
| المستخدمين              | Strategic admin                  | الفجموعات                |                       |       |   |       |           |        |
|                         | Contraction of the second second | Catagori Colgan          |                       |       |   |       |           |        |
| المجموعات               | 2.0000                           | aug data Sunt            |                       |       |   |       |           |        |
| مملومات المؤسسة         | and the second                   | and the second           |                       |       |   |       |           |        |
| Indeficient and a state | A TASE ANA                       | الهبكل التنظيمي          |                       |       |   | 8     | 8         |        |
| Coltrary alter manual   | Andrew Carlin                    | الغتمارية                |                       | 0     | 0 | 6     | 0         | 0      |
| النطاغات                |                                  | obati                    |                       | 0     | 0 |       | 0         | 0      |
| بيانات الاتمىال         |                                  | المغجة الشخمية           |                       |       | 8 |       | 0         | ۵      |
|                         |                                  | ادوارى                   |                       | 0     |   |       |           | 0      |
|                         |                                  | المعايير                 |                       |       |   |       |           |        |
|                         |                                  | بيانات الاعتماد          |                       |       |   |       |           |        |
|                         |                                  | إعدادات البريد الالكبرون | (J=3)                 |       |   |       |           |        |
|                         |                                  | obiait                   |                       |       |   |       | <u>, </u> |        |

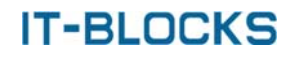

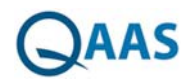

## شاشة معلومات عن المؤسسة

يستطيع المستخدم إضافة وتعديل المعلومات الخاصة عن المؤسسة عن طريق:

- يقوم المستخدم بالضغط على "الإعدادات" من القائمة الموجودة بالصفحة الرئيسية للنظام
  - يقوم المستخدم بالضغط على "معلومات المؤسسة" من لوحة التحكم
    - فتظهر شاشة معلومات المؤسسة
    - يقوم المستخدم بإضافة بيانات المؤسسة أو تعديل البيانات
      - ثم يقوم المستخدم بالضغط على زر "حفظ ".

| IT-BLOCKS | English |          | اداره المشاريع الإعدادات | الرئيسية تقدم المشروع |                           |
|-----------|---------|----------|--------------------------|-----------------------|---------------------------|
|           |         |          |                          | معلومات المؤسسه       | 🕘 samah 🚄                 |
|           |         | العنوان  |                          | لإسم                  | الهيكل التنظيمي           |
|           |         | تليمون 2 |                          | تليفون 1              | بيانات الدعتماد           |
|           |         | ماكس     |                          | محمول                 | المعايير                  |
|           |         |          |                          | بريد الكثروني         | ممايير المقارنة           |
|           |         |          |                          |                       | المستخدمين                |
|           |         | الرؤيه   |                          | الأحداف والقيم        | المجموعات                 |
|           |         |          |                          |                       | معلومات المؤسسة           |
|           |         |          |                          |                       | إعدادات البريد الالكثروني |
|           |         | 4.F      |                          | mal                   | النطاقات                  |
|           |         |          |                          | 20-                   | بيانات الاتصال            |
|           |         |          |                          |                       |                           |
|           |         | And a    |                          |                       |                           |
|           |         |          |                          |                       |                           |
|           |         |          |                          |                       |                           |
|           |         |          |                          |                       |                           |
|           |         |          |                          |                       |                           |
|           |         |          |                          |                       |                           |
|           |         |          |                          |                       |                           |
|           |         |          |                          |                       |                           |

## شاشة إعدادات البريد الإلكتروني

يستطيع المستخدم إضافة وتعديل نماذج البريد الإلكتروني المستخدمة للإخطارات والتغييرات مع إمكانية التعديل في إعدادات البريد الإلكتروني عن طريق:

- يقوم المستخدم بالضغط على "الإعدادات" من القائمة الموجودة بالصفحة الرئيسية للنظام
  - يقوم المستخدم بالضغط على "إعدادات البريد الإلكتروني"
    - فتظهر شاشة إعدادات البريد الإلكتروني
  - يقوم المستخدم بتحديد الإعدادات الخاصة بالبريد الإلكتروني
  - يقوم المستخدم بإضافة نماذج البريد الإلكتروني المستخدمة للإخطارات والتغييرات
    - ثم يقوم المستخدم بالضغط على زر "حفظ ".

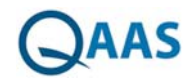

| QAA                             | حه الرئيسية                                   | تقدم المشروع                      | ادارة المشاريع 📲    | لإعدادات                                            |                                 |                                     | English          | BLOCKS |
|---------------------------------|-----------------------------------------------|-----------------------------------|---------------------|-----------------------------------------------------|---------------------------------|-------------------------------------|------------------|--------|
| samah                           | إعداد ال                                      | يد الدلكتروني                     |                     |                                                     |                                 |                                     |                  |        |
| يكل التنظيمي                    | ارسال بریا                                    | لكثبوني                           | 8                   | فترة الدشعارات / يوم                                | 120                             |                                     |                  |        |
| بات النعتماد                    | تكرار الدش                                    | - A1                              | 8                   | مدة للتكرار / يوم                                   | 1                               |                                     |                  |        |
| aula                            | _ إرسار                                       | لبريد الالكثروني ال               | مخصص للمستخدم       | P                                                   |                                 |                                     |                  |        |
| سير<br>ايبر المقارنة<br>ستخدمين | <b>ارسال ا</b><br>مدير ال<br>سكرتير<br>الاعضا | ئل<br>تىروغ<br>مشروع<br>لىانځىيىن | 8 8 8 8             | معتمد المشروع<br>سكرتير اللجنة<br>التعضاء الخارجتين | 8 8 8<br>8                      |                                     |                  |        |
| clean                           | نمودج بن                                      | الالكترونى للتعيرات               |                     |                                                     |                                 |                                     |                  |        |
| لومات المؤسسة                   | 0000                                          | eitu Ouslitu Aee                  | anaad by fillower   | aquest reviect was char                             | [] Inkenity] Committee in IB    | Applicant We just inform you that I | 10               |        |
| ادات البريد الالكثروني          |                                               | any wounty roo                    | anged by I onner    | educad project was com                              | Connectantly Communities in the | opposing the jost and in you used   | 10               |        |
| بالقات                          |                                               |                                   |                     |                                                     |                                 |                                     |                  |        |
| بات الاتصال                     | تموذم بن                                      | الكترونى للتخطارات                |                     |                                                     |                                 |                                     |                  |        |
|                                 | licant<br>: date                              | [Dear (Ap                         | se finish your eval | e in [29.02.2017] Please                            | ate [University] Committe       | he last date to evalu               | t inform you the | We jus |
|                                 |                                               |                                   |                     |                                                     |                                 |                                     |                  |        |

## شاشة النطاقات

تظهر شاشة النطاقات عندما يقوم المستخدم بالضغط على " الإعدادات" من القائمة ثم الضغط على " النطاقات" من لوحة التحكم فتظهر الشاشة تحتوي على قائمة بجميع النطاقات الموجودين بالنظام مع إمكانية:

- إضافة نطاق جديد
- تعديل بيانات نطاق
  - حذف نطاق
  - بحث عن نطاق

|   |              |    | الإعطادات       | ادارة المشاريع | الرئيسية تقدم المشروع | الصفحه | QAAS                  |
|---|--------------|----|-----------------|----------------|-----------------------|--------|-----------------------|
|   |              | در | إضافة نطاق جديد | ٠              | النطاقات              | 0      | samah 📥               |
|   | عنوان النطاق |    | اسم النطاق      | bulu 🔿         | ćas                   |        | الهيكل التنظيمي       |
|   | كلمة المرور  |    | إسم المستقدم    | 00             | FN521DM               |        | بيانات الاعتماد       |
|   |              |    |                 | 00             | ITBLOCKS              |        | المعايير              |
| 8 | لشط          |    | الوصف           |                |                       |        | معايير المقارنة       |
|   |              |    |                 |                |                       |        | المستخدمين            |
|   |              |    |                 |                |                       |        | المجموعات             |
|   |              |    |                 |                |                       |        | معلومات المؤسسة       |
|   |              |    |                 |                |                       | رونى   | إعدادات البريد الذلكة |
|   |              |    |                 |                |                       |        | النطاقات              |
|   |              |    |                 |                |                       |        | بيانات الاتصال        |
|   |              |    |                 |                |                       |        |                       |
|   |              |    |                 |                |                       |        |                       |
|   |              |    |                 |                |                       |        |                       |
|   |              |    |                 |                |                       |        |                       |
|   |              |    |                 |                |                       |        |                       |
|   |              |    |                 |                |                       |        |                       |
|   |              |    |                 |                |                       |        |                       |
|   |              |    |                 |                |                       |        |                       |
|   |              |    |                 |                |                       |        |                       |

# إضافة نطاق جديد بالنظام

- بشاشة النطاقات يقوم المستخدم بالضغط على أيقونة "إضافة" 📀
  - فتظهر شاشة "إضافة نطاق جديد"

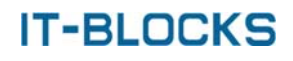

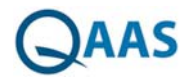

- يقوم المستخدم بإدخال بيانات النطاق
- يقوم المستخدم بتحديد اختيار "نشط لتنشيط النطاق وجعله قابل للاستخدام في النظام
  - يقوم المستخدم بالضغط على زر "حفظ"

| سالمالات       الماللة الطالة:         الهجار التطريم       المالة الطالة معالى مديد         الهجار التطريم       المالة الطالة:         المالة       المالة الطالة:         المالة       المالة         المالة       المالة:         المالة       المالة:         المالة       المالة:         المالة       المالة:         المالة:       المالة:         المالة:                                                                                                    | _            | الإعطات         | وع ادارة المشاريع | الرئيسية تقدم المشر | late     | QAAS              |
|----------------------------------------------------------------------------------------------------|--------------|-----------------|-------------------|---------------------|----------|-------------------|
| الهنكل التطعيأسم المثاق العنكانالمواط المثاق العاليالهنكل التطعيالمعاييرالمعاييرالمعاييرالمعاييرالمعاييرالمعاييرالمعاييرالمعايير المقارنةالمعاييرالمعالي العاليالمعالي المعالي المعا |              | إضافة نطاق جديد | ۲                 | النطاقات            | 0        | samah 👝           |
| بیانات الاعتماد         MD122WT         ناه الدور           المعايير         المعارير         الاعالي         المعارير           معايير المفارنة         المعارير         الاعالي         الوصف           المعادمان         الجموعات         الجموعات         الحالي           إليانات اللورد اللذكترولى         الماليز اللذكترولى         المحموعات           إليانات الورد الذكترولى         المواسطة         المواسطة           إليانات الورد الذكترولى         المواسطة         المواسطة                                                                                                    | عنوان النظاق | اسم النطاق      | Anite C           | Č(6.)               |          | الهيكل التنظيم    |
| المعايير<br>مايير المقارنة<br>المستخدمين<br>المعمومات<br>المعمومات<br>المعلومات المؤسسة<br>المان البرير الداكترون<br>المان البرير الداكترون<br>المان البرير الداكترون<br>المان المؤسسة                                                                                                    | كلمة المرور  | إسم المستخدم    | 8                 | FN521DM             |          | بيانات الاعتماد   |
| معايير المقارنة<br>المستقدمين<br>الموموتات<br>معلومات المؤسسة<br>إمادات البريد الدلكتروني<br>إمادات البريد الدلكتروني<br>الماقات                                                                                                    |              |                 | 80                | ITPLOCKS            |          | المعايير          |
| المستخدمين<br>المجموعات<br>معلومات المؤسسة<br>إعدادات المريد الذكتروني<br>المثلقات                                                                                                    | تشط          | الوصف           | •••               | Indebooks           |          | معايير المقارنة   |
| المجموعات<br>معلومات المؤسسة<br>إبدادات البريد الذلكتروان<br>المنابقات<br>بيانات الدلميال                                                                                                    |              |                 |                   |                     |          | المستخدمين        |
| معلومات المؤسسة<br>إعدادات البريد اللكترولى<br>اللطاطات<br>بيانات اللاتصال                                                                                                    | <u> </u>     |                 |                   |                     |          | المجموعات         |
| إعدادات البرية اللكانواني<br>السابقات<br>بيانات الدلصال                                                                                                    |              |                 |                   |                     | ىسة      | مملومات المؤه     |
| اللطائلة:<br>بيانات الدتصال                                                                                                    |              |                 |                   |                     | دلكترونى | إعدادات البريد اا |
| يبالك الاتصال                                                                                                    |              |                 |                   |                     |          | النطاقات          |
|                                                                                                    |              |                 |                   |                     |          | بيانات الاتمىال   |
|                                                                                                    |              |                 |                   |                     |          |                   |
|                                                                                                    |              |                 |                   |                     |          |                   |
|                                                                                                    |              |                 |                   |                     |          |                   |
|                                                                                                    |              |                 |                   |                     |          |                   |
|                                                                                                    |              |                 |                   |                     |          |                   |
|                                                                                                    |              |                 |                   |                     |          |                   |
|                                                                                                    |              |                 |                   |                     |          |                   |

### تعديل بيانات نطاق

- بشاشة النطاقات يقوم المستخدم بالضغط على أيقونة "تعديل" الموجودة أمام اسم النطاق المراد
   تعديل بياناته
  - فتظهر شاشة تعديل بيانات النطاقات
  - يقوم المستخدم بتعديل البيانات المراد تعديلها
    - يقوم المستخدم بالضغط على زر "حفظ"

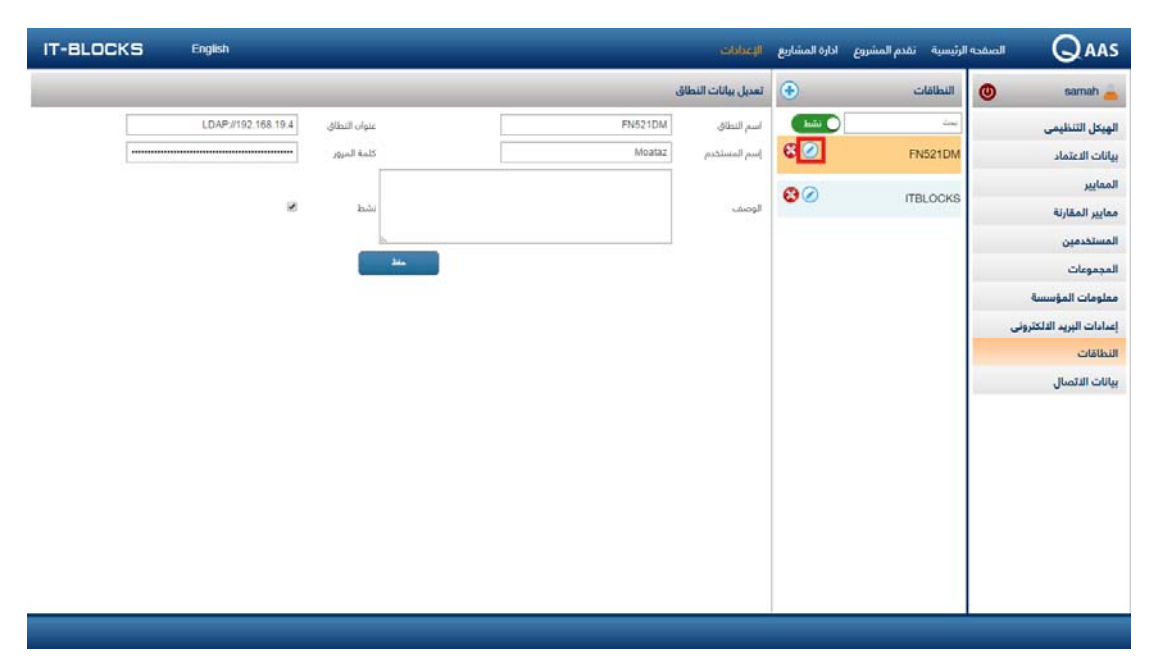

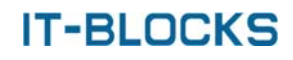

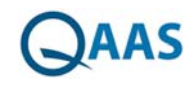

#### حذف نطاق

- بشاشة النطاقات يقوم المستخدم بالضغط على أيقونة "حذف" 🕺 الموجودة أمام اسم النطاق المراد حذفه
  - فتظهر نافذة تأكيد عملية الحذف
  - يقوم المستخدم بالضغط على زر "نعم"
    - فتظهر رسالة "تم الحذف بنجاح"

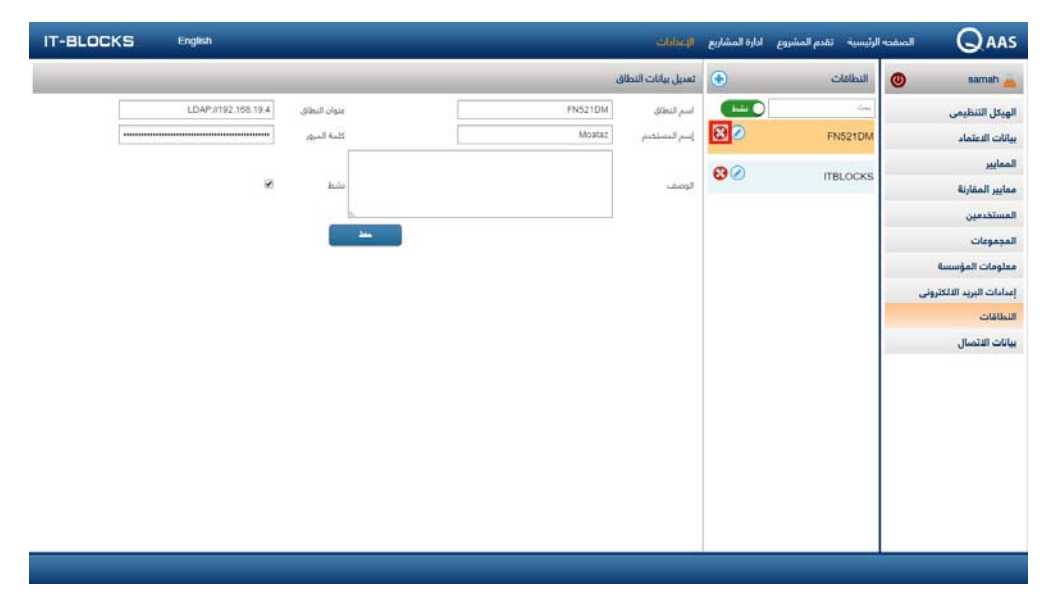

# بحث عن نطاق

- بشاشة النطاقات يستطيع المستخدم أن يقوم بعرض النطاقات التي ليست نشطة عن طريق الضغط على أيقونة "نشط" <sup>(10</sup>)
  - فتظهر النطاقات التي ليست نشطة
  - يستطيع المستخدم البحث عن نطاق معين عن طريق إدخال اسمه بحقل البحث
  - فيقوم النظام بعرض جميع أسماء النطاقات الذين يحتوي أسمائهم على كلمة البحث

|                           | ه الرئيسية — تقدم المشروع | ع اداره المشاريع |                   |         |              | English             |
|---------------------------|---------------------------|------------------|-------------------|---------|--------------|---------------------|
| 🔘 samah 📥                 | اللطالبات                 | ۲                | تعديل بيانات النط | اق      |              |                     |
| الهيكل التنظيمي           | يت                        | ( hair ( )       | اسم النطاق        | FN521DM | عنوان النطاق | LDAP://102.188.19.4 |
| بيانات الدعتماد           | FN521DM                   | 00               | إسم المستخدم      | Moataz  | كلمة المرور  |                     |
| المعايير                  | ITBLOCKE                  | 00               |                   |         |              |                     |
| معايير المقارنة           | II BEOGRA                 | •••              | الوصف             |         | ىشط          | 8                   |
| المستخدمين                |                           |                  |                   |         |              |                     |
| المجموعات                 |                           |                  |                   |         |              |                     |
| معلومات المؤسسة           |                           |                  |                   |         |              |                     |
| إعدادات البريد الذلكترونى |                           |                  |                   |         |              |                     |
| النطاقات                  |                           |                  |                   |         |              |                     |
| بيانات الاتصال            |                           |                  |                   |         |              |                     |
|                           |                           |                  |                   |         |              |                     |
|                           |                           |                  |                   |         |              |                     |
|                           |                           |                  |                   |         |              |                     |
|                           |                           |                  |                   |         |              |                     |
|                           |                           |                  |                   |         |              |                     |
|                           |                           |                  |                   |         |              |                     |

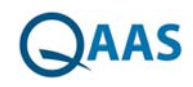

# شاشة بيانات الاتصال

تظهر شاشة بيانات الاتصال عندما يقوم المستخدم بالضغط على "الإعدادات" من القائمة ثم الضغط على "بيانات الاتصال" من لوحة التحكم فتظهر الشاشة تحتوي على قائمة بجميع جهات الاتصال الموجودين بالنظام مع إمكانية:

- إضافة جهة اتصال جديدة
- تعديل بيانات جهة اتصال
  - حذف جهة اتصال
  - بحث عن جهة اتصال

| IT-BLOCKS English |                 |                            | -iljaekto            | ادارة المشاريع | الرئيسية تقدم المشروع |                           |
|-------------------|-----------------|----------------------------|----------------------|----------------|-----------------------|---------------------------|
|                   |                 |                            | اضافة بيانات الاتصار | ۲              | بيانات الاتصال        | 🔘 samah 📥                 |
|                   | الدرجه الوطيفيه |                            | الدسم                |                | ڪمبر<br>ا             | الهبكل التنظيمي           |
|                   | التليمون        |                            | البريد الالكتروني    | 80             | College Admin         | بيانات الدعتماد           |
|                   | العنواب         |                            | الفاكس               |                |                       | المعايير                  |
|                   | الترتيب         | نظر                        | الدولة               |                |                       | معايير المقارنة           |
|                   |                 | No file chosen Choose File | رمع المنوره          |                |                       | المستخدمين                |
|                   |                 |                            |                      |                |                       | المجموعات                 |
|                   |                 |                            |                      |                |                       | معلومات المؤسسة           |
|                   |                 |                            |                      |                |                       | إعدادات البريد الالكتروني |
|                   |                 |                            |                      |                |                       | النطاقات                  |
|                   |                 |                            |                      |                |                       | بيانات الدتمىال           |
|                   |                 |                            |                      |                |                       |                           |
|                   |                 |                            |                      |                |                       |                           |
|                   |                 |                            |                      |                |                       |                           |
|                   |                 |                            |                      |                |                       |                           |
|                   |                 |                            |                      |                |                       |                           |
|                   |                 |                            |                      |                |                       |                           |
|                   |                 |                            |                      |                |                       |                           |
|                   |                 |                            |                      |                |                       |                           |
|                   |                 |                            |                      |                |                       |                           |

# إضافة جهة اتصال

- بشاشة بيانات الاتصال يقوم المستخدم بالضغط على أيقونة "إضافة" 📀
  - فتظهر شاشة "إضافة بيانات الاتصال "
    - يقوم المستخدم بإدخال البيانات
  - يقوم المستخدم بالضغط على زر "حفظ"

| IT-BLOCKS | English |                 |                                | الإعدادات            | ادارة المشاريع | ية تقدم المشروع | صفحه الرئيم |                           |
|-----------|---------|-----------------|--------------------------------|----------------------|----------------|-----------------|-------------|---------------------------|
|           |         |                 | l                              | اضافة ييانات الاتصار | ۲              | نات الاتصال     | 6           | samah 📥                   |
|           |         | الدرجه الوطيفية |                                | الاسم                |                |                 |             | الهيكل التنظيمي           |
|           |         | التليمون        |                                | البريد الالكتروني    | 00             | College Adr     | nin         | بياتات الاعتماد           |
|           |         | المتوان         |                                | الفاكس               |                |                 |             | المعايير                  |
|           | ٥       | الشرتيعية       | اختر                           | الدولة               |                |                 |             | ممايير المقارنة           |
|           |         |                 | <br>No file chosen Choose File | رفع الصوره           |                |                 |             | المستخدمين                |
|           |         | -               |                                |                      |                |                 |             | المجموعات                 |
|           |         |                 |                                |                      |                |                 |             | مملومات المؤسسة           |
|           |         |                 |                                |                      |                |                 |             | إعدادات البريد الالكثرونى |
|           |         |                 |                                |                      |                |                 |             | النطاقات                  |
|           |         |                 |                                |                      |                |                 |             | بيانات الاتصال            |
|           |         |                 |                                |                      |                |                 |             |                           |
|           |         |                 |                                |                      |                |                 |             |                           |
|           |         |                 |                                |                      |                |                 |             |                           |
|           |         |                 |                                |                      |                |                 |             |                           |
|           |         |                 |                                |                      |                |                 |             |                           |
|           |         |                 |                                |                      |                |                 |             |                           |
|           |         |                 |                                |                      |                |                 |             |                           |
|           |         |                 |                                |                      | 1              |                 |             |                           |

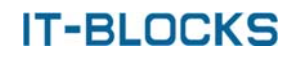

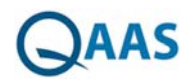

# تعديل بيانات جهة اتصال

- بشاشة بيانات الاتصال يقوم المستخدم بالضغط على أيقونة "تعديل" 🧭 الموجودة أمام اسم الجهة المراد تعديل بياناتها
  - فتظهر شاشة تعديل بيانات الاتصال
  - يقوم المستخدم بتعديل البيانات المراد تعديلها
    - يقوم المستخدم بالضغط على زر "حفظ"

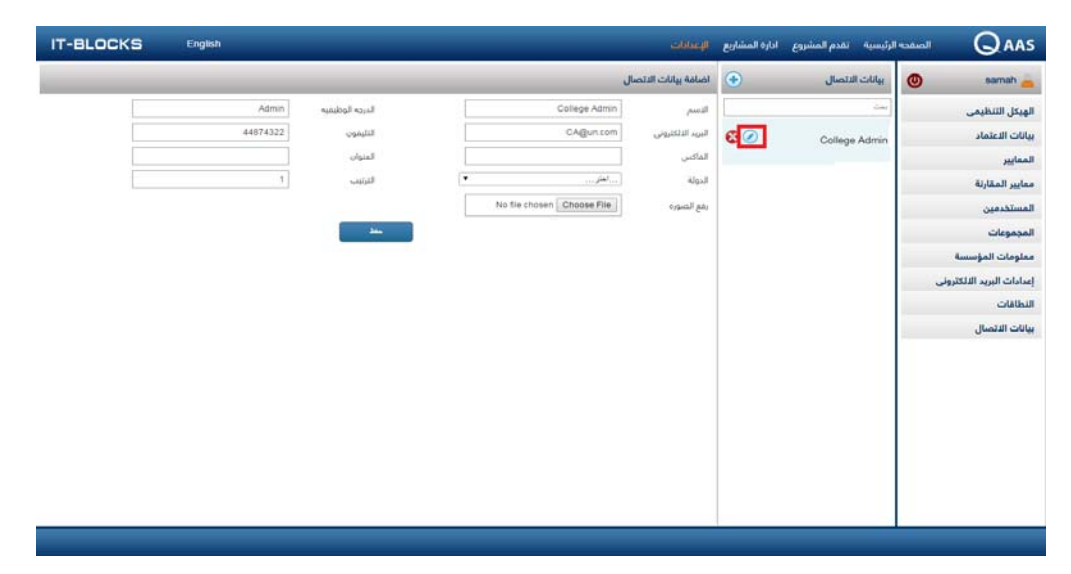

## حذف جهة اتصال

- بشاشة بيانات الاتصال يقوم المستخدم بالضغط على أيقونة "حذف" 🕺 الموجودة أمام اسم جهة الاتصال المراد حذفها
  - فتظهر نافذة تأكيد عملية الحذف
  - يقوم المستخدم بالضغط على زر "نعم"
    - فتظهر رسالة "تم الحذف بنجاح"

| IT-BLOCKS | English  |                 |                            | الإعدادات            | اداره المشاريع | الرئيسية تقدم المشروع | الصفده | QAAS                   |
|-----------|----------|-----------------|----------------------------|----------------------|----------------|-----------------------|--------|------------------------|
|           |          |                 | i                          | اضافة ييانات الاتصار | ۲              | يبانات الاتصال        | 0      | samah 📥                |
|           | Admin    | البرجه الوظيفية | College Admin              | التسم                |                | ine.                  |        | الهيكل التنظيمي        |
|           | 44874322 | التليفون        | CA@un.com                  | البريد التالكثروني   | 80             | College Admin         |        | بيانات الاعتماد        |
|           |          | العنوان         |                            | الفاكس               |                |                       |        | المعايير               |
|           | 1        | الترتيب         | لغتر                       | الدولة               |                |                       |        | معايير المقارنة        |
|           |          |                 | No file chosen Choose File | رفع ألصوره           |                |                       |        | المستخدمين             |
|           |          |                 |                            |                      |                |                       |        | المجموعات              |
|           |          |                 |                            |                      |                |                       |        | مملومات المؤسسة        |
|           |          |                 |                            |                      |                |                       | وني.   | إعدادات البريد الالكتر |
|           |          |                 |                            |                      |                |                       |        | النطاقات               |
|           |          |                 |                            |                      |                |                       |        | بيانات الاتمىال        |
|           |          |                 |                            |                      |                |                       |        |                        |
|           |          |                 |                            |                      |                |                       |        |                        |
|           |          |                 |                            |                      |                |                       |        |                        |
|           |          |                 |                            |                      |                |                       |        |                        |
|           |          |                 |                            |                      |                |                       |        |                        |
|           |          |                 |                            |                      |                |                       |        |                        |
|           |          |                 |                            |                      |                |                       |        |                        |
|           |          |                 |                            |                      |                |                       |        |                        |

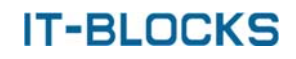

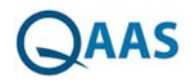

# بحث عن جهة اتصال

- بشاشة بيانات الاتصال يستطيع المستخدم البحث عن جهة اتصال معينة عن طريق إدخال اسم الجهة بحقل البحث
  - فيقوم النظام بعرض جميع أسماء جهات الاتصال الذين يحتوي أسمائهم على كلمة البحث

| IT-BLOCKS | English  |                 |                            | الإعدادات           | ادارة المشاريع | الرئيسية تقدم المشروع | الصفحه | QAAS                     |
|-----------|----------|-----------------|----------------------------|---------------------|----------------|-----------------------|--------|--------------------------|
|           |          |                 | J                          | اضافة بيانات الاتصا | •              | بيانات الاتصال        | 0      | samah 📥                  |
|           | Admin    | الدرجه الوظيمية | College Admin              | التسم               |                | يبت                   |        | الهيكل التنظيمي          |
|           | 44874322 | التليفون        | CAgun.com                  | البريد النلكتروني   | 80             | College Admin         |        | بيانات الاعتماد          |
|           |          | المتوان         |                            | الفاكس              |                |                       |        | الممايير                 |
| 12        | 1        | الترتيب         | لفتر*                      | الدولة              |                |                       |        | معايير المقارنة          |
|           |          |                 | No file chosen Choose File | يقغ الصوره          |                |                       |        | المستخدمين               |
|           |          |                 |                            |                     |                |                       |        | المجموعات                |
|           |          |                 |                            |                     |                |                       |        | معلومات المؤسسة          |
|           |          |                 |                            |                     |                |                       | لى     | إعدادات البريد الالكثرون |
|           |          |                 |                            |                     |                |                       |        | النطاقات                 |
|           |          |                 |                            |                     |                |                       |        | بيانات الاتصال           |
|           |          |                 |                            |                     |                |                       |        |                          |
|           |          |                 |                            |                     |                |                       |        |                          |
|           |          |                 |                            |                     |                |                       |        |                          |
|           |          |                 |                            |                     |                |                       |        |                          |
|           |          |                 |                            |                     |                |                       |        |                          |
|           |          |                 |                            |                     |                |                       |        |                          |
|           |          |                 |                            |                     |                |                       |        |                          |
|           |          |                 |                            |                     |                |                       |        |                          |
|           |          |                 |                            |                     |                |                       |        |                          |

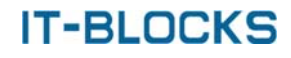

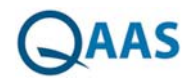

## شاشة الهيكل التنظيمي

- تظهر شاشة الهيكل التنظيمي عندما يقوم المستخدم بالضغط على "الإعدادات" من القائمة ثم الضغط على " الهيكل التنظيمي" من لوحة التحكم فتظهر الشاشة تحتوي على بيانات الهيكل التنظيمي الخاص بالمؤسسة مع إمكانية:
  - إضافة كلية
  - إضافة قسم
  - إضافة برنامج
  - تعديل بيانات كلية
    - حذف كلية
  - يتكون الهيكل التنظيمي من:

|        | الجامعة |
|--------|---------|
| كلية   |         |
| قىيم   |         |
| برنامج |         |

| IT-BLOCKS | م المشروع ادارة المشاريع الإعدادات<br>م | لرئيسية تقد  | الصفحوا | Qaas                          |
|-----------|-----------------------------------------|--------------|---------|-------------------------------|
|           | يمى                                     | الويكل التنظ | 0       | samah 👝                       |
|           | âj                                      | جامعة القاهر |         | الهيكل التنظيمي               |
| ی 🛇 🕄     | وم حاسب                                 | لې کلية علو  |         | بيانات الاعتماد               |
| 🔁 🕢 💿     | م علوم جاسب                             | لے قسر       |         | الممايير                      |
| 80        | رنامج نظم معلومات                       | , .J         | _       | معايير المقارنة<br>المستخدمين |
|           |                                         |              |         | المجموعات                     |
|           |                                         |              |         | معلومات المؤسسة               |
|           |                                         |              | ولى     | إعدادات البريد الالكتر        |
|           |                                         |              |         | النطاقات                      |
|           |                                         |              |         | بيانات الاتمىال               |
|           |                                         |              |         |                               |
|           |                                         |              |         |                               |
|           |                                         |              |         |                               |
|           |                                         |              |         |                               |
|           |                                         |              |         |                               |
|           |                                         |              |         |                               |

ملحوظة:

✓ يحتوي النظام على جامعة واحدة ويمكن إضافة أكثر من كلية/برنامج/قسم

إضافة كلية

- بشاشة الهيكل التنظيمي يقوم المستخدم بالضغط على أيقونة "إضافة" الموجودة بجوار اسم الجامعة
  - فتظهر نافذة "إدخال"
  - يقوم المستخدم بإدخال بيانات الكلية (الاسم بالإنجليزية -الاسم بالعربية)
    - يقوم المستخدم بالضغط على زر "حفظ"

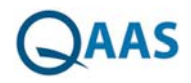

| IT-BLOCKS | لرئيسينة تقدم المشروع ادارة المشاريع للإعدادات. English |                           |
|-----------|---------------------------------------------------------|---------------------------|
|           | الهبكل التنظيمي                                         | 🔘 samah 📥                 |
|           | جامعة القاهرة                                           | الهيكل التنظيمي           |
| 🕄 🖉 🟵     | لم کلیة تدارة                                           | بيانات الاعتماد           |
| 30        | لو کلیة علوم جاسب                                       | المعايير                  |
|           |                                                         | ممايير المقارنة           |
|           |                                                         | المستخدمين                |
|           |                                                         | المجموعات                 |
|           |                                                         | معلومات المؤسسة           |
|           |                                                         | إعدادات البريد الالكثروني |
|           |                                                         | النطاقات                  |
|           |                                                         | بيانات الاتصال            |
|           |                                                         |                           |
|           |                                                         |                           |
|           |                                                         |                           |
|           |                                                         |                           |
|           |                                                         |                           |
|           |                                                         |                           |
|           |                                                         |                           |
|           |                                                         |                           |

## إضافة قسم

- بشاشة الهيكل التنظيمي يقوم المستخدم بالضغط على الجامعة
  - فتظهر الكليات المضافة سابقا
- يقوم المستخدم بالضغط على أيقونة "إضافة" الموجودة بجوار اسم الكلية المراد إضافة قسم لها
  - فتظهر نافذة "إدخال"
  - يقوم المستخدم بإدخال بيانات القسم (الاسم بالإنجليزية -الاسم بالعربية)
    - يقوم المستخدم بالضغط على زر "حفظ"

| IT-BLOCKS  | الرئيسية تقدم المشروع ادارة المشاريع الإعدادات<br>الم | الصفحه | QAAS                    |
|------------|-------------------------------------------------------|--------|-------------------------|
|            | الهيكل التنظيمي                                       | 0      | samah 📥                 |
| Ø 💿        | جامعة القاهره                                         |        | الهيكل التنظيمي         |
| ی 🕑 🕲      | الم كلية تجارة                                        |        | بيانات الاعتماد         |
| 80         | الو کلیة علوم داست.                                   |        | المعايير                |
|            |                                                       |        | ممايير المقارنة         |
|            | 🛩 مسم عنوم حاسب                                       |        | المستخدمين              |
| <b>8</b> 8 | 🚽 فسم نظم معلومات                                     |        | المجموعات               |
|            |                                                       |        | معلومات المؤسسة         |
|            |                                                       | الى    | إعدادات البريد الالكترو |
|            |                                                       |        | النطاقات                |
|            |                                                       |        | بيانات الاتصال          |
|            |                                                       |        |                         |
|            |                                                       |        |                         |
|            |                                                       |        |                         |
|            |                                                       |        |                         |
|            |                                                       |        |                         |
|            |                                                       |        |                         |
|            |                                                       |        |                         |
|            |                                                       |        |                         |
|            |                                                       |        |                         |

# إضافة برنامج

- بشاشة الهيكل التنظيمي يقوم المستخدم بالضغط على الجامعة
  - فتظهر الكليات المضافة

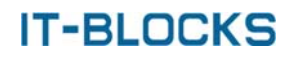

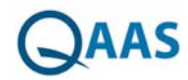

- يقوم المستخدم بالضغط على الكلية
  - فتظهر الأقسام المضافة سابقا
- يقوم المستخدم بالضغط على أيقونة "إضافة" الموجودة بجوار اسم القسم المراد إضافة برنامج له
  - فتظهر نافذة "إدخال"
- يقوم المستخدم بإدخال بيانات البرنامج (الاسم بالإنجليزية -الاسم بالعربية) وتحديد اختيار "برنامج"
  - یقوم المستخدم بالضغط على زر "حفظ"

| IT-BLOCKS English                                                                                                    | الإعدادات                                                                                                    | الرئيسية تقدم المشروع ادارة المشاريع                                                                                                    |                                                                                                    |
|----------------------------------------------------------------------------------------------------|----------------------------------------------------------------------------------------------------|----------------------------------------------------------------------------------------------------|----------------------------------------------------------------------------------------------------|
| IT-BLOCKS         English           ∅         ●           ∅         ●           ∅         ●           ∅         ●           ∅         ●           ∅         ●           ∅         ●           ∅         ●           ∅         ● | الإعدادات<br>الإعداد المحافظ المحافظ المحافظ المحافظ المحافظ المحافظ المحافظ المحافظ المحافظ المحافظ المحافظ المحافظ المحافظ                                                                                                    | الرئيسية العام المشروع الدارة المشاريع<br>الهيكل التنظيمي<br>المه التقادرة<br>الم كلية تجاره<br>الم كلية علوم حاسب<br>الم قسم علوم حاسب | معديد المحمد المحمد |
|                                                                                                    | (ترب بالمرابع<br>الإم بالمرابع<br>الإم يرابع علي علي علي<br>الإم يرابع<br>الإم يرابع الم<br>الم يرابع<br>الم يرابع<br>الإم يرابع الم<br>الإم يرابع<br>الإم يرابع<br>الم يرابع<br>الإم يرابع<br>الإم يرابع<br>الإم يرابع<br>الإم يرابع<br>الإم يرابع<br>الإم يرابع<br>الإم يرابع<br>الإم يرابع<br>الإم يرابع<br>الإم يرابع<br>الإم يرابع<br>الإم يرابع<br>الم يرابع<br>الم يرابع<br>الم يرابع<br>الم يرابع<br>الم يرابع الم<br>الم يرابع الم<br>الم يرابع الم الم<br>الم الم الم الم الم<br>الم الم الم<br>الم الم الم<br>الم الم الم الم الم<br>الم الم الم<br>الم الم الم<br>الم الم<br>الم الم الم<br>الم الم الم<br>الم الم الم<br>الم الم الم<br>الم الم<br>الم الم الم<br>الم الم الم<br>الم الم الم الم الم<br>الم الم الم<br>الم الم الم<br>الم الم<br>الم الم الم<br>الم المم الم | میں برنام معلومات 🥌 قسم نظم معلومات 🖬                                                                                                   | الجموعات<br>مشوعات المؤسسة<br>إعدادات البريد الالتقروني<br>الطاقات<br>بيانات الاتصال                                                                                                    |

## تعديل جامعة/كلية/قسم/برنامج

- بشاشة الهيكل التنظيمي يقوم المستخدم بالضغط على أيقونة "تعديل" 🖉 الموجودة أمام اسم (الجامعة / الكلية / القسم / البرنامج) المراد تعديل بياناته
  - فتظهر نافذة تعديل
  - يقوم المستخدم بتعديل البيانات المراد تعديلها
    - يقوم المستخدم بالضغط على زر "حفظ"

| IT-BLOCKS English | į. |                  | الإعداد           | الرئيسية تغدم المشروع لداره المشاريع |                           |
|-------------------|----|------------------|-------------------|--------------------------------------|---------------------------|
|                   |    |                  |                   | الهيكل التنظيمي                      | 🕘 samah 👝                 |
|                   |    |                  |                   | حامعة القاهرة                        | الهيكل التنظيمي           |
| 🕄 🖉 🕀             |    |                  |                   | الم كلية تجارة                       | بيانات الاعتماد           |
| (3) (2) (3)       |    |                  |                   | لم كلية علوم جاسب                    | الممايير                  |
| 000               | ×  |                  | تعيل              |                                      | معايير المقارنة           |
| 000               |    | Cairo University | الإسم جالالمأورية | 🛥 مسم علوم حاسب                      | المستخدمين                |
| 00                |    | جامعه اللامرة    | الإسبر بالعربية   | 🦾 برنامج نظم معلومات                 | المجموعات                 |
| 8 🖉 👁             |    |                  | ويشجا             | 🚽 قسم نظم معلومات                    | معلومات المؤسسة           |
|                   |    |                  |                   |                                      | إعدادات البريد الالكثروني |
|                   |    |                  |                   |                                      | النطاقات                  |
|                   |    |                  |                   |                                      | ييانات الاتصال            |
|                   |    |                  |                   |                                      |                           |
|                   |    |                  |                   |                                      |                           |
|                   |    |                  |                   |                                      |                           |
|                   |    |                  |                   |                                      |                           |
|                   |    |                  |                   |                                      |                           |
|                   |    |                  |                   |                                      |                           |
|                   |    |                  |                   |                                      |                           |
|                   |    |                  |                   |                                      |                           |
|                   |    |                  |                   |                                      |                           |

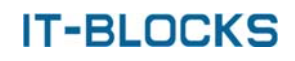

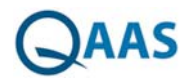

# حذف كلية/قسم/برنامج

- بشاشة الهيكل التنظيمي يقوم المستخدم بالضغط على أيقونة "حذف" 😵 الموجودة أمام اسم (الكلية / القسم / البرنامج) المراد حذفه
  - فتظهر نافذة تأكيد عملية الحذف
  - يقوم المستخدم بالضغط على زر "نعم"
    - فتظهر رسالة "تم الحذف بنجاح"

| IT-BLOCKS | الرئيسية تقدم المشروع ادارة المشاريع الإعدادات | المفحه | Qaas                        |
|-----------|------------------------------------------------|--------|-----------------------------|
|           | الهدكل التنظيمي                                | 0      | samah 👝                     |
| ⊘ €       | جامعة القاهرة                                  |        | الهيكل التنظيمي             |
| 🕄 🖉 💿     | لو کلیه تجاره                                  |        | بيانات الاعتماد             |
| 80        | الم کلیة علوم حاسب                             |        | المعايير<br>معايير المقارنة |
| 80 3      | 🛶 قسم علوم حاسب                                |        | المستخدمين                  |
| 80        | 🚽 قسم نظم معلومات                              |        | المجموعات                   |
|           |                                                |        | مملومات المؤسسة             |
|           |                                                | رونی   | إعدادات البريد الذلكتر      |
|           |                                                |        | النطاقات                    |
|           |                                                |        | بيانات الاتصال              |
|           |                                                |        |                             |
|           |                                                |        |                             |
|           |                                                |        |                             |
|           |                                                |        |                             |
|           |                                                |        |                             |
|           |                                                |        |                             |
|           |                                                |        |                             |
|           |                                                |        |                             |

## شاشة بيانات الاعتماد

تظهر شاشة بيانات الاعتماد عندما يقوم المستخدم بالضغط على "الإعدادات" من القائمة ثم الضغط على "بيانات الاعتماد" من لوحة التحكم فتظهر الشاشة تحتوي على قائمة بجميع بيانات الاعتماد الموجودة بالنظام مع إمكانية:

- إضافة بيان اعتماد جديد
  - تعدیل بیان اعتماد
  - حذف بيان اعتماد
  - بحث عن بیان اعتماد

| IT-BLOCKS | English           | أإعاقت                | ادارة المشاريع | الرئيسية تغدم المشروع                         |                           |
|-----------|-------------------|-----------------------|----------------|-----------------------------------------------|---------------------------|
|           |                   | إضافة بيانات التعتماد | ۲              | بيانات الدعتماد                               | 🔘 samah 🛓                 |
|           | الإسم بالإنجليزية | الإسم بالعربية        |                |                                               | الهيكل التنظيمي           |
|           |                   |                       |                | معايير ضمان الجودة                            | بيانات الاعتماد           |
|           | تشط 🗇             | الوصف                 | 80             | والاعتماد الاكاديمي<br>لمؤسسات التعليم العالى | المعايير                  |
|           |                   |                       |                | 2015                                          | معايير المقارنة           |
|           |                   |                       |                | Self Evaluation Scales                        | المستخدمين                |
|           |                   |                       | 80             | for Higher Education                          | المجموعات                 |
|           |                   |                       | 1              | Programs 2015                                 | مملومات المؤسسة           |
|           |                   |                       | 00×            | SAU-HS Strategic Plan                         | إعدادات البريد الالكترونى |
|           |                   |                       | •••            | 2016-2021                                     | النطاقات                  |
|           |                   |                       |                | ام القرى لمؤسسات التعليد                      | بيانات الاتصال            |
|           |                   |                       | 80             | الفالي مقاييس التقويم                         |                           |
|           |                   |                       |                | الداني                                        |                           |
|           |                   |                       |                | مقاييس التقويم الذاتي                         |                           |
|           |                   |                       | - <b>0</b>     | لبرامج مؤسسات التعليم<br>المالي ام القري      |                           |
|           |                   |                       |                |                                               |                           |
|           |                   |                       |                |                                               |                           |
|           |                   |                       |                |                                               |                           |
|           |                   |                       |                |                                               |                           |

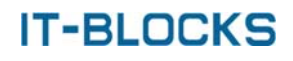

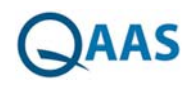

## إضافة بيان اعتماد

- بشاشة بيانات الاعتماد يقوم المستخدم بالضغط على أيقونة "إضافة"
  - فتظهر شاشة "إضافة بيانات الاعتماد "
- يقوم المستخدم بإدخال البيانات (الاسم بالعربية -الاسم بالإنجليزية -الوصف)
- يقوم المستخدم بتحديد اختيار "نشط" لتنشيط بيان الاعتماد وجعله قابل للاستخدام في النظام
  - يقوم المستخدم بالضغط على زر "حفظ"

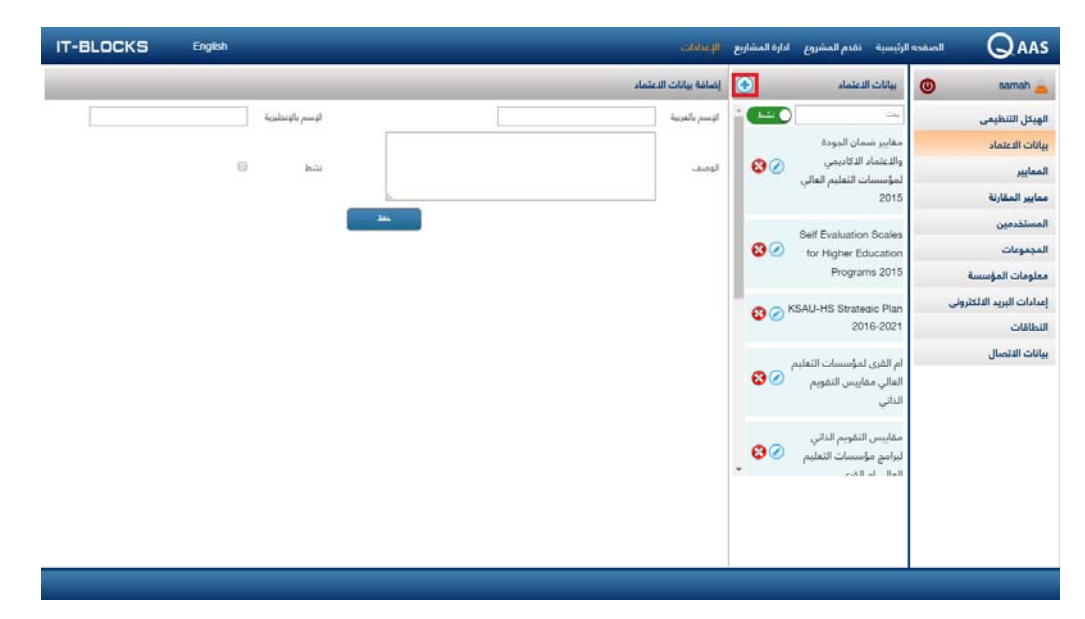

# تعديل بيان اعتماد

- - فتظهر شاشة تعديل بيانات الاعتماد
  - يقوم المستخدم بتعديل البيانات المراد تعديلها
    - يقوم المستخدم بالضغط على زر "حفظ"

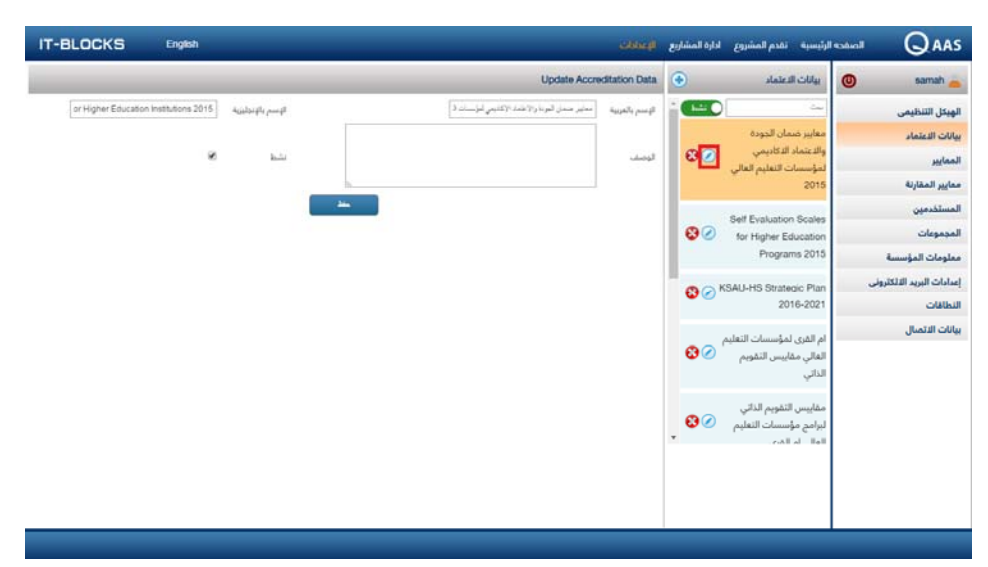

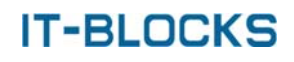

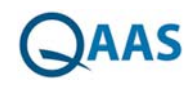

## حذف بيان اعتماد

- بشاشة بيانات الاعتماد يقوم المستخدم بالضغط على أيقونة "حذف" 🛿 الموجودة أمام اسم بيان الاعتماد المراد حذفه
  - فتظهر نافذة تأكيد عملية الحذف
  - يقوم المستخدم بالضغط على زر "نعم"
    - فتظهر رسالة "تم الحذف بنجاح"

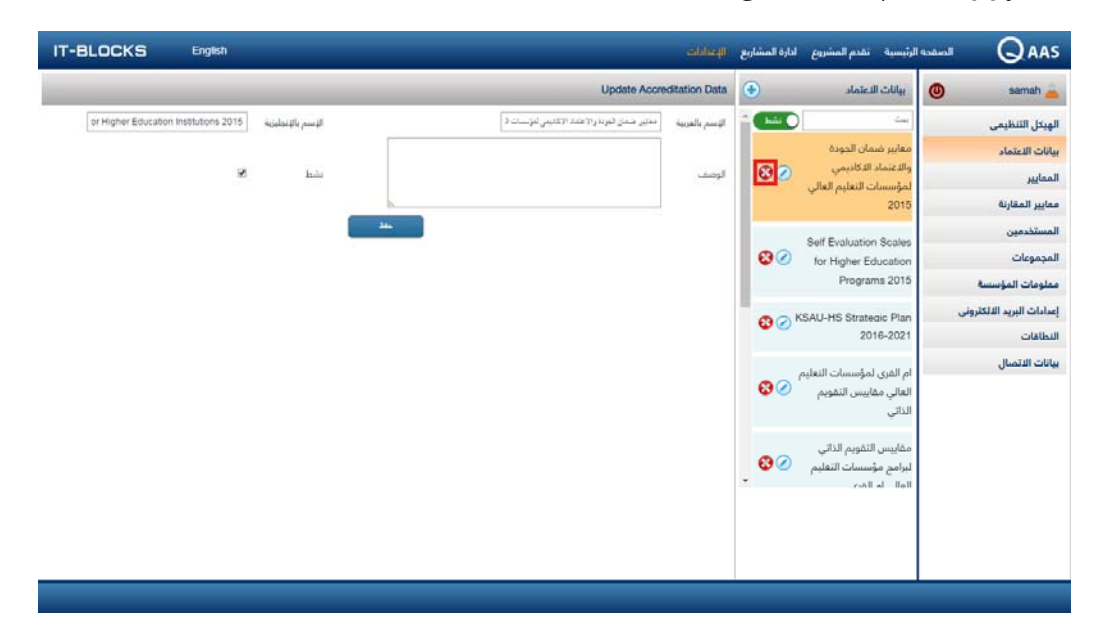

## بحث عن بيان الاعتماد

- بشاشة بيانات الاعتماد يستطيع المستخدم أن يقوم بعرض بيانات الاعتماد الذين تم إيقافهم عن طريق الضغط على أيقونة "نشط"
  - فتظهر بيانات الاعتماد التي تم إيقافها
  - يستطيع المستخدم البحث عن بيان اعتماد معين عن طريق إدخال اسمه بحقل البحث
  - فيقوم النظام بعرض جميع أسماء بيانات الاعتماد الذين يحتوي أسمائهم على كلمة البحث

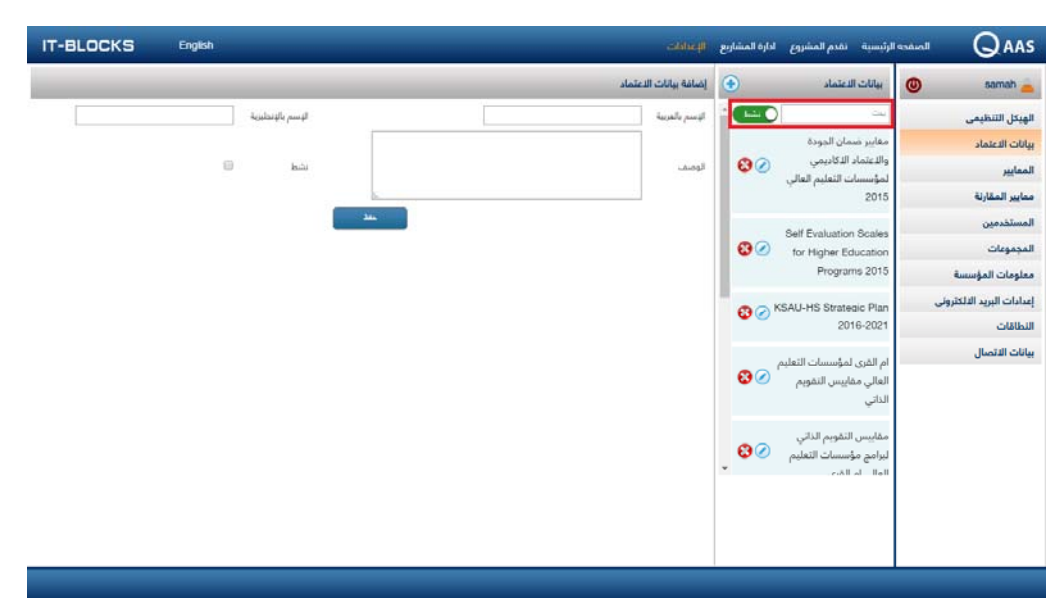

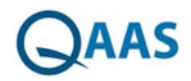

# ٤ المعايير

- تمكن شاشة المعايير المستخدم من إضافة معايير جديدة (معايير رئيسية معايير فرعية -مؤشرات) وربطها ببيان اعتماد لاستخدامها في عملية التقييم
- تظهر شاشة المعايير عندما يقوم المستخدم بالضغط على "الإعدادات" من القائمة ثم الضغط على " المعايير " من لوحة التحكم فتظهر الشاشة تحتوي على بيانات الاعتماد النشطة والمعايير الخاصة بكل بيان مع إمكانية:
  - إضافة معيار رئيسي
  - إضافة معيار فرعي
    - إضافة مؤشر
    - تعديل البيانات
    - حذف معيار/مؤشر
    - يتكون هيكل المعايير من:

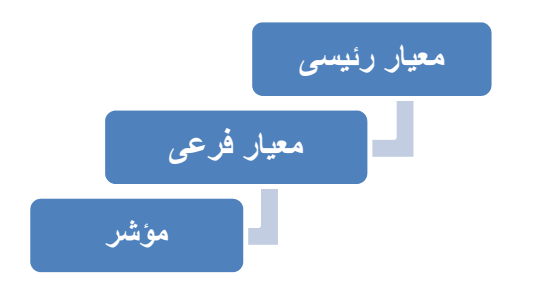

| IT-BLOCKS | سبية تقدم المشروع ادارة المشاريع الإعدادات English          | حه الرئ |                               |
|-----------|-------------------------------------------------------------|---------|-------------------------------|
| •         | المعايير                                                    | (       | 🕑 samah 📥                     |
| 😵 🖉 💿     | مقاييس التقويم الذاتي لبرامج مؤسسات التعليم الغالي ام القرى | 6       | الهيكل التنظيم <mark>ي</mark> |
| ی 📀 🕲     | ◄ الإسالة والغايات والأهداف                                 |         | بيانات الاعتماد               |
| 30        | الحج إدارة البرنامج                                         |         | المعايير<br>معايير المقارنة   |
| ی 🔇 🕲     | الهم الدارة ضمان جودة البرنامج                              | e       | المستخدمين                    |
| 3         | ◄ التعلم والتعليم                                           |         | المجموعات<br>معلومات المؤسسة  |
| 3         | الحه إداره شؤون الطلاب والخدمات المساندة                    | 6       | إعدادات البريد الالكتروني     |
| ی 📀 😧     | 🎍 مصادر التعلم                                              |         | النطاقات<br>بيانات الاتصال    |
| ی 🛇 🚯     | 🕨 المرافق والتجهيزات                                        |         |                               |
| 3 🖉       | 🗕 التخطيط والإدارة المالية                                  |         |                               |
| 3 🖉       | 🕨 عمليات التوظيف                                            |         |                               |
| 🕄 🕢 📀     | 🗕 البحث العلمي                                              |         |                               |
| 🕄 🖉 💿     | 🖊 العلامات بالمجتمع                                         |         |                               |
|           |                                                             | 1       |                               |

## إضافة معيار رئيسي

- يقوم المستخدم باختيار بيان الاعتماد المراد إضافة المعايير الخاصة به من القائمة المنسدلة اعلى الشاشة.
  - فيتم تحميل بيانات الاعتماد الذي تم اختياره
  - 🛾 يقوم المستخدم بالضغط على أيقونة "إضافة" 💿 الموجودة بجوار اسم الاعتماد
    - فتظهر نافذة لإضافة المعيار الرئيسي

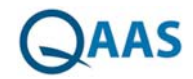

- يقوم المستخدم بكتابة البيانات الخاصة بالمعيار (الاسم بالإنجليزية الاسم بالعربية -ترتيب الوصف تعليقات – توصيات)
  - يقوم المستخدم بالضغط على زر "حفظ "

| 🔘 samah                                  | المعايير                                                                    | إدخال 🗙             | •                                                                                                    |
|------------------------------------------|-----------------------------------------------------------------------------|---------------------|----------------------------------------------------------------------------------------------------|
| بيكل التنظيمي                            | ◄ الرسالة والغايات والأهداف                                                 | الإشر بالإنطارية    | <ul> <li>(3)</li> <li>(4)</li> <li>(5)</li> <li>(5)</li> <li>(6)</li> <li>(7)</li> <li>(7)</li></ul> |
| انات الاعتماد                            | الم السلطات والدرادة                                                        | //تم بالبريه<br>2 ت | 80                                                                                                    |
| منديير<br>مايير المقارنة                 | الم المالية عاد المدينة متحسباتها                                           |                     | 80 🛞 🛞                                                                                                    |
| مستخدمين                                 |                                                                             |                     | <b>8</b> Ø <b>9</b>                                                                                                    |
| مجموعات                                  | م التعلم والتعليم                                                           | نىلېدك              | ••••                                                                                                    |
| عومات الموسسة<br>دادات البريد الالكاروني | الدارة شؤون الطلبة والخدمات المساندة<br>إدارة شؤون الطلبة والخدمات المساندة |                     |                                                                                                    |
| لطاقات                                   | 🖊 مصادر التعلم                                                              |                     | 🕄 🖉 🛞                                                                                                    |
| انات الاتصال                             | المرافق والنجهيزات                                                          |                     | 8 🖉 🛞                                                                                                    |
|                                          | 🖊 التخطيط والإدارة المالية                                                  |                     | 🔁 🖉 🕀                                                                                                    |
|                                          | 🖊 عمليات التوظيف                                                            |                     | 8 🖉 🕀                                                                                                    |
|                                          | البحث العلمي                                                                | حققان جنيف          | 80                                                                                                    |
|                                          | 🖊 علاقات المؤسسة التعليمية بالمجتمع                                         |                     | 8 🖉                                                                                                    |
|                                          |                                                                             |                     |                                                                                                    |

# إضافة معيار فرعى

- بعد إدخال المعيار الرئيسي بالخطوات السابقة
- - فتظهر نافذة لإضافة المعايير الفرعية
  - يقوم المستخدم بكتابة البيانات الخاصة بالمعيار مع تحديد الترتيب الخاص به
    - يقوم المستخدم بالضغط على زر "حفظ "

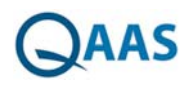

| IT-BLOCKS English                     | الرئيسية تقدم المشروع ادارة المشاريع الإعدادات |                              |
|---------------------------------------|------------------------------------------------|------------------------------|
| •                                     | المعايير ام الدري لمزسنات العلم العلي مديس ا 💌 | 🕘 samah 📥                    |
| 80                                    | 🦊 الرسالة والغابات والأحداف                    | الهيكل التنظيمي              |
| • • •                                 | الح مناسبة إسالة المؤسسة                       | بيانات الاعتماد<br>المعانين  |
| ₿⊘⊕                                   | مالدة منافق سالة المدينية التعامينية           | معايير المقارنة              |
| 80                                    |                                                | المستخدمين                   |
| • • • • • • • • • • • • • • • • • • • | وصغ الرسالة ومراجعتها                          | المجموعات<br>معلومات المؤسسة |
|                                       | 🛶 استخدام الرسالة                              | إعدادات البريد الالكتروني    |
|                                       | لــــــــــــــــــــــــــــــــــــ          | النطاقات                     |
|                                       | 🖊 السلطات والإدارة                             | بيانات الاتصال               |
|                                       | اداره ضمان الجودة وتحسينها                     |                              |
| ∞ ∞ ●                                 | 🕨 النعام والنعايم                              |                              |
| 80                                    | 🖊 ادارة شؤون الطلبة والخدمات المساتدة          |                              |
| € 🖉                                   | المه مصادر التعلم                              |                              |
| ❸ ⊘ ④                                 | المرافق والتجهيزات                             |                              |
|                                       |                                                |                              |

## إضافة مؤشر

- بعد إدخال المعيار الرئيسي والمعيار الفرعي بالخطوات السابقة
- يقوم المستخدم بالضغط على أيقونة 💿 الموجودة بجوار اسم المعيار الفرعي المراد إضافة المؤشرات له
  - فتظهر نافذة لإضافة المؤشرات
  - يقوم المستخدم بكتابة البيانات الخاصة بالمؤشر مع تحديد الترتيب الخاص به
    - يقوم المستخدم بالضغط على زر "حفظ "

| IT-BLOCKS English                                                     | لإعدادات                                  | الرئيسية انقدم المشروع ادارة المشاريع                               |                              |
|-----------------------------------------------------------------------|-------------------------------------------|---------------------------------------------------------------------|------------------------------|
| •                                                                     | ام الفران لمؤسسات التطيع العالي مقليس ا 🔹 | المعايير                                                            | 🕘 samah 👝                    |
| <ul> <li>● ●</li> </ul>                                               | ابقل ×                                    | ◄ الرسالة والغايات والأهداف                                         | الهيكل التنظيمي              |
| <b>₽</b> ⊘ <b>9</b>                                                   | الإنبر بالإنطرية                          | 🛶 مناسبة رسالة المؤسسة                                              | بيانات الاعتماد<br>المعايير  |
| ت تحديها اللوائم أو الأنظمة أو أهداف الشركة المؤسسة في                | الإمريك<br>الورن                          | ننسق صبغة (غنارة) الرسالة م                                         | ممايير المقارنة              |
| 0                                                                     | دند                                       | لي.<br>حالة مؤسسات التعليم العالي                                   | المستخدمين                   |
| مية فيما إذا كانت كلية أهلية صغيرة الحجم، أو جامعة بحنية،             | الوصف                                     | تتناسب صيفة الرسالة مع طر<br>لي                                     | المجموعات<br>معلومات المؤسسة |
| •                                                                     |                                           | او كلية للينات في منطقة إقل<br>                                     | إعدادات البريد الالكتروني    |
|                                                                       | 1.200                                     | ···· تتسق صيغة الرسالة مع المع                                      | بيانات الاتصال               |
| 00                                                                    | h                                         | 🚽 ترتبط الرسالة باحتياجات المجز                                     |                              |
| 8                                                                     | توسيك                                     | 🚽 تتوافق الرسالة مع المتطلبات                                       |                              |
| ليبئة التي تعمل المؤسسة التعليمية فيها (والتي قد تتعلق                |                                           | تم توضيح الرسالة للمستفيد.<br>لــــ<br>بقصايا محلية، أو فومية، أو ، |                              |
| <b>② ⊘ ④</b>                                                          | ملق مشقور جب 🗸                            | مائدة صبغة رسالة المؤسسة التع                                       |                              |
| <ul> <li>(a) (b) (b) (c) (c) (c) (c) (c) (c) (c) (c) (c) (c</li></ul> |                                           | لم وضع الرسالة ومراجعتها                                            |                              |
|                                                                       |                                           |                                                                     |                              |

# تعدیل معیار/مؤشر

- بشاشة المعايير يقوم المستخدم باختيار بيان الاعتماد المراد تعديل المعايير/المؤشرات الخاصة به.
  - فيتم تحميل بيانات الاعتماد الذي تم اختياره

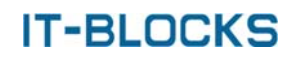

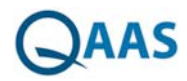

- ليقوم المستخدم بالضغط على أيقونة "تعديل" ⊘ الموجودة أمام اسم (المعيار الرئيسي المعيار الفرعي الفرعي الفرعي الفرعي -المؤشر) المراد تعديل بياناته
  - فتظهر نافذة تعديل
  - يقوم المستخدم بتعديل البيانات المراد تعديلها
    - يقوم المستخدم بالضغط على زر "حفظ"

| () semah                  | المعايير                           | تعيل             | ×                            |                           |
|---------------------------|------------------------------------|------------------|------------------------------|---------------------------|
| ويكل التنظيمي             |                                    | الإسم بالإتمارية | Mission Goals and Objectives | <br>20                    |
| بانات الاعتماد            | الرسالة والغايات والاهداف          | الإنم بالعزبيه   | الرسالة والدابك والأحاف      |                           |
| لمعايير                   | 🔸 مناسبة رسالة المؤسسة             | فرنب ا           | 1                            |                           |
| لمايير المقارنة           | 🛁 فائدة صيغة رسالة المؤسسة التع    | لرمد             |                              | <ul> <li>• • •</li> </ul> |
| لمستخدمين<br>محمديات      | 🚽 وضع الرسالة ومراجعتها            |                  |                              | Ø 🕀                       |
| سبسوعات<br>ملومات المؤسسة | استحدام السبالة                    | ىلىت             |                              | Ø 🕀                       |
| مدادات البريد الالكتروني  |                                    |                  |                              |                           |
| لنطاقات                   | العلامة بين الرسانة، والعايات، وا  | نوصيك            |                              |                           |
| بانات الاتمنال            | 🖊 السلطات والإدارة                 |                  |                              |                           |
|                           | 🕨 إدارة ضمان الجودة وتحسينها       |                  | ×                            |                           |
|                           | 🖊 التعلم والتعليم                  |                  |                              | <ul> <li>•</li> </ul>     |
|                           | <b>ل</b> م المسانم والخدمات المسان |                  |                              |                           |
|                           | 🛶 مصادر النفلم                     |                  |                              | Ø 🖲                       |
|                           | <b>لە</b> المراغق والتجھېزات       |                  |                              | <ul> <li>•</li> </ul>     |

## حذف معيار/مؤشر

- بشاشة المعايير يقوم المستخدم باختيار بيان الاعتماد المراد تعديل المعايير/المؤشرات الخاصة به.
  - فيتم تحميل بيانات الاعتماد الذي تم اختياره
- يقوم المستخدم بالضغط على أيقونة "حذف" 😵 الموجودة أمام اسم (المعيار الرئيسي المعيار الفرعي -المؤشر) المراد حذفه
  - فتظهر نافذة تأكيد عملية الحذف
  - يقوم المستخدم بالضغط على زر "نعم"
    - فتظهر رسالة "تم الحذف بنجاح"

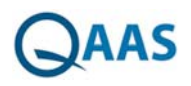

|                           | والرئيسية انقدم المشروع ادارة المشاريع الإعدادات        | T-BLOCKS English                                                                                                    |
|---------------------------|---------------------------------------------------------|----------------------------------------------------------------------------------------------------|
| 🕘 samah 🛓                 | المعايير الالزي لترتسات الطبر الدلي مديس ا 💌            |                                                                                                    |
| هيكل التنظيمي             | <b>له</b> الرسالة والقابات والأهداف                     | Ø 💿                                                                                                    |
| انات الدعتماد<br>معادد    | 🛶 مناسبة رسالة المؤسسة                                  | Ø 🕀                                                                                                    |
| سير<br>مايير المقارنة     | 🛶 غائدة صنغة سالة المتسبية التقليمية                    | <ul> <li>• • • • • • • • • • • • • • • • • • •</li></ul>                                                                                                    |
| مستخدمين                  | له مضع الرسالة ومراجعتها                                | <ul> <li>• • • • • • • • • • • • • • • • • • •</li></ul>                                                                                                    |
| مجموعات<br>ملومات المؤسسة | ہے۔<br>اب استخام السالة                                 | <ul> <li>• • • • • • • • • • • • • • • • • • •</li></ul>                                                                                                    |
| دادات البريد الالكتروني   | است م بردت<br>آب العلاقة بين السياق، والفايات، والأحداف | <ul> <li>The second second</li></ul> |
| نطاقات<br>انات الاتصال    | الب السلطات والدرانة<br>الب السلطات والدرانة            | <ul> <li>• • • • • • • • • • • • • • • • • • •</li></ul>                                                                                                    |
|                           | المستعدي وجرد<br>الم                                    | 0                                                                                                    |
|                           | الم التعلم والتعليم                                     | <ul> <li> (2) (1)</li> <li> (2)</li> <li> (2)</li> <li (2)<="" li=""> <li (2)<="" li=""> <li (2)<="" li=""> <l< td=""></l<></li></li></li></ul>                                                                                                    |
|                           | اله إدارة شؤون الطلبة والخدمات المساندة                 | <ul> <li>• • • • • • • • • • • • • • • • • • •</li></ul>                                                                                                    |
|                           | الج مصادر النغلم                                        | <ul> <li>• • • • • • • • • • • • • • • • • • •</li></ul>                                                                                                    |
|                           | له المرافق والنجهيرات                                   | <ul> <li> (2) (1)</li> <li> (2)</li> <li> (2)</li> <li (2)<="" li=""> <li (2)<="" li=""> <li (2)<="" li=""> <l< td=""></l<></li></li></li></ul>                                                                                                    |

## شاشة معايير المقارنة

- تمكن شاشة معايير المقارنة المستخدم من إضافة معايير مقارنة مرجعية لاستخدامها في مقارنة تقييماتها بالمعايير المستخدمة في المشروع
- تظهر شاشة معايير المقارنة عندما يقوم المستخدم بالضغط على "الإعدادات" من القائمة ثم الضغط على " معايير المقارنة " من لوحة التحكم فتظهر الشاشة تحتوي على معايير المقارنة المضافة للنظام مع إمكانية:
  - إضافة معيار مقارنة
  - تعدیل معیار مقارنة
  - حذف معيار مقارنة
  - إدخال بيانات التقييم الخاصة بالمعايير

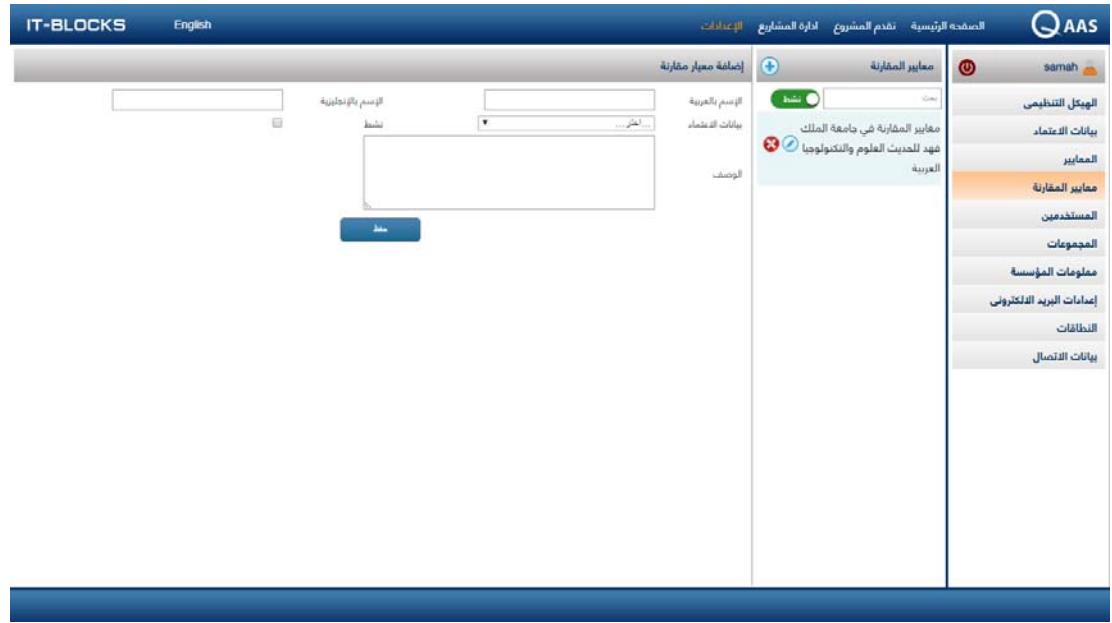

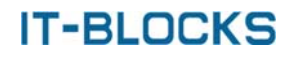

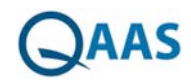

### إضافة معيار مقارنة

- 🛽 يقوم المستخدم بالضغط على أيقونة "إضافة" 💿 لإضافة معيار مقارنة جديد
- يقوم المستخدم بكتابة الاسم باللغة العربية والإنجليزية والوصف وتحديد إذا كان نشط أم لا
  - يقوم المستخدم باختيار بيانات الاعتماد المراد المقارنة بها
    - يقوم المستخدم بالضغط على زر "حفظ"

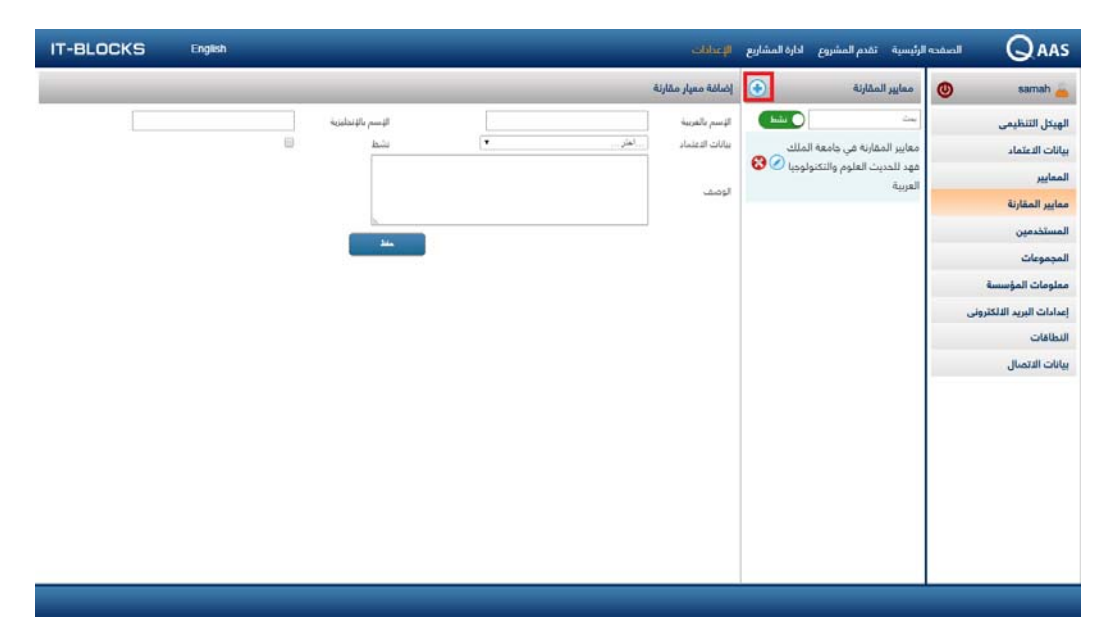

# تعديل معيار مقارنة

- يقوم المستخدم بالضغط على أيقونة 🧭 الموجودة أمام معيار المقارنة المستهدف
  - فيتم تحميل البيانات الخاصة بمعيار المقارنة
    - يقوم المستخدم بتعديل البيانات
    - يقوم المستخدم بالضغط على زر "حفظ "

| يبة تقدم المشروع لدارة المشاريع الإعلامات. IT-BLOCKS English                                                                                                    |                                             |
|----------------------------------------------------------------------------------------------------|---------------------------------------------|
| ىلىير المقارنة 🕥 تعديل معيار مقارنة                                                                                                    | 🖉 🕘 samah 🛓                                 |
| · السم بالتربية السم المربية من المربية المربية ا<br>مربية المربية المربية المربية المربية المربية المربية المربية المربية المربية المربية المربية المربية المربية المربية المربية المربية المربية المربية المربية المربية المربية المربية المربية المربية المربية المربية المربية المربية المربية المربية | الهيكل التنظيمي                             |
| مند.<br>المنطقة المنابعة عنها المنطقة المنطقة الم  | يونات المعايير<br>المعايير                  |
|                                                                                                    | معايير المقارنة<br>المستخدمين               |
|                                                                                                    | المجموعات                                   |
| التقييمات                                                                                                    | معلومات المؤسسة<br>إعدادات البييد الألكتيما |
| <ul> <li>الرسالة والقابات واللهجاف</li> <li>الم. السلطات والإدارة</li> </ul>                                                                                                    | إلىدادة البريد المتعروبي                    |
| لم إدارة ضمان الجودة وتدسينها                                                                                                    | بيانات الاتصال                              |
| 🖡 التعلم والتعليم                                                                                                    |                                             |
| 🖡 إدارة شؤون الطلبة والخدمات المساندة                                                                                                    |                                             |
| لم معادر النغلم                                                                                                    |                                             |
| 🗖 المرافق والتجهيزات                                                                                                    |                                             |
| التخطيط والإدارة المائية                                                                                                    |                                             |
| لم عمليات التوظيف                                                                                                    |                                             |

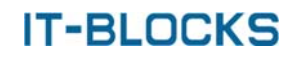

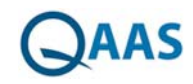

## حذف معيار مقارنة

- يقوم المستخدم بالضغط على أيقونة "حذف" 😣 الموجودة أمام الموجودة أمام معيار المقارنة المراد حذفه
  - فتظهر نافذة تأكيد عملية الحذف
  - يقوم المستخدم بالضغط على زر "نعم"
    - فتظهر رسالة "تم الحذف بنجاح"

|                                   |                          |                                                                                       | cibheili                                  | ادارة المشاريع         | ارئيسية تقدم المشروع                                                     | المبقده | QAAS                                                   |
|-----------------------------------|--------------------------|---------------------------------------------------------------------------------------|-------------------------------------------|------------------------|--------------------------------------------------------------------------|---------|--------------------------------------------------------|
|                                   |                          | منه                                                                                   | تعديل معيار مقا                           | •                      | معايير المقارنة                                                          | 0       | samah 📥                                                |
| Indem Arab Science and Technology | الإسم بالإنجليزية<br>نشط | ستیر فتارته ای جامه ایکا به کمید اطروران<br>او افتراق کنوسات الطیو الطی متایین التو ۲ | لإسم بالعربية<br>بيانات الاعتماد<br>الوصف | ملك<br>املك<br>لوديا 2 | يت<br>معايير المقارنة في جامعة ا<br>فهد للحديث العلوم والتكنو<br>الفربية |         | الهيكل التنظيمى<br>بيانات الاعتماد<br>المعا <u>يير</u> |
|                                   | -                        |                                                                                       |                                           |                        |                                                                          |         | ممايير المقارنة<br>المستخدمين<br>المجموعات             |
|                                   |                          |                                                                                       | التقييمات                                 |                        |                                                                          | _       | معلومات المؤسسة                                        |
|                                   |                          | والغايات واللهداف                                                                     | 🖊 الرسالة                                 |                        |                                                                          | ونى     | إعدادات البريد الالكتر                                 |
|                                   |                          | ت والإدارة                                                                            | 🕂 السلطاء                                 |                        |                                                                          |         | النطاقات                                               |
|                                   |                          | مان الجودة وتحسينها                                                                   | ե إدارة ض                                 |                        |                                                                          |         | بيانات الاتصال                                         |
|                                   |                          | والتعليم                                                                              | 🛹 التعلم و                                |                        |                                                                          |         |                                                        |
|                                   |                          | ؤون الطلبة والخدمات المساندة                                                          | ե إدارة شر                                |                        |                                                                          |         |                                                        |
|                                   |                          | التعلم                                                                                | 🛹 مصادر                                   |                        |                                                                          |         |                                                        |
|                                   |                          | والتجهيزات                                                                            | 🛶 المرافق                                 |                        |                                                                          |         |                                                        |
|                                   |                          | ط والإدارة المالية                                                                    | 🛶 التخطيد                                 |                        |                                                                          |         |                                                        |
|                                   |                          | التوظيف                                                                               | 🔶 عمليات                                  |                        |                                                                          |         |                                                        |
|                                   |                          |                                                                                       |                                           |                        |                                                                          |         |                                                        |

# بحث عن معيار مقارنة

- بشاشة معيار المقارنة يستطيع المستخدم أن يقوم بعرض معايير المقارنة الذين تم إيقافهم عن طريق الضغط على أيقونة "نشط"
  - فتظهر معايير المقارنة التي تم إيقافها
  - يستطيع المستخدم البحث عن معيار مقارنة معين عن طريق إدخال اسمه بحقل البحث
    - فيقوم النظام بعرض جميع المعايير الذين تحتوي أسمائهم على كلمة البحث

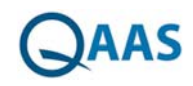

|                                                                                                    | الرئيسية تقدم المشروع ادا                                    | ادارة المشاريع | shieji                                         |       |                   | English | IT-BLOCKS |
|----------------------------------------------------------------------------------------------------|--------------------------------------------------------------|----------------|------------------------------------------------|-------|-------------------|---------|-----------|
| 🕘 samah 📥                                                                                                    | معايير المقارنة                                              | ۲              | إضافة معيار مقارنا                             | ł     |                   |         |           |
| معاهد البهتية التنظيمي .<br>الهيئل التنظيمي<br>المعايير<br>المستخدمين<br>المجموعات<br>عدادات المؤسسة<br>إعدادات اليريد اللكتروني<br>البالقات<br>بيانات الاتمبال | معايير المقارنة<br>معايير المقارنة في جامعة الملا<br>العربية |                | إضافة ميرار مقارنا<br>الإسم بالعربية<br>الاوصف | ة<br> | <br>Siyibiyi poof |         |           |
|                                                                                                    |                                                              |                |                                                |       |                   |         |           |

# إدخال بيانات التقييم الخاصة بالمعايير

- 🛾 يقوم المستخدم بالضغط على أيقونة "تعديل" 🧭 الموجودة أمام معيار المقارنة المستهدف
  - فيتم تحميل البيانات الخاصة بمعيار المقارنة
  - يقوم المستخدم بالضغط على المعيار الرئيسي الموجود بالتقييمات
    - فتظهر المعايير الفرعية
    - يقوم المستخدم بالضغط على المعيار الفرعي
      - فتظهر المؤشرات
  - يقوم المستخدم بتحديد التقييم والوزن الخاص بالمؤشر وتحديد أن كان قابل للتطبيق أم لا

| 🕘 samah               | معايير المقارنة                          | تمدیل معیار مقارنا                                        | ٩                                                                                                    | _       |                  |                    | _             |
|-----------------------|------------------------------------------|-----------------------------------------------------------|----------------------------------------------------------------------------------------------------|---------|------------------|--------------------|---------------|
| كل التنظيمي           | D                                        | الإسم بالعربية                                            | مدين الخاردة في مامدة الطَّافية للحيث الخرد رالا                                                                                                    | نجليزية | e and Technology | iodem Arab Science |               |
| ت الدعتماد            | معايير المقارنة في جامعة الملك           | يبانات الاعتماد                                           | ام القراي لمؤسسات اللطيم العالى مقاييس اللقو *                                                                                                    |         | ۲                |                    |               |
| مايير                 | فهد للحديث الغلوم والنكنولوجي<br>العربية | •                                                         |                                                                                                    |         |                  |                    |               |
| يبر المقارنة          |                                          | لوصف                                                      |                                                                                                    |         |                  |                    |               |
| ستخدمين               |                                          |                                                           |                                                                                                    |         |                  |                    |               |
| بموعات                |                                          |                                                           |                                                                                                    |         |                  |                    |               |
| ومات المؤسسة          |                                          | التقييمات                                                 |                                                                                                    |         |                  |                    |               |
| دات البريد الالكتروني |                                          | ե الرسالة وا                                              | الغايات والأهداف                                                                                                    |         |                  |                    |               |
| لاقات                 |                                          | لہ مناسب                                                  | بة رسالة المؤسسة                                                                                                    |         |                  |                    |               |
| ت الاتصال             |                                          | الممارسات                                                 |                                                                                                    | 1       | التقييمات        | الوزن              | أ مَا بِل للت |
|                       |                                          | تتسق صيفة (عبارة)<br>ذلك أية أهداف أو<br>مؤسسات التعليم ا | )) الرسالة مع قرار أو مرسوم (وثيفة) تأسيس المؤسس<br>غايات تحددها اللوائح أو الأنظمة أو أهداف الشركة<br>العالي الأهلي، أو غبر ذلك من الوثائق المشابهة). |         |                  |                    | 2 (           |
|                       |                                          | تتناسب صيفة الرس<br>مع طبيعة المؤسس<br>كلية للبنات في مند | سالة مع طبيعة المؤسسة التغليمية، ومع ما يتوقع<br>مة التعليمية فيما إذا كانت كلية أهلية صغيرة الحجم<br>طفة إقليميةوهكذ).                                |         |                  |                    | 2             |
|                       |                                          | تتسق صيغة الرسال                                          | لة مع المعتقدات والقيم الإسلامية.                                                                                                    |         |                  |                    | 2 (           |
|                       |                                          | ترتبط الرسالة باحتيا                                      | اجات المجتمع أو المجتمعات التي تخدمها المؤسسة                                                                                                    |         |                  |                    | <b>2</b>      |
|                       |                                          | تتوافق الرسالة مع                                         | المنطلبات الثقافية والاقتصادية للمملكة الغربية الس                                                                                                    |         |                  |                    | 2             |
|                       |                                          | تم توضيح الرسالة                                          | اللمستفيدين من المؤسسة، وصاحب الرسالة بيان ت<br>اسبة البيئة التي تعمل المؤسسة التعليمية فيما إذا:                                                      |         |                  |                    | <b>2</b>      |

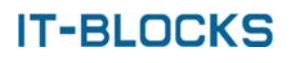

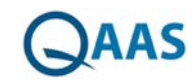

# إدارة المشاريع

## شاشة المشاريع

تظهر شاشة المشاريع عندما يقوم المستخدم بالضغط على "إدارة المشاريع" من القائمة ثم الضغط على "المشاريع" من لوحة التحكم وتحتوي على قائمة بجميع المشاريع الموجودة بالنظام مع إمكانية أداء الوظائف التالية:

- إضافة مشروع جديد
- تعدیل بیانات مشروع
  - حذف مشروع
  - بحث عن مشروع
- تحديد معايير المقارنة للمشروع
- إعدادات طباعة المشروع إلى التقرير النهائي (تعليقات)
- إعدادات طباعة المشروع إلى التقرير النهائي (توصيات)
  - إعدادات طباعة المشروع إلى التقرير النهائي (النتائج)

| IT-BLOCKS | English      |                                        |      |                     | الإعدادات                           | و الأرة المتقاريع | الرئيسية تقدم المشرو        | المنفحه | QAAS     |
|-----------|--------------|----------------------------------------|------|---------------------|-------------------------------------|-------------------|-----------------------------|---------|----------|
|           |              |                                        |      | 103                 | اضافة بيانات المنا                  | •                 | المشاريع                    | 0       | samah 📥  |
|           |              | إسم المشروع                            |      |                     | كود العشروع                         | (gyine )          | 24                          |         | المشاريع |
|           |              | تاريخ إلى                              |      | <br>247.3           | تاريخ من                            | 000               | مشروع اعتماد كلية<br>ماسيات |         | اللجان   |
|           | لغلو<br>لغلو | مدير المشروع<br>المقيم المعتمد الخارجي |      | ( لغنی )<br>[ ایشتر | بيانات الاعتماد<br>أمين عام المشروع |                   | Liuna                       |         |          |
|           |              |                                        | -    | 8                   | معلق                                | 800               | مشروع اعتماد كلية<br>تحلية  |         |          |
|           |              |                                        |      |                     | وصف المشروع                         |                   |                             |         |          |
|           |              |                                        | -th- |                     |                                     |                   |                             |         |          |
|           |              | 1                                      | 2444 |                     |                                     |                   |                             |         |          |
|           |              |                                        |      |                     |                                     |                   |                             |         |          |
|           |              |                                        |      |                     |                                     |                   |                             |         |          |
|           |              |                                        |      |                     |                                     |                   |                             |         |          |
|           |              |                                        |      |                     |                                     |                   |                             |         |          |
|           |              |                                        |      |                     |                                     |                   |                             |         |          |
|           |              |                                        |      |                     |                                     |                   |                             |         |          |
|           |              |                                        |      |                     |                                     |                   |                             |         |          |
|           |              |                                        |      |                     |                                     |                   |                             |         |          |
|           |              |                                        |      |                     |                                     |                   |                             |         |          |
|           |              |                                        |      |                     |                                     |                   |                             |         |          |

## إضافة مشروع جديد بالنظام

- 🛛 من خلال شاشة المشاريع يقوم المستخدم بالضغط على أيقونة "إضافة" 🕣
  - فتظهر شاشة "إضافة مشروع جديد"
- يقوم المستخدم بكتابة بيانات المشروع (كود المشروع -اسم المشروع -تاريخ من -تاريخ إلى -وصف المشروع) واختيار (بيانات الاعتماد – مدير المشروع – أمين عام المشروع -المقيم المعتمد الخارجي)
  - یقوم المستخدم بالضغط على زر "حفظ"

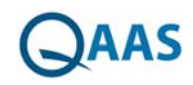

| IT-BLOCKS | English |                        |   |      | الإعدادات                 | الارة المشاريع | الرئيسية تقدم المشروع | الصفده | QAAS     |
|-----------|---------|------------------------|---|------|---------------------------|----------------|-----------------------|--------|----------|
| -         |         |                        |   | 493  | اضافة بيانات المش         | •              | المشاريع              | 0      | samah 📥  |
|           |         | إسم المشروع            |   |      | كود المشروع               | 2954.0         |                       |        | المشاريع |
|           |         | ناريخ إلى              |   |      | تاريخ من                  | 000            | مشروع اعتماد كلية     |        | اللجان   |
|           | العتر   | مدير المشروع           |   | لعثو | بيانات الاغتماد           | ••••           | حاسبات                |        |          |
| •         | اهتر    | المقيم المعتمد الخارجى | • | بحر  | أمين عام المشروع<br>مغلة. |                | فبلخ بامتدا دمينايم   |        |          |
|           |         |                        |   |      | 0                         | 000            | تجارة                 |        |          |
|           |         |                        |   |      | وصف المشروع               |                | 10000                 |        |          |
|           |         |                        |   |      |                           |                |                       |        |          |
|           |         | <b>b</b> .             |   |      |                           |                |                       |        |          |
|           |         | No. The                |   |      |                           |                |                       |        |          |
|           |         |                        |   |      |                           |                |                       |        |          |
|           |         |                        |   |      |                           |                |                       |        |          |
|           |         |                        |   |      |                           |                |                       |        |          |
|           |         |                        |   |      |                           |                |                       |        |          |
|           |         |                        |   |      |                           |                |                       |        |          |
|           |         |                        |   |      |                           |                |                       |        |          |
|           |         |                        |   |      |                           |                |                       |        |          |
|           |         |                        |   |      |                           |                |                       |        |          |
|           |         |                        |   |      |                           |                |                       |        |          |
|           |         |                        |   |      |                           |                |                       |        |          |
|           |         |                        |   |      |                           |                |                       |        |          |

# تعديل بيانات مشروع

- من خلال شاشة المشاريع يقوم المستخدم بالضغط على أيقونة "تعديل" 🧭 الموجودة أمام اسم المشروع المراد تعديل بياناته
  - فتظهر شاشة تعديل بيانات المشروع
  - يقوم المستخدم بتعديل البيانات المراد تعديلها
  - يمكن للمستخدم إغلاق مشروع عن طريق تحديد اختيار "مغلق"
    - يقوم المستخدم بالضغط على زر "حفظ"

|                         |                            |                                                          | Clotte                   | Energy of the | ىرىتىش، سىم سىرە  |   | <b>G</b> AA |
|-------------------------|----------------------------|----------------------------------------------------------|--------------------------|---------------|-------------------|---|-------------|
|                         |                            | 463                                                      | تعديل بيانات المش        | ۲             | المشاريع          | 0 | samah       |
| مشروع اعتماد كلية حلسات | إسم المشروع                | 1842017                                                  | كود المشروع              | Constant O    | يت                |   | ىشاريع      |
| 31/05/2017              | تاريخ إلى                  | 18/04/2017                                               | تاريخ من                 | 800           | مشروع اعتماد كلية |   | جان         |
| samah                   | مدير المشروع               | معلير مسمان المودة والاعلماء الاكانيمي له ♥<br>محمد محاج | بيانات الدعتماد          |               | حاسبات            |   |             |
| raima                   | المقيم المعتمد الخارجى     | Banaa Einaggar                                           | امين عام المشروع<br>مغلق | 000           | مشروغ اغتماد كلية |   |             |
| ()                      | الذب بمكنفم العصعا المشرفع |                                                          |                          |               | تجارة             |   |             |
|                         | C                          |                                                          | وصف المشروع              |               |                   |   |             |
|                         |                            |                                                          |                          |               |                   |   |             |
|                         | د سبر صدریة                |                                                          |                          |               |                   |   |             |
|                         |                            |                                                          |                          |               |                   |   |             |
|                         |                            |                                                          |                          |               |                   |   |             |
|                         |                            |                                                          |                          |               |                   |   |             |
|                         |                            |                                                          |                          |               |                   |   |             |
|                         |                            |                                                          |                          |               |                   |   |             |
|                         |                            |                                                          |                          |               |                   |   |             |
|                         |                            |                                                          |                          |               |                   |   |             |
|                         |                            |                                                          |                          |               |                   |   |             |
|                         |                            |                                                          |                          |               |                   |   |             |
|                         |                            |                                                          |                          |               |                   |   |             |
|                         |                            |                                                          |                          |               |                   |   |             |
|                         |                            |                                                          |                          |               |                   |   |             |

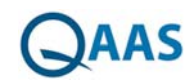

#### حذف مشروع

- من خلال شاشة المشاريع يقوم المستخدم بالضغط على أيقونة "حذف" <sup>3</sup> الموجودة أمام اسم المشروع المراد حذفه
  - فتظهر رسالة تأكيد عملية الحذف
  - يقوم المستخدم بالضغط على زر "نعم"
    - فتظهر رسالة "تم الحذف بنجاح"

|                       |                                        |                                                               | الإعدادات               |          | الرئيسية تقدم المشروع | الصفحة | QAAS     |
|-----------------------|----------------------------------------|---------------------------------------------------------------|-------------------------|----------|-----------------------|--------|----------|
|                       |                                        | دوي                                                           | تعديل بيانات المنا      | •        | المشاريع              | 0      | samah 📥  |
| شروع اطناد كلية مشبات | إسم المشروع                            | 1842017                                                       | كود المشروع             | Casile O | 1.00                  |        | المشاريع |
| 31/05/2017            | تاريخ إلى                              | 18/04/2017                                                    | تاريخ من                | 800      | مشروع اعتماد كلية     |        | اللجان   |
| * samal               | مدير المشروع                           | مداین هنمان المودة والاعتباد الاکانیمی له ۲<br>Babaa Elaacaar | يبانات التعتماد<br>T    |          | حاسبات                |        |          |
| 1201                  | المقيم المقنمد الخارجي                 | - Dahaa Lihaggai                                              | سین عام المسروع<br>مقلق | 000      | مشروع اعتماد كلية     |        |          |
|                       | الذين بمكنهم الوصول للمشروع            |                                                               |                         |          | تجارة                 |        |          |
| C                     | · ···································· |                                                               | وصف المشروع             |          |                       |        |          |
|                       |                                        | S                                                             |                         |          |                       |        |          |
|                       | مىلىر ئىلارىة                          | -                                                             |                         |          |                       |        |          |
|                       | -                                      |                                                               |                         |          |                       |        |          |
|                       |                                        |                                                               |                         |          |                       |        |          |
|                       |                                        |                                                               |                         |          |                       |        |          |
|                       |                                        |                                                               |                         |          |                       |        |          |
|                       |                                        |                                                               |                         |          |                       |        |          |
|                       |                                        |                                                               |                         |          |                       |        |          |
|                       |                                        |                                                               |                         |          |                       |        |          |
|                       |                                        |                                                               |                         |          |                       |        |          |
|                       |                                        |                                                               |                         |          |                       |        |          |
|                       |                                        |                                                               |                         |          |                       |        |          |
|                       |                                        |                                                               |                         |          |                       |        |          |
|                       |                                        |                                                               |                         |          |                       |        |          |

## تحديد معايير المقارنة

- من خلال شاشة المشاريع يقوم المستخدم بالضغط على أيقونة "تعديل" الموجودة أمام اسم
   المشروع
  - فتظهر شاشة تعديل بيانات المشروع
  - يقوم المستخدم بالضغط على زر "معايير المقارنة"
    - فتظهر نافذة "معايير المقارنة"
  - يقوم المستخدم بتحديد معايير المقارنة المراد استخدامها
  - يقوم المستخدم بالخروج من النافذة عن طريق أيقونة "خروج"

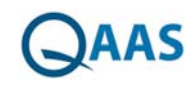

| IT-BLOCKS English        |                             |                                                             | الإعدادات                | أدارة المشاريع | الرئيسية تقدم المشروع | الصفحه | Qaas                           |
|--------------------------|-----------------------------|-------------------------------------------------------------|--------------------------|----------------|-----------------------|--------|--------------------------------|
|                          |                             | 463                                                         | تعديل بيانات المش        | •              | المشاريع              | 0      | samah مشاريع<br>مشاريع<br>ليان |
| مشروع اعتماد كلية سلبيات | إسم المشروع                 | 1842017                                                     | كود المشروع              | Cabies         | ζ.m.                  |        | المشاريع                       |
| 31/05/2017               | تاريخ إلى                   | 18/04/2017                                                  | تاريخ من                 | 000            | مشروع اعتماد كلبة     |        | اللجان                         |
| • samah                  | مدير المشروع                | مدلير سمان المردة والاعتباد الاكليمي له *<br>Babaa Eleasear | بيانات الاعتماد<br>أ     |                | حاسبات                |        |                                |
| ·                        | المقيم المقتمد الخارجى      | • Danaa Emaggar                                             | امین عام المشروع<br>مغلق | 000            | مشروع اعتماد كلية     |        |                                |
|                          | الدين يمكنهم الوصول للمشروع |                                                             |                          | 000            | تجارة                 |        |                                |
| $\mathbf{\Theta}$        |                             |                                                             | وصف المشروع              |                |                       |        |                                |
|                          | 2.                          |                                                             |                          |                |                       |        |                                |
|                          | معلير المقارنة              | Ján                                                         |                          |                |                       |        |                                |
|                          |                             |                                                             |                          |                |                       |        |                                |
|                          |                             |                                                             |                          |                |                       |        |                                |
|                          |                             |                                                             |                          |                |                       |        |                                |
|                          |                             |                                                             |                          |                |                       |        |                                |
|                          |                             |                                                             |                          |                |                       |        |                                |
|                          |                             |                                                             |                          |                |                       |        |                                |
|                          |                             |                                                             |                          |                |                       |        |                                |
|                          |                             |                                                             |                          |                |                       |        |                                |
|                          |                             |                                                             |                          |                |                       |        |                                |
|                          |                             |                                                             |                          |                |                       |        |                                |
|                          |                             |                                                             |                          |                |                       |        |                                |
|                          |                             |                                                             |                          |                |                       |        |                                |

# بحث عن مشروع

- من خلال شاشة المشاريع يستطيع المستخدم أن يقوم بعرض المشاريع التي تم إيقافها عن طريق الضغط على أيقونة "مفتوح"
  - فيتم عرض المشاريع التي تم إيقافها
  - يستطيع المستخدم البحث عن مشروع معين عن طريق إدخال اسمه بحقل البحث
  - فيعرض النظام جميع أسماء المشاريع الذين تحتوي أسمائهم على كلمة البحث

| IT-BLOCKS English       |                             |                                             | الإعدادات                | و ادارة المشاريع | الرئيسية تغدم المشروع      | الصفحه | QAAS     |
|-------------------------|-----------------------------|---------------------------------------------|--------------------------|------------------|----------------------------|--------|----------|
|                         |                             | E934                                        | تعديل بيانات المئ        | ٠                | المشاريع                   | 0      | samah 📥  |
| متروع اعتداد كلية حنسات | إسم المشروع                 | 1842017                                     | كود المشروع              | ومنتوح           | -Cary                      |        | المشاريع |
| 31/05/2017              | تاريخ إلى                   | 18/04/2017                                  | تأريخ من                 | 000              | مشروع اعتماد كلية          |        | اللجان   |
| • samah                 | مدير المشروع                | معايير منمان البودة والأعلنة، الإكليمي له ¥ | ببانات التعتماد          |                  | حاسبات                     |        |          |
| ▼ fatma                 | المقيم المغتمد الخارشي      | <ul> <li>Bahaa Elnaggar</li> </ul>          | أمين عام المشروع<br>مذاة |                  | and shared as the          |        |          |
| 6                       |                             |                                             | Gues                     | 8  🖉             | مسروع اعتماد حيبه<br>تحارة |        |          |
| (                       | الذين يمكنهم الوصول للمشروع |                                             | and all stores           |                  |                            |        |          |
|                         |                             |                                             | Edinary, emplo           |                  |                            |        |          |
|                         |                             |                                             |                          |                  |                            |        |          |
|                         | د مغیر هغزنه                | han .                                       |                          |                  |                            |        |          |
|                         |                             |                                             |                          |                  |                            |        |          |
|                         |                             |                                             |                          |                  |                            |        |          |
|                         |                             |                                             |                          |                  |                            |        |          |
|                         |                             |                                             |                          |                  |                            |        |          |
|                         |                             |                                             |                          |                  |                            |        |          |
|                         |                             |                                             |                          |                  |                            |        |          |
|                         |                             |                                             |                          |                  |                            |        |          |
|                         |                             |                                             |                          |                  |                            |        |          |
|                         |                             |                                             |                          |                  |                            |        |          |
|                         |                             |                                             |                          |                  |                            |        |          |
|                         |                             |                                             |                          |                  |                            |        |          |
|                         |                             |                                             |                          |                  |                            |        |          |
|                         |                             |                                             |                          | 1                |                            |        |          |

# إعدادات طباعة المشروع إلى التقرير النهائي (تعليقات)

من خلال شاشة المشاريع يقوم المستخدم بالضغط على أيقونة "طباعة" 
 الموجودة أمام اسم
 المشروع

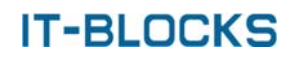

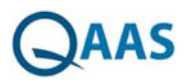

- فتظهر شاشة "إعداد المشروع إلى التقرير النهائي" ويتم عرض نافذة "تعليقات التي تحتوي على النوافذ الفرعية (إضافة تعليق – مرفقات) وتحتوي أيضا على نوافذ فرعية بأسماء اللجان التابعة للمشروع
  - يقوم المستخدم بكتابة التعليق المراد إظهاره بالتقرير النهائي للبرنامج
    - يقوم المستخدم بالضغط على زر "حفظ"
      - فتظهر رسالة "تم الحفظ بنجاح"
  - يقوم المستخدم بالخروج من رسالة التأكيد عن طريق أيقونة "خروج"
    - يقوم المستخدم بالضغط على النافذة الفرعية "مرفقات"
      - فتظهر النافذة الفرعية "مرفقات"
- يقوم المستخدم برفع مرفق عن طريق الضغط على زر "Choose files" واختيار مرفق من جهاز المستخدم
  - يقوم المستخدم بالضغط على زر "رفع مرفقات" لرفع الملف المرفق على النظام
    - فيتم رفع الملف وإضافته لجدول الملفات المرفقة
    - يمكن تحميل الملف المرفوع عن طريق أيقونة "تحميل"
    - يمكن حذف الملف المرفوع عن طريق أيقونة "حذف"
  - يمكن رفع ملف مرفق فرعى للملف الأساسي المرفوع، عن طريق أيقونة "رفع"
  - يمكن عرض الملفات الفرعية الخاصة بالملف الأساسي المرفوع عن طريق أيقونة "المرفقات"
    - · يقوم المستخدم بالضغط على النافذة الفرعية الخاصة باللجنة
    - فتظهر النافذة الفرعية الخاصة باللجنة تحتوي على التعليقات المضافة عن طريق أعضاء اللجنة
- يقوم المستخدم بتحديد التعليقات المراد عرضها بالتقرير النهائي عن طريق تحديد الCheckbox الموجود بجوار اسم صاحب العليق

| BLOCKS English                                                                                  | ذارة المشاريع الإ· | الرئيسية تقدم المشروع ا     | الصفحه | QAAS     |
|-------------------------------------------------------------------------------------------------|--------------------|-----------------------------|--------|----------|
| اد المشروع الى التغرير النهائي                                                                  | sel 📀              | المشاريع                    | 0      | samah 👝  |
| مليفات وصيات السائج                                                                             | 000                | مشروع اعتماد كلية           |        | المشاريع |
| اصافة تعليق مرفقات الجنة الإشراف الجنة السمية والجودة الجنة الإشراف العليا                      | 000                | مشروع اعتماد کلیهٔ<br>تجاره |        | اللجان   |
| 回 Source □ ③ 当 图 《 句 範 範 範 句 本 弟 我 图 例** B / U ↔ x, x* 2<br>任 王 / * # / * 世 主 目 / * * ▲ 画 符 □ 王 |                    |                             |        |          |
| Styles • Format • Font • Size • Ap+ A+ 🕸 Sk                                                     |                    |                             |        |          |
|                                                                                                 |                    |                             |        |          |
|                                                                                                 |                    |                             |        |          |
|                                                                                                 |                    |                             |        |          |
|                                                                                                 |                    |                             |        |          |
|                                                                                                 |                    |                             |        |          |
| - sait                                                                                          |                    |                             |        |          |
|                                                                                                 |                    |                             |        |          |
|                                                                                                 |                    |                             |        |          |
|                                                                                                 |                    |                             |        |          |

# إعدادات طباعة المشروع إلى التقرير النهائي (توصيات)

- من خلال شاشة المشاريع يقوم المستخدم بالضغط على أيقونة "طباعة" 
   الموجودة أمام اسم المشروع
  - فتظهر شاشة "إعداد المشروع إلى التقرير النهائي" ويتم عرض نافذة "تعليقات"
    - يقوم المستخدم بالضغط على نافذة "توصيات"
- فتظهر نافذة "توصيات" وتحتوي على النوافذ الفرعية "توصيات" و "مرفقات" وتحتوي أيضا على نوافذ فرعية بأسماء اللجان التابعة للمشروع

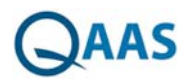

- يقوم المستخدم بكتابة التوصية المراد إظهارها بالتقرير النهائي للبرنامج
  - يقوم المستخدم بالضغط على زر "حفظ"
    - فتظهر رسالة "تم الحفظ بنجاح"
  - يقوم المستخدم بالخروج من رسالة التأكيد عن طريق أيقونة "خروج"
    - يقوم المستخدم بالضغط على النافذة الفرعية "مرفقات"
      - فتظهر النافذة الفرعية "مرفقات"
- \_ يقوم المستخدم برفع مرفق عن طريق الضغط على زر "Choose files" واختيار مرفق من جهاز المستخدم
  - يقوم المستخدم بالضغط على زر "رفع مرفقات" لرفع الملف المرفق على النظام
    - فيتم رفع الملف وإضافته لجدول الملفات المرفقة
    - يمكن تحميل الملف المرفوع عن طريق أيقونة "تحميل"
    - يمكن حذف الملف المرفوع عن طريق أيقونة "حذف"
  - يمكن رفع ملف مرفق فرعى للملف الأساسي المرفوع، عن طريق أيقونة "رفع"
  - يمكن عرض الملفات الفرعية الخاصة بالملف الأساسي المرفوع عن طريق أيقونة "المرفقات"
    - · يقوم المستخدم بالضغط على النافذة الفرعية الخاصة باللجنة
    - فتظهر النافذة الفرعية الخاصة باللجنة تحتوي على التوصيات المضافة عن طريق أعضاء اللجنة
- يقوم المستخدم بتحديد التوصيات المراد عرضها بالتقرير النهائي عن طريق تحديد الـ Checkbox الموجود بجوار اسم صاحب العليق

| الإعدادات IT-BLOCKS English                                                                                                    |     | الرئيسية تقدم المشروع       | الصفحه | QAAS               |
|----------------------------------------------------------------------------------------------------|-----|-----------------------------|--------|--------------------|
| اعداد المشروع الى التقرير النهائي                                                                                                    | ٠   | المشاريع                    | 0      | samah 📥            |
| تعلينات توصيات البنائج                                                                                                    | 000 | مشروع اعتماد كلية<br>حاسبات |        | المشاريع<br>اللجان |
| Image: Source Image: Source | 800 | مشروع اعتماد كلية<br>تجارة  |        |                    |

## إعدادات طباعة المشروع إلى التقرير النهائي (النتائج)

- من خلال شاشة المشاريع يقوم المستخدم بالضغط على أيقونة "طباعة" 🖲 الموجودة أمام اسم المشروع
  - فتظهر شاشة "إعداد المشروع إلى التقرير النهائي" ويتم عرض نافذة "تعليقات"
    - يقوم المستخدم بالضغط على نافذة "النتائج"
    - فتظهر نافذة "النتائج" وتحتوي على النوافذ الفرعية "نتائج" و "مرفقات"
      - یقوم المستخدم بالضغط علی زر "حفظ"
        - فتظهر رسالة "تم الحفظ بنجاح"
    - يقوم المستخدم بالخروج من رسالة التأكيد عن طريق أيقونة "خروج"▼

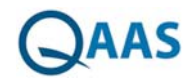

- يقوم المستخدم بالضغط على النافذة الفرعية "مرفقات"
  - فتظهر النافذة الفرعية "مرفقات"
- يقوم المستخدم برفع مرفق عن طريق الضغط على زر "Choose files" واختيار مرفق من جهاز المستخدم
  - يقوم المستخدم بالضغط على زر "رفع مرفقات" لرفع الملف المرفق على النظام
    - فيتم رفع الملف وإضافته لجدول الملفات المرفقة
    - يمكن تحميل الملف المرفوع عن طريق أيقونة "تحميل"
    - يمكن حذف الملف المرفوع عن طريق أيقونة "حذف"
  - يمكن رفع ملف مرفق فرعى للملف الأساسي المرفوع، عن طريق أيقونة "رفع"
  - يمكن عرض الملفات الفرعية الخاصة بالملف الأساسي المرفوع عن طريق أيقونة "المرفقات"

| g الإعدادات IT-BLOCKS English                                                                                                    | اداره المشاريع | ارتيسبة تغدم المشروع                 | الصفحه | QAAS     |
|----------------------------------------------------------------------------------------------------|----------------|--------------------------------------|--------|----------|
| اعداد المشروع الى التذرير النهائي                                                                                                    | •              | المشاريع                             | 0      | samah 📥  |
| معليفات نوصيات السائج                                                                                                    | 000            | مشروع اعتماد كلية                    |        | المشاريع |
| Source Const + Port + Source + Port + Source + Port + Port + Por | 8              | حاسبات<br>مشروع اعتماد کلیه<br>تهاره |        | اللجان   |
|                                                                                                    |                |                                      |        |          |

## اللجان

تظهر شاشة اللجان عندما يقوم المستخدم بالضغط على "إدارة المشاريع" من القائمة ثم الضغط على "اللجان" من لوحة التحكم وتحتوي على قائمة بجميع اللجان الموجودة بالنظام مع إمكانية أداء الوظائف التالية:

- إضافة لجنة جديدة
- تعديل بيانات لجنة
  - حذف لجنة
  - بحث عن لجنة
- تحديد مقيميين اللجنة
  - تحديد أعضاء اللجنة
- تحديد الهيكل التنظيمي لعمل اللجنة
- تحديد معايير المقارنة المرجعية المستخدمة

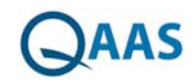

| IT-BLOCKS | English |                 |   |       | الإعدادات      | الارد المشاريع | ارثيسية تقدم المشروع   | المنفحة | QAAS     |
|-----------|---------|-----------------|---|-------|----------------|----------------|------------------------|---------|----------|
|           |         |                 |   | للجنة | اضافة بيانات ا | •              | اللجان                 | 0       | samah 📥  |
|           |         | تود اللجنة      |   | لغتر  | المشروع        |                | يعت                    |         | المشاريع |
|           | العتر   | أمين عام اللجنة |   |       | إسم اللجنة     | 00             | لجنة الإشراف           |         | اللجان   |
|           |         | تاريخ إلى       | - |       | تاريخ من       | 80             | لحنة التتمية و الحودة  |         |          |
|           |         | يشط 🗉           |   |       | 1000           |                |                        |         |          |
|           |         | 0.0000000       |   |       | وصف اللجنة     | 80             | لجنة الإشراف العليا    |         |          |
|           |         |                 |   |       |                | 0              | لجنة اعتماد كلية تجارة |         |          |
|           |         |                 |   |       |                |                |                        |         |          |
|           |         |                 |   |       |                |                |                        |         |          |
|           |         |                 |   |       |                |                |                        |         |          |
|           |         |                 |   |       |                |                |                        |         |          |
|           |         |                 |   |       |                |                |                        |         |          |
|           |         |                 |   |       |                |                |                        |         |          |
|           |         |                 |   |       |                |                |                        |         |          |
|           |         |                 |   |       |                |                |                        |         |          |
|           |         |                 |   |       |                |                |                        |         |          |
|           |         |                 |   |       |                |                |                        |         |          |
|           |         |                 |   |       |                |                |                        |         |          |

### إضافة لجنة جديدة بالنظام

- من خلال شاشة المشاريع يقوم المستخدم بالضغط على أيقونة "إضافة" 👀
  - فتظهر شاشة "إضافة مشروع جديد"
- يقوم المستخدم بكتابة بيانات المشروع (كود المشروع -اسم المشروع -تاريخ من -تاريخ إلى -وصف المشروع) واختيار (بيانات الاعتماد – مدير المشروع – أمين عام المشروع -المقيم المعتمد الخارجي)
- يستطيع المستخدم تنشيط اللجنة وجعلها قابلة للاستخدام في النظام عن طريق تحديد اختيار "نشط"
  - يقوم المستخدم بالضغط على زر "حفظ"

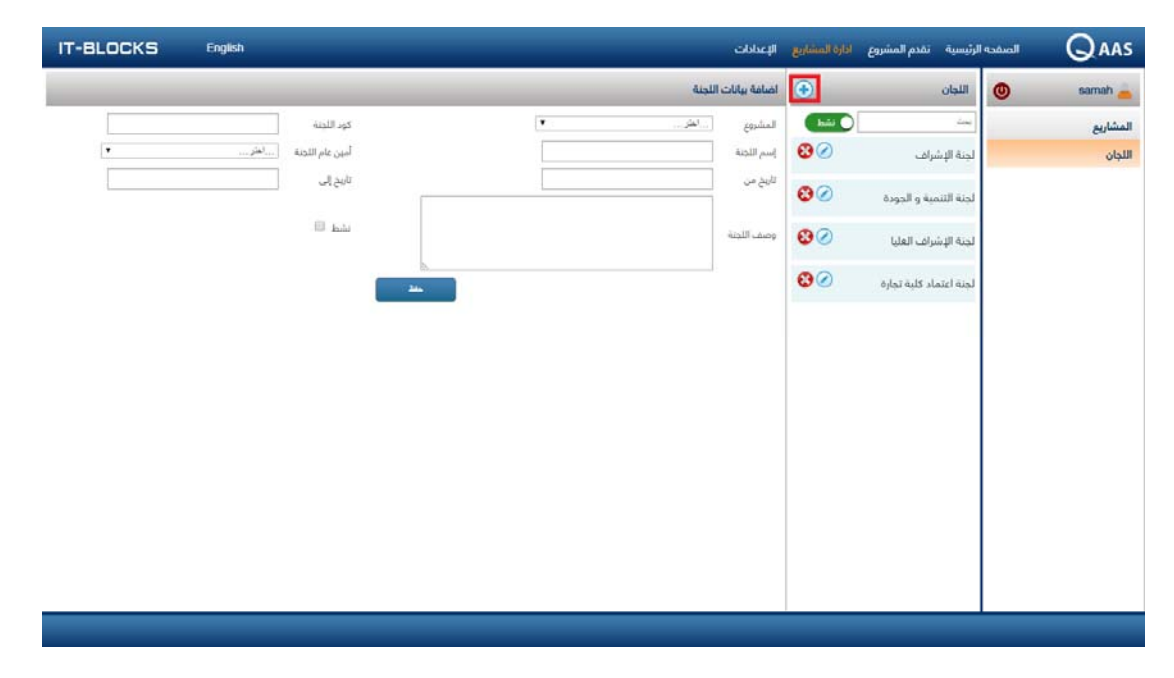

## تعديل بيانات لجنة

- من خلال شاشة اللجان يقوم المستخدم بالضغط على أيقونة "تعديل" 🧭 الموجودة أمام اسم اللجنة
  - فتظهر شاشة تعديل بيانات اللجنة

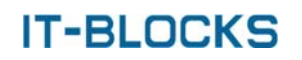

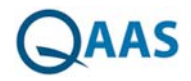

- يقوم المستخدم بتعديل البيانات المراد تعديلها
  - يقوم المستخدم بالضغط على زر "حفظ"

| IT-BLOCKS | English    |                            |              |                        | الإعدادات         | ادارة المشاريع | الرئيسية تقدم المشروع  | الصفحه | QAAS     |
|-----------|------------|----------------------------|--------------|------------------------|-------------------|----------------|------------------------|--------|----------|
|           |            |                            |              | 41                     | تعديل بيانات اللر | ۲              | اللجان                 | 0      | samah 📥  |
|           | 0084       | كود اللجنه                 |              | شروع اعتماد كلية تعارة | المشروع           | C title        |                        |        | المشاريع |
|           | samah      | أمين عام اللجنة            |              | جنة اعتبار اللية تمارة | إسم اللجنة        | 80             | لجنه الإشراف           |        | اللجان   |
|           | 17/05/2017 | تاريخ إلى                  | 1            | 11/05/2017             | تاريخ من          | 80             | لجنة التنمية و الجودة  |        |          |
|           | سول للدغة  | بشط 🖻<br>الذين يمكنهم الوه |              |                        | وصف اللجنة        | 80             | لجنة الإشراف العليا    |        |          |
|           | سير مدريه  | به تيو منين                | د بين أعب، ت |                        | 1.2               | 82             | لحنة اعتماد كلبة تحارة |        |          |
|           |            |                            |              |                        |                   |                |                        |        |          |
|           |            |                            |              |                        |                   |                |                        |        |          |
|           |            |                            |              |                        |                   |                |                        |        |          |
|           |            |                            |              |                        |                   |                |                        |        |          |
|           |            |                            |              |                        |                   |                |                        |        |          |
|           |            |                            |              |                        |                   |                |                        |        |          |
|           |            |                            |              |                        |                   |                |                        |        |          |
|           |            |                            |              |                        |                   |                |                        |        |          |
|           |            |                            |              |                        |                   |                |                        |        |          |
|           |            |                            |              |                        |                   |                |                        |        |          |

### حذف لجنة

- من خلال شاشة اللجان يقوم المستخدم بالضغط على أيقونة "حذف" 弩 الموجودة أمام اسم اللجنة المراد حذفه
  - فتظهر رسالة تأكيد عملية الحذف
  - يقوم المستخدم بالضغط على زر "نعم"
    - فتظهر رسالة "تم الحذف بنجاح"

| IT-BLOCKS | English         | -                 |               |            |                         | الإعدادات       | ادارة المشاريع | تقدم المشروع   | الرئيسية  | الصفحه | Qaas     |
|-----------|-----------------|-------------------|---------------|------------|-------------------------|-----------------|----------------|----------------|-----------|--------|----------|
|           |                 |                   |               |            | للجنة                   | تعديل بيانات اا | •              |                | اللجان    | 0      | samah 📥  |
|           | 0084            | كود اللجنة        |               |            | مشروع اعتماد كلية تجارة | المشروع         | نشط            |                | بحث       |        | المشاريع |
|           | samah           | أمين عام اللجنة   |               |            | لجنة اعتماد كلية تجارة  | إسم اللجنة      | 80             | ئىراف          | لجنة الإن |        | اللجان   |
|           | 17/05/2017      | تاريخ إلى         | -             |            | 11/05/2017              | تاريخ من        | 80             | مية و الحودة   | لحنة التن |        |          |
|           |                 | نشط 🗹             |               |            |                         |                 | • •            |                |           |        |          |
|           | صول للجنة       | الذين يمكنهم الوه |               |            |                         | وصيف اللجنة     | 0              | نبراف العليا   | لجنة الإن |        |          |
|           | معليير المقارنة | الهيكل التنطيعى   | أعتساء اللينة | حفظ المقيس |                         |                 | 80             | ماد كلية تجارة | لجنة اعت  |        |          |
|           |                 |                   |               |            |                         |                 |                |                |           |        |          |
|           |                 |                   |               |            |                         |                 |                |                |           |        |          |
|           |                 |                   |               |            |                         |                 |                |                |           |        |          |
|           |                 |                   |               |            |                         |                 |                |                |           |        |          |
|           |                 |                   |               |            |                         |                 |                |                |           |        |          |
|           |                 |                   |               |            |                         |                 |                |                |           |        |          |
|           |                 |                   |               |            |                         |                 |                |                |           |        |          |
|           |                 |                   |               |            |                         |                 |                |                |           |        |          |
|           |                 |                   |               |            |                         |                 |                |                |           |        |          |
|           |                 |                   |               |            |                         |                 |                |                |           |        |          |
|           |                 |                   |               |            |                         |                 | 1              |                |           |        |          |

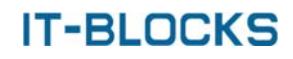

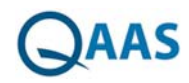

#### بحث عن لجنة

- من خلال شاشة اللجان يستطيع المستخدم أن يقوم بعرض اللجان التي تم إيقافهم عن طريق الضغط على أيقونة "نشط" صححا
  - فيتم عرض اللجان التي تم إيقافها
  - يستطيع المستخدم البحث عن لجنة معينة عن طريق إدخال اسمه بحقل البحث
    - فيعرض النظام جميع أسماء اللجان الذين تحتوي أسمائهم على كلمة البحث

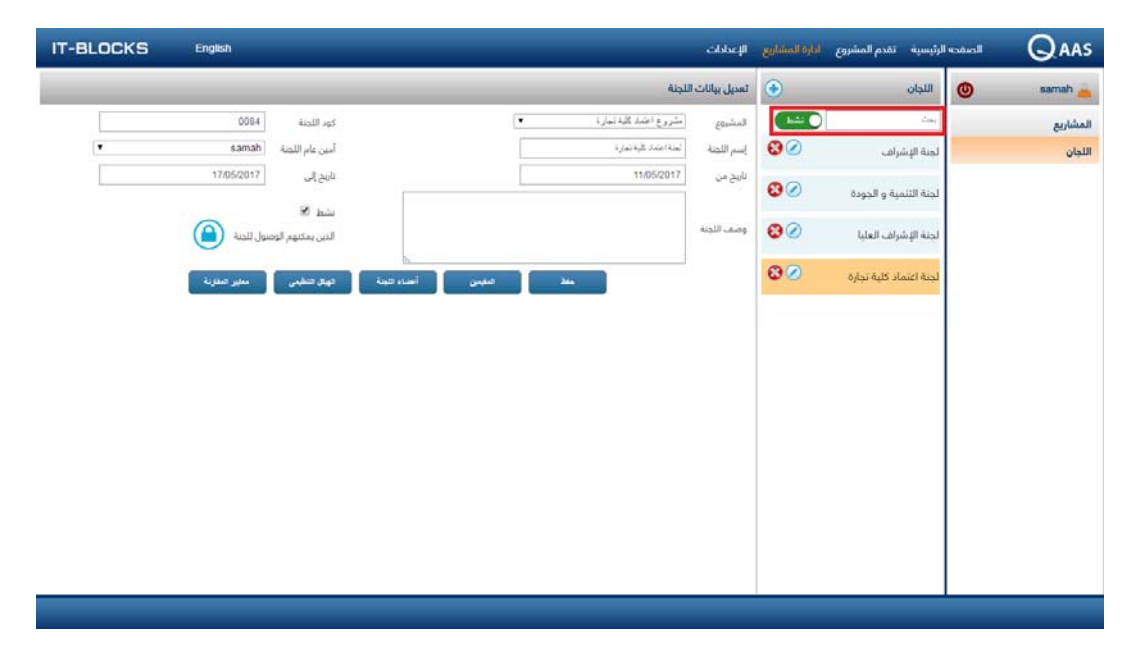

#### تحديد مقيميين اللجنة

- من خلال شاشة اللجان يقوم المستخدم بالضغط على أيقونة "تعديل" 🖉 الموجودة أمام اسم اللجنة
  - فتظهر شاشة تعديل بيانات اللجنة
  - يقوم المستخدم بالضغط على زر "المقيميين"
    - فتظهر نافذة "المقيميين"
  - يقوم المستخدم بتحديد المستخدمين المراد إضافتهم للجنة كمقيميين
  - يقوم المستخدم بالضغط على أيقونة "إضافة" 📀 لإضافتهم للجنة التقييم
  - يمكن للمستخدم حذف المستخدمين من لجنة التقييم عن طريق أيقونة "حذف" 오
    - ثم يقوم المستخدم بالخروج من النافذة عن طريق أيقونة "خروج" 💌

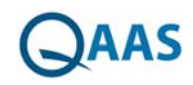

| BLOCKS | English  |               |               |                    |          |                        | الإعدادات   | Birlin and a list      | دم المشروع      | سية تم | الرتيد | الصقحه | Q,   |
|--------|----------|---------------|---------------|--------------------|----------|------------------------|-------------|------------------------|-----------------|--------|--------|--------|------|
|        |          |               |               |                    |          | ت اللجنة               | تمديل بيانا | ۲                      |                 | لجان   | ш      | 0      | sama |
| 5      | 0084     | كود اللجنة    |               |                    | بة تجارة | الشروع العندك          | المنابروع   |                        |                 |        | -      |        | 8    |
|        | ×        |               |               |                    |          |                        |             |                        | بن              | الىليە | ц      |        |      |
|        | 0        |               |               | مستعانين وطر تتهلة | 0        |                        |             |                        | سین عارج التجنة | متنه   | -      |        |      |
|        |          | الإسم باللغان | يسو فاستعتبو  | 🖂 🛛 محقق المستخدم  |          | ار مع بالثانل          |             | إسر المتلذم            | بلكل المشتجم    | Ð      | 1      |        |      |
|        | <b>A</b> |               |               |                    |          |                        |             |                        |                 | 1      | 1      |        |      |
|        |          | fatma         | fetma shabban |                    |          | sama                   | h           | admin                  |                 | 0      |        |        |      |
|        |          |               |               |                    |          | Ahme                   | d           | AhmedH                 |                 | 8      | 1.1    |        |      |
|        |          |               |               |                    | -        | anme                   |             | anmed a                |                 | 8      |        |        |      |
|        |          |               |               |                    |          | Mona Al Ana            | 21          | anazimo                |                 | 8      |        |        |      |
|        |          |               |               |                    |          | Hayat Yan              | ni          | YamiHa                 |                 | U      |        |        |      |
|        |          |               |               |                    |          | Mohammed Obad          | a           | mobada                 |                 | 8      |        |        |      |
|        |          |               |               | (                  | 0        | samah saye             | d           | samah.sayed1           |                 |        |        |        |      |
|        |          |               |               |                    |          | asd                    | ig .        | asdfgh                 |                 |        |        |        |      |
|        |          |               |               |                    | Ð        | Hind Al Gham           | di          | ghamdihi               |                 |        |        |        |      |
|        |          |               |               |                    |          | Johara Gramis          | h           | gramishj               |                 |        |        |        |      |
|        |          |               |               |                    |          | Hussam Alammi          | sr          | samah.sayed            | 2               |        |        |        |      |
|        |          |               |               |                    |          | fatmaaa shaba          | n           | fatmaaa shaban         |                 |        |        |        |      |
|        |          |               |               |                    |          | mobad                  | a           | ataya.c                |                 | 8      |        |        |      |
|        |          |               |               |                    |          | Sama<br>Charif Mahamma | n<br>4      | saman<br>shacif bassao |                 | -      |        |        |      |
|        | *        |               |               |                    |          | Sherif Mohamma         | d           | sherif.hassan          | 8               |        |        |        |      |

# تحديد أعضاء اللجنة

- من خلال شاشة اللجان يقوم المستخدم بالضغط على أيقونة "تعديل" 🧭 الموجودة أمام اسم اللجنة
  - فتظهر شاشة تعديل بيانات اللجنة
  - يقوم المستخدم بالضغط على زر "أعضاء اللجنة"
    - فتظهر نافذة "أعضاء اللجنة"
  - يقوم المستخدم بتحديد المستخدمين المراد إضافتهم للجنة كأعضاء
  - يقوم المستخدم بالضغط على أيقونة "إضافة" 🖸 لأضافتهم للجنة
  - يمكن للمستخدم حذف المستخدمين من اللجنة عن طريق أيقونة "حذف" 📀
    - ثم يقوم المستخدم بالخروج من النافذة عن طريق أيقونة "خروج" 💌

| LOCKS | English |              |        | _                |                         | ilşəz fili | لنارة المشاريع | دم المشروع      | AT 4  | الرئيسيا | المنفحه | Qaas     |
|-------|---------|--------------|--------|------------------|-------------------------|------------|----------------|-----------------|-------|----------|---------|----------|
|       |         |              |        |                  | نات اللجنة              | تعدیل بیا  | •              |                 | 3     | ĻШ       | 0       | samah 📥  |
|       | 0084    | تود اللجنة   |        |                  | مشروع اعتباد كلية تعارة | المشروع    |                |                 |       | -        |         | المشاريح |
|       | ×       |              |        |                  |                         |            |                | ء اللجلة        | أعضا  | لجنا     |         | اللجان   |
|       |         |              | 24     | الستحسن باطر الل | •                       |            |                | مین غارج اللبلة | 41°-2 |          |         |          |
|       |         | معدم والتعل  | م يوف  |                  | الإسو باللغان           |            | in house       | على السندر      |       | Let      |         |          |
|       |         | kareem tarik | kareem | 0 0              | samah                   |            | admin          |                 | 0     | لجد      |         |          |
|       |         |              |        |                  | Ahmed                   |            | AhmedH         |                 | 8     |          |         |          |
|       |         |              |        |                  | ahmed                   |            | ahmed a        |                 | 8     | لجد      |         |          |
|       |         |              |        |                  | first                   |            | first          |                 | 0     |          |         |          |
|       |         |              |        |                  | Mona Al Anaz            |            | anazimo        |                 | 0     |          |         |          |
|       |         |              |        |                  | Hayat Yami              | 1          | YamiHa         |                 |       |          |         |          |
|       |         |              |        | <pre></pre>      | Mohammed Obada          |            | mobada         |                 | 8     |          |         |          |
|       |         |              |        | e                | samah sayed             |            | samah.sayed1   |                 | 8     |          |         |          |
|       |         |              |        |                  | Hind Al Ghamdi          |            | chamdihi       |                 | -     |          |         |          |
|       |         |              |        |                  | Johara Gramish          |            | oramishi       |                 |       |          |         |          |
|       |         |              |        |                  | Hussam Alammar          |            | samah.sayed    | 2               |       |          |         |          |
|       |         |              |        |                  | fatmaaa shaban          |            | atmaaa shaban  |                 | 8     |          |         |          |
|       |         |              |        |                  | mobada                  |            | ataya.c        |                 |       |          |         |          |
|       | -       |              |        |                  | samah                   |            | samah          |                 |       |          |         |          |

## تحديد معايير المقارنة المرجعية المستخدمة

• من خلال شاشة اللجان يقوم المستخدم بالضغط على أيقونة "تعديل" 🖉 الموجودة أمام اسم اللجنة

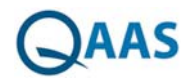

- فتظهر شاشة تعديل بيانات اللجنة
- يقوم المستخدم بالضغط على زر "معايير المقارنة"
- فتظهر نافذة "معايير المقارنة" تحتوي على المعايير الرئيسية والفرعية والمؤشرات الخاصة بمعيار المقارنة المرجعية الذي تم تحديده للمشروع التى تتبعه اللجنة
  - يقوم المستخدم بتحديد المعيار الرئيسي/الفرعي أو المؤشر المراد استخدامه
    - يقوم المستخدم بالخروج من النافذة عن طريق أيقونة "خروج" 💌

| 🔘 🛚 معلير المقارنة                                                         |                                                                                                    | ×             |   |   |
|----------------------------------------------------------------------------|----------------------------------------------------------------------------------------------------|---------------|---|---|
|                                                                            | إضافة معيار الاقتبار                                                                                                    | i             |   |   |
| المل Institutional Context                                                 | I                                                                                                    | 2             |   | ' |
| als and Objectives 🚽 المل                                                  | Mission, Goal                                                                                                    | 8             | - |   |
| ss of the Mission 🚽                                                        | Appropriateness                                                                                                    | ×             | 6 |   |
| Leu .                                                                      | العدارسات                                                                                                    | in the second | C |   |
| small private college, a<br>regional community, etc                        | The mission statement is appropriate for an institution of its type. (eg a sr<br>(.research university, a girls college in a re                                                   | ×             |   |   |
| lamic beliefs and values                                                   | .The mission statement is consistent with Isla                                                                                                    | 2             |   |   |
| erved by the institution                                                   | The mission is relevant to needs of the community or communities see                                                                                                    |               |   |   |
| f the Kingdom of Saudi<br>Arabia                                           | The mission is consistent with the economic and cultural requirements of t                                                                                                    | 8             |   |   |
| companying statement<br>operates. (which may<br>sl or international issues | The appropriateness of the mission is explained to stakeholders in an acc<br>commenting on significant aspects of the environment within which it o<br>(relate to local, national | 8             |   |   |
| ssion Statement 🚽                                                          | Usefulness of the Miss                                                                                                    | 2             |   |   |
| w of the Mission 🚽                                                         | Development and Review                                                                                                    | - 2           |   |   |
|                                                                            |                                                                                                    |               |   |   |
|                                                                            |                                                                                                    |               |   |   |
|                                                                            | 1                                                                                                    |               |   |   |

## تحديد الهيكل التنظيمي لعمل اللجنة

- من خلال شاشة اللجان يقوم المستخدم بالضغط على أيقونة "تعديل" 🧭 الموجودة أمام اسم اللجنة
  - فتظهر شاشة تعديل بيانات اللجنة
  - يقوم المستخدم بالضغط على زر "الهيكل التنظيمي"
    - فتظهر نافذة "الهيكل التنظيمي"
  - يقوم المستخدم بتحديد الكلية/القسم/البرنامج المراد عمل اللجنة عليها
    - يقوم المستخدم بالخروج من النافذة عن طريق أيقونة "خروج" 💌

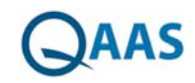

| LOCKS | inglish        |                           | الإعدادات    | نقدم المشروع الأرة المشاريع | الرئيسية | الصفحه | QAAS     |
|-------|----------------|---------------------------|--------------|-----------------------------|----------|--------|----------|
|       |                | ، اللجنة                  | تمديل بيانات | ٠                           | اللجان   | 0      | samah 📥  |
|       | وي: 81جنة 0084 | متروع اعتبد کلیه بیدارد 🔹 | المشروع      |                             | . dang   |        | المشاريع |
| •     | ×              |                           |              | لهيكل التلظيمي              | لما      |        | اللجان   |
|       |                |                           |              | جامعة الداهرة               | ial-     |        |          |
|       |                |                           |              | 🖊 كلية تجارة                | 1        |        |          |
| (     | <b>e</b>       |                           |              | 🛶 قسم أدارة اعمال           | لجن      |        |          |
|       | 4, 2           |                           |              | 🚽 مسم محاسبة                | لط       |        |          |
|       | 0              |                           |              | 🖊 كلية علوم داسب            |          |        |          |
|       |                |                           |              |                             |          |        |          |
|       |                |                           |              |                             |          |        |          |
|       |                |                           |              |                             |          |        |          |
|       |                |                           |              |                             |          |        |          |
|       |                |                           |              |                             |          |        |          |
|       |                |                           |              |                             |          |        |          |
|       |                |                           |              |                             |          |        |          |

## الصفحة الرئيسية

# أدواري

- تظهر شاشة أدواري عندما يقوم المستخدم بالدخول على النظام ثم الضغط على "أدواري" من لوحة التحكم
- تحتوي الشاشة على قائمة بجميع المشاريع التي يكون للمستخدم دوراً بها لمتابعة المهام الموكلة له
  - يقوم المستخدم بالضغط على المشروع لإظهار دوره في المشروع أو لجنة تابعة للمشروع

| ط                 | Aintil Autola |              |             |                |               |                     |       |
|-------------------|---------------|--------------|-------------|----------------|---------------|---------------------|-------|
|                   | anim Co condo | بنسب الدنجاز |             |                |               |                     |       |
| متماد كلية حاسبات | اللونة        | لىرى         | تاريخ البدء | تاريخ الدنتهاء | نسية التقدم % | نسية إنجار الثجنة % | منتهى |
|                   | لجنة الإشراف  | مدير مشروع   | 03/05/2017  | 16/05/2017     | 00.0%         | 00.0%               | 6     |
|                   |               |              |             |                |               |                     |       |
|                   |               |              |             |                |               |                     |       |
|                   |               |              |             |                |               |                     |       |
|                   |               |              |             |                |               |                     |       |
|                   |               |              |             |                |               |                     |       |
|                   |               |              |             |                |               |                     |       |
|                   |               |              |             |                |               |                     |       |
|                   |               |              |             |                |               |                     |       |
|                   |               |              |             |                |               |                     |       |
|                   |               |              |             |                |               |                     |       |
|                   |               |              |             |                |               |                     |       |

#### الصفحة الشخصية

يستطيع المستخدم إضافة وتعديل البيانات الشخصية الخاصة به عن طريق:

- يقوم المستخدم بالضغط على "الصفحة الشخصية" من لوحة التحكم الموجودة بالصفحة الرئيسية
  - فتظهر شاشة الصفحة الشخصية

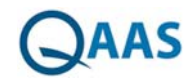

- يقوم المستخدم بإضافة البيانات أو تعديلها
- ثم يقوم المستخدم بالضغط على زر "حفظ ".

| IT-BLOCKS | English |                 |              | شروع ادارة المشاريع الإعدادات               | والرئيسية تقدم الم |                   |
|-----------|---------|-----------------|--------------|---------------------------------------------|--------------------|-------------------|
|           |         |                 |              | يتخدم                                       | تعديل بيانات المد  | 🕘 samah 📥         |
|           |         | admin           | إسم المستخدم |                                             | نطاق المستخدم      | أدوارى            |
|           |         | معدر 🔻          | الدولة       | Admin                                       | الإسم بالكامل      | الصفحة الشخصية    |
|           |         | 990100555535189 | تليفون       | 1232 34535                                  | فاكس               | تفيير كلمة المرور |
|           |         |                 | cógóge       |                                             | البريد الإلكتروني  |                   |
|           |         |                 |              | System Administrator - Has Full Permissions |                    |                   |
|           |         |                 |              |                                             | وصف المستخدم       |                   |
|           |         |                 |              |                                             |                    |                   |
|           |         |                 |              |                                             |                    |                   |
|           |         |                 |              |                                             |                    |                   |
|           |         |                 |              |                                             |                    |                   |
|           |         |                 |              |                                             |                    |                   |
|           |         |                 |              |                                             |                    |                   |
|           |         |                 |              |                                             |                    |                   |
|           |         |                 |              |                                             |                    |                   |
|           |         |                 |              |                                             |                    |                   |
|           |         |                 |              |                                             |                    |                   |
|           |         |                 |              |                                             |                    |                   |
|           |         |                 |              |                                             |                    |                   |
|           |         |                 |              |                                             |                    |                   |

# تغيير كلمة المرور

يستطيع المستخدم تعديل كلمة المرور عن طريق:

- يقوم المستخدم بالضغط على "تغيير كلمة المرور" من لوحة التحكم الموجودة بالصفحة الرئيسية
  - فتظهر شاشة كلمة المرور
  - يقوم المستخدم بكتابة كلمة المرور الحالية والجديدة
    - ثم يقوم المستخدم بالضغط على زر "حفظ ".

| IT-BLOCKS | English | اره المشاريع الإعدادات | الرئيسية تمدم المشروع اد  | المنقحة | QAAS              |
|-----------|---------|------------------------|---------------------------|---------|-------------------|
|           |         |                        | تغيير كلمة المرور         | 0       | samah 👝           |
|           |         | []                     | كلمة المرور الحالية       |         | أدوارى            |
|           |         |                        | كلمة المرور الجديدة       |         | المنفحة الشخصية   |
|           |         |                        | تأكيد كلمة المرور الجديدة |         | تفيير كلمة المرور |
|           |         |                        |                           |         |                   |
|           |         |                        |                           |         |                   |
|           |         |                        |                           |         |                   |
|           |         |                        |                           |         |                   |
|           |         |                        |                           |         |                   |
|           |         |                        |                           |         |                   |
|           |         |                        |                           |         |                   |
|           |         |                        |                           |         |                   |
|           |         |                        |                           |         |                   |
|           |         |                        |                           |         |                   |
|           |         |                        |                           |         |                   |
|           |         |                        |                           |         |                   |
|           |         |                        |                           |         |                   |
|           |         | <br>                   |                           |         |                   |
|           |         |                        |                           |         |                   |

# QAAS

# إدخال بيانات التقييم

- تظهر شاشة "إدخال بيانات التقييم" عندما يقوم المستخدم بالدخول على النظام ثم الضغط على "أدواري" من لوحة التحكم والضغط على اسم مشروع لاظهار المهمام الموكلة للمستخدم خلال هذا المشروع ثم الضغط على الدور المراد الدخول عليه لاظهار شاشة "إدخال بيانات التقييم"
  - تهدف شاشة إدخال بيانات التقييم إلى تمكين المستخدم من أداء الوظائف التالية:
    - إدخال بيانات التقييم كعضو لجنة أو مقيم خارجي
      - إدخال بيانات التقييم كمعتمد
      - إدخال بيانات التقييم كسكرتير لجنة
    - عرض بيانات التقييم كمدير مشروع أو سكرتير مشروع
    - التعليق كسكرتير لجنة أو مقيم خارجي أو عضو لجنة
      - التعليق كمعتمد
      - التعليقات والتوصيات كمعتمد
    - التعليقات والتوصيات كسكرتير لجنة أو مقيم خارجي أو عضو لجنة
      - إضافة مناقشة
      - عرض مناقشة
      - إضافة دلائل

| IT-BLOCKS | English     |              |                      |            | شروع ادارة المشاريع الإعدادات         | أرثيسية تقدم المن  | esteal | QAAS              |
|-----------|-------------|--------------|----------------------|------------|---------------------------------------|--------------------|--------|-------------------|
|           |             |              |                      |            | ن اللجنة                              | اجراء التقييمات عل | 0      | samah 👝           |
| •         | [قدر معانية | إسم المنظومه | لجنة النشراف والجودة | إسم اللجنة | مشروع اعتماد برنامج قسم محاسبة        | إسم المشروع        |        | أدوارى            |
|           |             |              |                      | الدعضاء    |                                       | ، المتوسط          |        | المنفحة الشخصية   |
|           |             |              |                      |            |                                       |                    |        | تغيير كلمة المرور |
|           | _           |              |                      | _          |                                       | التقييمات          |        |                   |
|           |             |              |                      |            | Mission, Goals and Ot                 | ojectives 🚽        |        |                   |
|           |             |              |                      |            | Governance and Admin                  | istration 🚽        |        |                   |
|           |             |              |                      | Manag      | gement of Quality Assurance and Impro | wementt 🚽          |        |                   |
|           |             |              |                      |            | Learning and 1                        | Feaching 🚽         |        |                   |
|           |             |              |                      |            | Student Administration and Support    | Services 🚽         |        |                   |
|           |             |              |                      |            | Learning Re                           | esources 🚽         |        |                   |
|           |             |              |                      |            | Facilities and Eq                     | uipment 🚽          |        |                   |
|           |             |              |                      |            | Financial Planning and Man            | agement 🚽          |        |                   |
|           |             |              |                      |            | Employment Pr                         | ocesses 🚽          |        |                   |
|           |             |              |                      |            |                                       | lesearch al        |        |                   |
|           |             |              |                      |            |                                       | esearch 🗢          |        |                   |
|           |             |              |                      |            | Relationships with the Co             | mmunity 🚽          |        |                   |
|           |             |              |                      |            |                                       |                    |        |                   |

# إدخال التقييم كعضو لجنة أو كمقيم خارجي

- من خلال شاشة "أدواري" يقوم المستخدم بالضغط على اسم المشروع
- فتظهر اللجان التابعة للمشروع (في حالة أن كان للمستخدم دور في هذه اللجان) ومهامه في هذه اللجان
  - يقوم المستخدم بالضغط على اسم اللجنة الخاصة بدور عضو لجنة أو مقيم خارجي
    - فتظهر شاشة "إجراء التقييمات على اللجنة"
  - اختياريا يقوم المستخدم بتغيير "اسم المنظومة" في حالة وجود أكثر من منظومة
  - فيتم تحميل المعايير وقيم التقييم السابقة في حالة قيام المستخدم بإدخالها سابقا
    - يقوم المستخدم بالضغط على المعيار الرئيسي
    - فتظهر المعايير الفرعية الخاصة بالمعيار الرئيسي الذي تم الضغط عليه

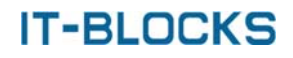

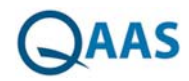

- يقوم المستخدم بالضغط على المعيار الفرعي
- فتظهر المؤشرات الخاصة بالمعيار الفرعي الذي تم الضغط عليه
  - يقوم المستخدم بتقييم المؤشرات
  - يقوم المستخدم بالضغط على زر "حفظ التقييمات"

| IT-BLOCKS | English    |              | الرئيسية تقدم المشروع اداره المشاريع الإعدادات                                                                                                    |             | AS    |
|-----------|------------|--------------|----------------------------------------------------------------------------------------------------|-------------|-------|
|           | _          |              | اجراء التقييمات على اللجنة                                                                                                    | () samah    | -     |
| ۲         | قدر معانية | إسم المنظومه | إسم المشروع مشروع اعتماد يرتامج قسم محاسبة إسم اللحنة لجنة الاشراف والجودة                                                                                                    | ى           | أدوان |
|           |            |              | مغط لاطيبات                                                                                                    | نحة الشخصية | الصنة |
|           |            |              |                                                                                                    | كلمة المرور | تفيير |
|           |            |              | التقييمات                                                                                                    |             |       |
| Q         |            |              | Mission, Goals and Objectives 🚽                                                                                                    |             |       |
| 0         |            |              | Appropriateness of the Mission +                                                                                                    |             |       |
|           |            | التقييمات    | الممارسات                                                                                                    |             |       |
|           |            | 😡 😡 💶 🔤      | The mission statement is appropriate for an institution of its type. (eg a small private college, a<br>(research university, a girls college in a regional community, etc                                                                       |             |       |
|           |            | o            | .The mission statement is consistent with Islamic beliefs and values                                                                                                    |             |       |
|           |            | oli 🕘 🕘 💿    | The mission is relevant to needs of the community or communities served by the institution                                                                                                    |             |       |
|           |            | oli 🖉 🕘 📃 💿  | The mission is consistent with the economic and cultural requirements of the Kingdom of Saudi .<br>Arabia                                                                                                    |             |       |
|           |            |              | The appropriateness of the mission is explained to stakeholders in an accompanying statement<br>commenting on significant aspects of the environment within which it operates, (which may relate<br>(to local, national or international issues |             |       |
| 0         |            |              | Usefulness of the Mission Statement $ { { \leftarrow } } { { J } }$                                                                                                    |             |       |
| _         |            | التقييمات    | الممارسات                                                                                                    |             |       |
|           |            |              | The mission statement is sufficiently specific to provide an effective guide to decision-making and choices among alternative planning strategies                                                                                               |             |       |
|           |            |              |                                                                                                    |             |       |

## إدخال التقييم كسكرتير لجنة

- من خلال شاشة "أدواري" يقوم المستخدم بالضغط على اسم المشروع
- فتظهر اللجان التابعة للمشروع (في حالة أن كان للمستخدم دور في هذه اللجان) ومهامه في هذه اللجان
  - يقوم المستخدم بالضغط على اسم اللجنة الخاصة بدور سكرتير لجنة
    - فتظهر شاشة "إجراء التقييمات على اللجنة"
  - اختياريا يقوم المستخدم بتغيير "اسم المنظومة" في حالة وجود أكثر من منظومة
  - اختياريا يقوم المستخدم بتحديد اختيار "الأعضاء" واختيار عضو أخر لتعديل التقييم الخاص به
    - فيتم تحميل المعايير وقيم التقييم السابقة في حالة قيام المستخدم بإدخالها سابقا
      - يقوم المستخدم بالضغط على المعيار الرئيسي
      - فتظهر المعايير الفرعية الخاصة بالمعيار الرئيسي الذي تم الضغط عليه
        - يقوم المستخدم بالضغط على المعيار الفرعي
        - فتظهر المؤشرات الخاصة بالمعيار الفرعي الذي تم الضغط عليه
- يقوم المستخدم بتحديد أن كان المؤشرات قابل للتطبيق أم لا، وتقييم المؤشرات والوزن الخاص بهم
  - يقوم المستخدم بالضغط على زر "حفظ التقييمات"

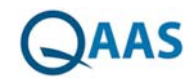

| samah 👩          | ۲ | اجراء التقييمات على اللجنة                                                                                                    |              |              |     |           |     |    |     |   |
|------------------|---|----------------------------------------------------------------------------------------------------|--------------|--------------|-----|-----------|-----|----|-----|---|
| وارى             |   | إسم النشروع مشروع اعتماد برنامج قسم محاسبة إسم اللجنة لجنة الاشراف والجودة                                                                                                    |              | إسم المنظومه |     | [قبر مداد | 4.  |    |     | ٠ |
| صفحة الشخصية     |   | المتوسط 💿 الاعضاء                                                                                                    |              |              |     |           |     |    |     |   |
| بيبر كلمة المرور |   | الاقتيمات الم                                                                                                    |              |              |     |           |     |    |     |   |
|                  |   | التقييمات                                                                                                    |              |              |     |           |     |    |     |   |
|                  |   | Mission, Goals and Objectives 🚽                                                                                                    |              |              |     |           |     |    |     | ) |
|                  |   | Appropriateness of the Mission                                                                                                    |              |              |     |           |     |    |     |   |
|                  |   | المعارسات                                                                                                    | فابل للتطبيق | النقييمات    |     | الوزن     | 1   | 0  | 10  |   |
|                  |   | The mission statement is appropriate for an institution of its type, (eg a small private college, a<br>(research university, a girls college in a regional community, etc                                                                        |              | 0            | 6   | 50        | Q   | 0  | 0   | 6 |
|                  |   | .The mission statement is consistent with Islamic beliefs and values                                                                                                    |              | 0            | -20 | 20        | Q   | 0  | 0   | 8 |
|                  |   | The mission is relevant to needs of the community or communities served by the institution                                                                                                    | ×            | •            | _   |           | 2   | 0  | 0   |   |
|                  |   | The mission is consistent with the economic and cultural requirements of the Kingdom of Saudi<br>Arabia                                                                                                    | 2            | 0            | - 0 |           | 2   | 0  | 0   | V |
|                  |   | The appropriateness of the mission is explained to stakeholders in an accompanying statement<br>commenting on significant aspects of the environment within which it operates, (which may relate<br>(to local, national or international issues) |              | •            |     |           | ٥ ( | 0  | 0   | 6 |
|                  |   | Usefulness of the Mission Statement                                                                                                    |              |              |     |           |     |    |     | 0 |
|                  |   | the bard                                                                                                    |              | 54 3152      |     | 1         | 0   | al | 1.4 |   |

# عرض التقييم كسكرتير مشروع أو كمدير مشروع

- من خلال شاشة "أدواري" يقوم المستخدم بالضغط على اسم المشروع
- فتظهر اللجان التابعة للمشروع (في حالة أن كان للمستخدم دور في هذه اللجان) ومهامه في هذه اللجان
  - يقوم المستخدم بالضغط على اسم اللجنة الخاصة بدور سكرتير مشروع أو مدير مشروع
    - فتظهر شاشة "إجراء التقييمات على اللجنة"
    - اختياريا يقوم المستخدم بتغيير "اسم المنظومة" في حالة وجود أكثر من منظومة
  - اختياريا يقوم المستخدم بتحديد اختيار "الأعضاء" واختيار عضو أخر لعرض التقييم الخاص به
    - فيتم تحميل المعايير وقيم التقييم
    - يقوم المستخدم بالضغط على المعيار الرئيسي
    - فتظهر المعايير الفرعية الخاصة بالمعيار الرئيسي الذي تم الضغط عليه
      - يقوم المستخدم بالضغط على المعيار الفرعي
      - فتظهر المؤشرات الخاصة بالمعيار الفرعي الذي تم الضغط عليه

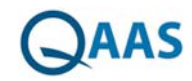

| samah          | 0 | اجراء التقييمات على اللجنا                                               | اللجنة                                                                                                    |                                                |                                             |        |      |          |    |            |    |
|----------------|---|--------------------------------------------------------------------------|----------------------------------------------------------------------------------------------------|------------------------------------------------|---------------------------------------------|--------|------|----------|----|------------|----|
| رى             |   | اسم المشروع <b>مشر</b>                                                   | مشروع اعتماد برنامج قسم محاسبة                                                                                 | إسم الثجنة                                     | لجنة النشراف والجودة                        |        | punt | المنظومه | E  | فبر ممانية | 29 |
| هدة الشخصية    |   | ۱ الملوسط                                                                |                                                                                                    | darit 0                                        |                                             |        |      |          |    |            |    |
| ير كلمة المرور |   |                                                                          |                                                                                                    |                                                |                                             |        |      |          |    |            |    |
|                |   | التقييمات                                                                |                                                                                                    |                                                |                                             |        |      |          |    |            |    |
|                |   | und Objectives 🚽                                                         | Mission, Goals and O                                                                                           |                                                |                                             |        |      |          |    |            |    |
|                |   | the Mission 🚽                                                            | Appropriateness of the M                                                                                       |                                                |                                             |        |      |          |    |            |    |
|                |   | الممارسات                                                                |                                                                                                    |                                                |                                             | التقيي | 1    | الوزن    | 1  |            | 0  |
|                |   | mall private college, a                                                  | an institution of its type. (eg a small p                                                                      | t is appropriate for a                         | The mission statemer                        |        |      | 50       |    | Q          | 0  |
|                |   | mic beliefs and values                                                   | n statement is consistent with Islamic b                                                                       | .The mission                                   |                                             |        | 0    |          | 20 | Q          | 0  |
|                |   | erved by the institution                                                 | the community or communities served                                                                            | relevant to needs of t                         | The mission is                              |        | Ō    |          |    | Q          | 0  |
|                |   | the Kingdom of Saudi<br>Arabia                                           | mic and cultural requirements of the K                                                                         | tent with the econom                           | The mission is consis                       |        |      |          |    | Q          | 0  |
|                |   | ompanying statement<br>tes. (which may relate<br>or international issues | plained to stakeholders in an accompa<br>environment within which it operates. (<br>(to local, national or int | of the mission is exp<br>cant aspects of the e | The appropriateness<br>commenting on signif |        |      |          |    | Q          | 0  |
|                |   | Statement 🚽                                                              | Usefulness of the Mission State                                                                                |                                                |                                             |        |      |          |    |            |    |
|                |   | the Mission 🚽                                                            | Development and Review of the M                                                                                |                                                |                                             |        |      |          |    |            |    |
|                |   | the Mission 🚽                                                            | Use Made of the M                                                                                              |                                                |                                             |        |      |          |    |            |    |

## إدخال التقييم كمعتمد

- من خلال شاشة "أدواري" يقوم المستخدم بالضغط على اسم المشروع
- فتظهر اللجان التابعة للمشروع (في حالة أن كان للمستخدم دور في هذه اللجان) ومهامه في هذه اللجان
  - يقوم المستخدم بالضغط على اسم اللجنة الخاصة بدور معتمد
    - فتظهر شاشة "إجراء التقييمات على اللجنة"
  - اختياريا يقوم المستخدم بتغيير "اسم المنظومة" في حالة وجود أكثر من منظومة
  - فيتم تحميل المعايير وقيم التقييم السابقة في حالة قيام المستخدم بإدخالها سابقا
    - يقوم المستخدم بالضغط على المعيار الرئيسي
    - فتظهر المعايير الفرعية الخاصة بالمعيار الرئيسي الذي تم الضغط عليه
      - يقوم المستخدم بتقييم المعايير الفرعية
      - يقوم المستخدم بالضغط على زر "حفظ التقييمات"

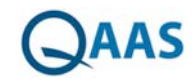

|                |   | الرئيسية تقدم المشروع اداره المشاريع الإعدادات        |                      |              | English     | IT-BLOCKS |
|----------------|---|-------------------------------------------------------|----------------------|--------------|-------------|-----------|
| samah          | 0 | اجراء التقييمات على اللجنة                            |                      |              |             |           |
| ارى            |   | إسم المشروع مشروع اعتماد برنامج قسم محاسبة إسم اللحنه | لجنة النشراف والجودة | إسم المنظومة | قبير معانية |           |
| بفحة الشخصية   |   |                                                       | ciagain lata         |              |             |           |
| ير كلمة المرور |   |                                                       |                      |              |             |           |
|                |   | القيمات                                               |                      |              |             |           |
|                |   | Mission, Goals and Objectives 🚽                       |                      |              |             | 0         |
|                |   |                                                       | التقييمات            |              |             |           |
|                |   | Appropriateness of the Mission +                      |                      |              |             |           |
|                |   | Usefulness of the Mission Statement 🚽                 | 2                    |              |             | 0         |
|                |   | Development and Review of the Mission +-J             | 5                    |              |             | 0         |
|                |   | Use Made of the Mission 🚽                             | 2                    |              |             | 0         |
|                |   | Relationship Between Mission, Goals and Objectives 🚽  |                      |              |             | D         |
|                |   | Governance and Administration 🚽                       |                      |              |             | 0         |
|                | L |                                                       | التقييمات            |              |             |           |
|                |   | Governing Body 🚽                                      | (2)                  |              |             |           |
|                |   | Leadership 🚽                                          | 2                    |              |             | 0         |
|                | 1 | Planning Processes                                    |                      |              |             | 0         |

# التعليق كسكرتير لجنة أو مقيم خارجي أو عضو لجنة

- من خلال شاشة "أدواري" يقوم المستخدم بالضغط على اسم المشروع
- فتظهر اللجان التابعة للمشروع (في حالة أن كان للمستخدم دور في هذه اللجان) ومهامه في هذه اللجان
- يقوم المستخدم بالضغط على اسم اللجنة الخاصة بدور (سكرتير لجنة -مقيم خارجي عضو لجنة)
  - فتظهر شاشة "إجراء التقييمات على اللجنة"
  - اختياريا يقوم المستخدم بتغيير "اسم المنظومة" في حالة وجود أكثر من منظومة
    - فيتم تحميل المعايير وبيانتها في حالة وجود بيانات سابقة
- يقوم المستخدم بالضغط على أيقونة (التعليقات) الموجودة بجوار المعيار الرئيسي المراد إضافة تعليق عليه
  - فتظهر نافذة "التعليقات والتوصيات"
  - يقوم المستخدم بإدخال البيانات (التعليقات)
    - يقوم المستخدم بالضغط على زر "حفظ"

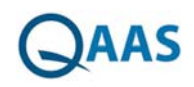

|              | ×                                                                                                    | التعليقات و التوصيات |                 |   | QAAS              |
|--------------|----------------------------------------------------------------------------------------------------|----------------------|-----------------|---|-------------------|
|              |                                                                                                    | النمليفات            | ilisi           | 0 | samah 👝           |
| البدر مدامرة | Bourse [] (A A B) (A B B B B A A A A A A B B I U A X, X <sup>2</sup> A<br>[= E (x A B B B B B B B B B B B B B B B B B B |                      | -               |   | أموارى            |
|              | Styles • Normal • Font • Size • Ar• 🗛 🖞                                                                                 |                      |                 |   | الصفحة الشخصية    |
|              |                                                                                                    |                      |                 |   | تغيير كلمة المرور |
|              |                                                                                                    |                      | ILLAN           |   |                   |
| 0            |                                                                                                    |                      | i.              |   |                   |
| 0            |                                                                                                    |                      |                 |   |                   |
| Hero (© )    | body p                                                                                                    |                      | المعا           |   |                   |
| 😡 🙆 o 🗴 🚳    |                                                                                                    |                      | 30, 0<br>/, etc |   |                   |
| 🔘 🕡 o 🚊 🔞    |                                                                                                    |                      | lues            |   |                   |
| Q Q 0 0 .    |                                                                                                    |                      | ution           |   |                   |
| 0000         |                                                                                                    |                      | kaudi           |   |                   |
| 🔘 🔘 o a 🔵 🔛  |                                                                                                    |                      | ment            |   |                   |
| 0            |                                                                                                    |                      | sues            |   |                   |
|              | قابل التطميق: التقسيات                                                                                                  |                      | الممار          |   |                   |

#### التعليق كمعتمد

- من خلال شاشة "أدواري" يقوم المستخدم بالضغط على اسم المشروع
- فتظهر اللجان التابعة للمشروع (في حالة أن كان للمستخدم دور في هذه اللجان) ومهامه في هذه اللجان
  - يقوم المستخدم بالضغط على اسم اللجنة الخاصة بدور معتمد
    - فتظهر شاشة "إجراء التقييمات على اللجنة"
  - اختياريا يقوم المستخدم بتغيير "اسم المنظومة" في حالة وجود أكثر من منظومة
    - فيتم تحميل المعايير وبيانتها في حالة وجود بيانات سابقة
- يقوم المستخدم بالضغط على أيقونة (التعليقات) الموجودة بجوار المعيار الرئيسي المراد إضافة تعليق عليه
  - فتظهر نافذة "التعليقات والتوصيات"
  - يقوم المستخدم بإدخال البيانات (التعليقات -المؤشرات التي تم أخذها في الاعتبار -التوصيات)
    - يقوم المستخدم بالضغط على زر "حفظ"

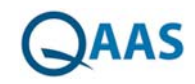

| *       *       *       *       *       *       *       *       *       *       *       *       *       *       *       *       *       *       *       *       *       *       *       *       *       *       *       *       *       *       *       *       *       *       *       *       *       *       *       *       *       *       *       *       *       *       *       *       *       *       *       *       *       *       *       *       *       *       *       *       *       *       *       *       *       *       *       *       *       *       *       *       *       *       *       *       *       *       *       *       *       *       *       *       *       *       *       *       *       *       *       *       *       *       *       *       *       *       *       *       *       *       *       *       *       *       *       *       *       *       *       *       *       *       *       *       *       *       *                                                                                                          | IT-BLOCKS English | sidder and the static state of the state of the state of | التوسيه    | landonall | Qaas                      |
|----------------------------------------------------------------------------------------------------|-------------------|----------------------------------------------------------------------------------------------------|------------|-----------|---------------------------|
| Numerican             Source : ::::::::::::::::::::::::::::::::::                                                                                                    |                   | التعليفات و التوضيات<br>- التعليفات                                                                                                    | اجراء      | 0         | samah 👝                   |
| الله           الله                                                                                                    | [ف المراجعة]      | B Source ] [3, 26 S] 4 10 10 10 10 10 10 10 10 10 10 10 10 10                                                                                                    | Iperel     |           | أبولري<br>المنفحة الشخصية |
|                                                                                                    | U                 |                                                                                                    | التمي<br>ل |           | تغيير كلمة المرور         |
| Image: Constraint of the second second se | 0                 |                                                                                                    |            |           |                           |
| □         □         □         □         □         □         □         □         □         □         □         □         □         □         □         □         □         □         □         □         □         □         □         □         □         □         □         □         □         □         □         □         □         □         □         □         □         □         □         □         □         □         □         □         □         □         □         □         □         □         □         □         □         □         □         □         □         □         □         □         □         □         □         □         □         □         □         □         □         □         □         □         □         □         □         □         □         □         □         □         □         □         □         □         □         □         □         □         □         □         □         □         □         □         □         □         □         □         □         □         □         □         □         □         □         □         □                                                                                                            | 0                 | المؤشرات البي تم أخذها في الاعتبار                                                                                                    |            |           |                           |
|                                                                                                    | 0                 | B Source ] ③ ▲ ③ 《 ※ ◎ ● ◆ → → → 公 ③ 参 · B 7 U ↔ x, x* ●<br>注 王 ○ ⑤ · · · Fort · · Sze · A · · A · ● ③                                                                                                    | 1          |           |                           |
| 0                                                                                                    | 0                 |                                                                                                    |            |           |                           |

## التعليقات والتوصيات كمعتمد

- من خلال شاشة "أدواري" يقوم المستخدم بالضغط على اسم المشروع
- فتظهر اللجان التابعة للمشروع (في حالة أن كان للمستخدم دور في هذه اللجان) ومهامه في هذه اللجان
  - يقوم المستخدم بالضغط على اسم اللجنة الخاصة بدور معتمد
    - فتظهر شاشة "إجراء التقييمات على اللجنة"
  - اختياريا يقوم المستخدم بتغيير "اسم المنظومة" في حالة وجود أكثر من منظومة
    - فيتم تحميل المعايير وبيانتها في حالة وجود بيانات سابقة
      - يقوم المستخدم بالضغط على المعيار الرئيسي
    - فتظهر المعايير الفرعية الخاصة بالمعيار الرئيسي الذي تم الضغط عليه
- يقوم المستخدم بالضغط على أيقونة (التعليقات والتوصيات) الموجودة بجوار المعيار الفرعي المراد إضافة تعليق/توصية عليه
  - فتظهر نافذة "التعليقات والتوصيات"
  - يقوم المستخدم بإدخال البيانات (التعليقات)
    - يقوم المستخدم بالضغط على زر "حفظ"

# IT-BLOCKS

| IT-BLOCKS English | لقدة المشريح المقامة الايراني.<br>التوليفات و المصاب                   | -tend) | hanal | QAAS              |
|-------------------|------------------------------------------------------------------------|--------|-------|-------------------|
|                   | العليمات                                                               | اجراء  | 0     | samah 🚋           |
| [*                | 制 Source ] [3] 当 利 米 回 的 新 动 卡 チ 扬 恣 図 修- B / U ++ X, X <sup>2</sup> ク | إسم    |       | أدوارى            |
|                   |                                                                        |        |       | الصفحة الشخصية    |
|                   | nium is kount i hun i mis i di Mi Mi Mi                                | ILLAS  | -     | تميير خلمه المرور |
| 0                 |                                                                        | 2      |       |                   |
|                   |                                                                        |        |       |                   |
| 0                 |                                                                        |        |       |                   |
| 0                 |                                                                        |        |       |                   |
| Q                 | <u></u>                                                                |        |       |                   |
| 0                 |                                                                        |        |       |                   |
| 0                 |                                                                        |        |       |                   |
| 0                 |                                                                        | 3      |       |                   |
| 0                 |                                                                        |        |       |                   |
| 0                 |                                                                        | _      |       |                   |
| 0                 |                                                                        | -      |       |                   |
|                   |                                                                        |        |       |                   |

# التعليقات والتوصيات كسكرتير لجنة أو مقيم خارجي أو عضو لجنة

- من خلال شاشة "أدواري" يقوم المستخدم بالضغط على اسم المشروع
- فتظهر اللجان التابعة للمشروع (في حالة أن كان للمستخدم دور في هذه اللجان) ومهامه في هذه اللجان
- يقوم المستخدم بالضغط على اسم اللجنة الخاصة بدور (سكرتير لجنة -مقيم خارجي عضو لجنة)
  - فتظهر شاشة "إجراء التقييمات على اللجنة"
  - اختياريا يقوم المستخدم بتغيير "اسم المنظومة" في حالة وجود أكثر من منظومة
    - فيتم تحميل المعايير وبيانتها في حالة وجود بيانات سابقة
      - يقوم المستخدم بالضغط على المعيار الرئيسي
    - فتظهر المعايير الفرعية الخاصة بالمعيار الرئيسي الذي تم الضغط عليه
- يقوم المستخدم بالضغط على أيقونة (التعليقات والتوصيات) الموجودة بجوار المعيار الفرعي المراد إضافة تعليق/توصية عليه
  - فتظهر نافذة "التعليقات والتوصيات"
  - يقوم المستخدم بإدخال البيانات (التعليقات -التوصيات)
    - يقوم المستخدم بالضغط على زر "حفظ"

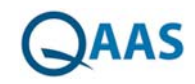

| IT-BLOCKS English | chiral motion and constant of the second second sec | i and           |   | QAAS              |
|-------------------|----------------------------------------------------------------------------------------------------|-----------------|---|-------------------|
|                   |                                                                                                    | اجراء م         | 0 | semeh 👝           |
| (فيريدينه)        |                                                                                                    | i paraj         |   | أدواري            |
|                   |                                                                                                    |                 |   | الصفحة الشخصية    |
|                   | Styles • Normal • Font • Size • An• 🗛 😳 54                                                                                                    |                 |   | تغيير كلمة المرور |
|                   |                                                                                                    | LAUT            |   |                   |
| 0                 |                                                                                                    | 3               |   |                   |
| ō                 |                                                                                                    |                 |   |                   |
| Nero S O          |                                                                                                    | المعا           |   |                   |
| 😡 🙆 o o 💽         | body p                                                                                                    | ge, n<br>7. etc |   |                   |
|                   | التوصيات                                                                                                    | alues           |   |                   |
|                   | Bourte ] [2] 当 3 4 11 前前 20 4 7 月 3 2 10 17 1 1 1 1 1 1 1 1 1 1 1 1 1 1 1 1 1                                                                                                    | ution           |   |                   |
| 0 0 0             | Stores • Normal • Font • Size • Ar• 🗛 · 🕼 53                                                                                                    | laudi<br>rabia  |   |                   |
| 😡 🕢 o 🗴 🔵         |                                                                                                    | ment<br>olato   |   |                   |
| 0                 |                                                                                                    |                 |   |                   |
|                   |                                                                                                    | Inci            |   |                   |

### إضافة مناقشة

- من خلال شاشة "أدواري" يقوم المستخدم بالضغط على اسم المشروع
- فتظهر اللجان التابعة للمشروع (في حالة أن كان للمستخدم دور في هذه اللجان) ومهامه في هذه اللجان
- يقوم المستخدم بالضغط على اسم اللجنة الخاصة بدور (سكرتير لجنة -مقيم خارجي عضو لجنة)
  - فتظهر شاشة "إجراء التقييمات على اللجنة"
  - اختياريا يقوم المستخدم بتغيير "اسم المنظومة" في حالة وجود أكثر من منظومة
    - فيتم تحميل المعايير وبيانتها في حالة وجود بيانات سابقة
      - يقوم المستخدم بالضغط على المعيار الرئيسي المراد
    - فتظهر المعايير الفرعية الخاصة بالمعيار الرئيسي الذي تم الضغط عليه
      - يقوم المستخدم بالضغط على المعيار الفرعي المراد
      - فتظهر المؤشرات الخاصة بالمعيار الفرعي الذي تم الضغط عليه
- يقوم المستخدم بالضغط على أيقونة (المناقشات) الموجودة بجوار المؤشر المراد إضافة مناقشة عليه
  - فتظهر نافذة "المناقشات"
  - يقوم المستخدم بإدخال البيانات
  - يقوم المستخدم بالضغط على زر "حفظ"

# IT-BLOCKS

|                                              |                                                                                                    | لى اللجنة                                                                 | اجراء التقييمات ع                                                                           | samah 🚌                                  |
|----------------------------------------------|----------------------------------------------------------------------------------------------------|---------------------------------------------------------------------------|---------------------------------------------------------------------------------------------|------------------------------------------|
| Source C C C C C C C C C C C C C C C C C C C | اسد اللغة الطواف والجودة.<br>1. B • * * التي الث الثان والجودة.<br>ت = ت التي الث الثان الثان الثان الثان الثان الثان الثان الثان الثان الثان<br>ت = ت التي الثان الثان الث<br>الثان الثان الثان الثان الثان الثان الثان الثان الثان الثان الثان الثان الثان الثان الثان الثان الثان الثان الثان الثان الثان الثان<br>الثان الثان الثان الثان الثان الثان الثنان الثان الثان الثان الثان الثان الثان الثان الثان الثان الث | مشروم اعتماد برنامیز شسم مداسیة<br>پ<br>ل هه x, x² ا                      | المنافشاء                                                                                   | وارى<br>صفحة الشخصية<br>بيرو كلمة المرور |
|                                              |                                                                                                    | الملكان<br>1 معلم<br>16:34 02/05/2017<br>Usefulness of the Mission Stater | م<br>م<br>م<br>م<br>م<br>م<br>م<br>م<br>م<br>م<br>م<br>م<br>م<br>م<br>م<br>م<br>م<br>م<br>م |                                          |

### عرض مناقشة

- من خلال شاشة "أدواري" يقوم المستخدم بالضغط على اسم المشروع
- فتظهر اللجان التابعة للمشروع (في حالة أن كان للمستخدم دور في هذه اللجان) ومهامه في هذه اللجان
- يقوم المستخدم بالضغط على اسم اللجنة الخاصة بدور (سكرتير لجنة -مقيم خارجي عضو لجنة)
  - فتظهر شاشة "إجراء التقييمات على اللجنة"
  - اختياريا يقوم المستخدم بتغيير "اسم المنظومة" في حالة وجود أكثر من منظومة
    - فيتم تحميل المعايير وبيانتها في حالة وجود بيانات سابقة
      - يقوم المستخدم بالضغط على المعيار الرئيسي المراد
    - فتظهر المعايير الفرعية الخاصة بالمعيار الرئيسي الذي تم الضغط عليه
      - يقوم المستخدم بالضغط على المعيار الفرعي المراد
      - فتظهر المؤشرات الخاصة بالمعيار الفرعي الذي تم الضغط عليه
- يقوم المستخدم بالضغط على أيقونة (المناقشات) الموجود بها علامة تنبيه (للتنبيه بوجود مناقشات على المؤشر من قبل الأعضاء الأخرين)
- فتظهر نافذة "المناقشات" وبها المناقشات التي تم إدخالها عن طريق المستخدم والأعضاء الأخرين

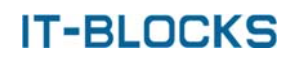

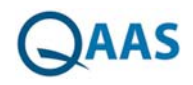

|     |     |    |   | ×    |         |        |         |       |             |              |                |                    |                                   |                                  | افشات                | المن             | No. | 2,000          |
|-----|-----|----|---|------|---------|--------|---------|-------|-------------|--------------|----------------|--------------------|-----------------------------------|----------------------------------|----------------------|------------------|-----|----------------|
|     |     |    |   |      |         |        |         |       |             |              |                |                    |                                   |                                  |                      | •                | O   | demae          |
|     |     |    |   |      |         |        |         |       |             |              |                |                    |                                   |                                  |                      | . 18             |     | ارى            |
|     |     |    |   |      |         |        |         |       |             |              |                |                    |                                   |                                  |                      | . 18             |     | بفحة الشخصية   |
|     |     |    |   | 2    |         |        |         |       |             |              | _              |                    |                                   |                                  |                      |                  |     | ير كلمة المرور |
| )   |     |    |   |      |         |        |         |       |             | حفظ          |                |                    |                                   |                                  |                      | 11               |     |                |
|     |     | 9  |   | •    |         |        |         |       |             |              |                | 16:35 02           | /05/2017                          | Ű                                | المنافشا             | 1 10             |     |                |
|     | ) 0 | Q  | - |      |         |        |         |       |             |              |                | 16:38 02           | 3/05/2017                         |                                  | samah<br>عليم حارجم  |                  |     |                |
| 9 6 | ) 0 | Q  | 0 |      |         |        |         |       |             |              |                | 17:00 02           | /05/2017                          |                                  | samah<br>مەيىر جارجا |                  |     |                |
| 0   | 0   | 2  | • |      |         |        |         |       |             |              |                | واننىر<br>11:06 03 | عناقشة «<br>05/2017               | 3                                | samah<br>سکرتیر لجنا | 3                |     |                |
|     | 0   | 0  |   |      | 0       |        |         |       |             |              |                | 14:32 03           | /05/2017                          | 4                                | samah<br>سکرتیر لجنا | 2                |     |                |
|     |     |    |   |      |         | _      |         |       |             |              |                |                    | Usefulness of t                   | the Mission St                   | atement              | -1               |     |                |
|     |     | 9  |   |      | I state | a La   | con and |       |             |              |                |                    |                                   |                                  | 3                    | الحمارسا         |     |                |
|     | 0   | 2  |   | 1910 | Chage   | 4   04 | (S)     | The m | mission sta | atement is s | sufficiently s | specific to p      | provide an effecti<br>choices amo | ive guide to d<br>ng alternative | cision-mal           | ing and rategies |     |                |
|     |     | 63 |   |      | -       |        |         |       |             | .The         | mission sta    | tement is re       | elevant to all of th              | e institution's                  | important a          | octivities       |     |                |

#### إضافة دلائل

- من خلال شاشة "أدواري" يقوم المستخدم بالضغط على اسم المشروع
- فتظهر اللجان التابعة للمشروع (في حالة أن كان للمستخدم دور في هذه اللجان) ومهامه في هذه اللجان
- يقوم المستخدم بالضغط على اسم اللجنة الخاصة بدور (سكرتير لجنة -مقيم خارجي عضو لجنة)
  - فتظهر شاشة "إجراء التقييمات على اللجنة"
  - فيتم تحميل المعايير وبيانتها في حالة وجود بيانات سابقة
    - يقوم المستخدم بالضغط على المعيار الرئيسي
  - فتظهر المعايير الفرعية الخاصة بالمعيار الرئيسي الذي تم الضغط عليه
    - يقوم المستخدم بالضغط على المعيار الفرعي
    - فتظهر المؤشرات الخاصة بالمعيار الفرعي الذي تم الضغط عليه
- يقوم المستخدم بالضغط على أيقونة (الدلائل) الموجودة بجوار المؤشر المراد إضافة دلائل له (مرفقات / روابط)
  - فتظهر نافذة "الأدلة" والنافذة الفرعية "المرفقات"
  - يقوم المستخدم بالضغط على زر "Choose file" واختيار ملف من على الجهاز الخاص به
    - يقوم المستخدم بالضغط على زر "رفع المرفقات"
      - فيظهر المرفق في جدول المرفقات
    - اختياريا يمكن للمستخدم إضافة ملاحظة على الملف
- اختياريا يقوم المستخدم بالضغط على أيقونة "رفع الملفات" فتظهر نافذة اختيار ملف من على الجهاز الخاص بالمستخدم ويقوم باختيار ملف من على الجهاز الخاص به
  - يقوم الموظف بالضغط على أيقونة "المرفقات المتعلقة" الموجودة بجوار المرفق لعرض المرفقات الفرعية التي تم رفعها على المرفق
- اختياريا يقوم المستخدم بالضغط على أيقونة "تحميل الملفات" فيتم تحميل الملف على جهاز المستخدم
  - اختياريا يمكن للمستخدم حذف المرفق أيقونة "حذف"
    - يقوم الموظف بالضغط على النافذة الفرعية "الروابط"

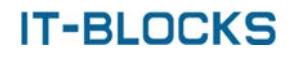

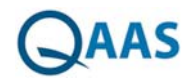

- يقوم المستخدم بكتابة الرابط الإلكتروني
- يقوم المستخدم بالضغط على زر "حفظ"
- فيظهر الرابط الإلكتروني في جدول الروابط
  - اختياريا يمكن للمستخدم حذف الرابط

| IT-BLOCKS     | English                                 | _                    | _            | يوع ادارة المشاويع الإعدادات   | أزترسوة تغدم المنذ  | hanad | QAAS              |
|---------------|-----------------------------------------|----------------------|--------------|--------------------------------|---------------------|-------|-------------------|
| _             |                                         |                      |              | اللجلة                         | اجراء الثقييمات على | 0     | samah 👝           |
| [ <b>*</b> 4, | إسم المنظومة الغريب                     | لجنة التشراف والجودة | اسم اللجنة   | مشروع اعتماد برنامج قسم محاسبة | إسم المشروع         |       | أموارى            |
|               |                                         |                      | 0 Banda      |                                | huqisi 🖲            |       | المنفحة الشخمنية  |
|               | ×                                       |                      |              |                                | الادلة              |       | تغيير كلمة المرور |
| _             |                                         |                      |              | لروابط                         | المرفقات            |       |                   |
| 0             |                                         |                      |              | لفات                           | المرا               |       |                   |
| ŏ             |                                         |                      | رفع المرفغات | No file chosen Choose F        | lies                |       |                   |
| U             |                                         | ملاحظات              | الناريخ      | مم الملف اسم المستخدم          | 4                   |       |                   |
| 0 9           | - · · · · · · · · · · · · · · · · · · · |                      | 03/05/201    | 7 admin Chrysanthemu           | m.jpg               |       |                   |
| S 0 0 0       | C 🖸 🕄 🖓                                 |                      | 03/05/201    | 7 admin Tuli                   | ps.jpg              |       |                   |
|               | 800                                     |                      | 03/05/201    | 7 admin PDFelemen              | t.exe 5             |       |                   |
|               | e 🕹 🕹 🖉                                 |                      | 08/05/201    | 7 admin Handover plan          | 0.doc<br>x —        |       |                   |
| 🔍 🙆 o o       |                                         |                      |              |                                | 1                   |       |                   |
| 🔘 🙆 o 🔤       |                                         |                      |              |                                | i                   |       |                   |
| 🔘 🙆 o o       |                                         |                      |              |                                | t                   |       |                   |
| 0             |                                         |                      |              |                                | 3                   |       |                   |
|               | ل للتطبيق التقييمات الوزن               | u                    |              |                                | الممارسات           |       |                   |
|               |                                         |                      |              |                                |                     |       |                   |

## تقدم المشاريع

- ●تظهر شاشة تقدم المشاريع عندما يقوم المستخدم بالدخول على النظام ثم الضغط على "تقدم المشاريع" من القائمة
  - تهدف شاشة تقدم المشاريع إلى تمكين المستخدم من أداء الوظائف التالية:
    - استعراض نتائج التقييم
    - عرض تقرير نتائج تقييم المشروع
      - عرض تقرير إنجاز التقييمات

# IT-BLOCKS

|         |    |         |      |        |    |         |                |                               |                 |           | , ممارسات التقييم المؤسسي        | استعراض نتائح | ø | samah         |
|---------|----|---------|------|--------|----|---------|----------------|-------------------------------|-----------------|-----------|----------------------------------|---------------|---|---------------|
|         | -  | 1 1 1 1 |      |        |    |         | له نو. الحب: • | معايير المتارنة في جامعة الما | معايير المفارنة | ٠         | مشروع اعتباد برنامح فسر المعاسية | إسم المشروع   |   | جامعة الفاهرة |
|         |    | -       |      | 3,-0   | _  |         | •              | إهتر المسر                    | التدوار         | ٠         | لجلة الاكتراف واللمودة           | إسم اللجنة    |   |               |
| الدلائل | 10 | الوزن   |      | اللداء | ** | التقييم |                |                               |                 |           |                                  |               |   |               |
| 0       | 0  | 0%      | 0.00 | 4      | ۰  | ****    |                |                               |                 |           | Mission, Goals and Obj           | ectives 🚽     |   |               |
| 0       | 0  | 096     | 0.00 | -      |    | ****    |                |                               |                 |           | Governance and Adminis           | tration 🚽     |   |               |
| 0       | 0  | 096     | 0.00 | -      |    | *****   |                |                               | Mana            | gement of | Quality Assurance and Improv     | ementt 🚽      |   |               |
|         |    |         |      |        |    |         |                |                               |                 |           |                                  |               |   |               |
|         |    |         |      |        |    |         |                |                               |                 |           |                                  |               |   |               |
|         |    |         |      |        |    |         |                |                               |                 |           |                                  |               |   |               |
|         |    |         |      |        |    |         |                |                               |                 |           |                                  |               |   |               |
|         |    |         |      |        |    |         |                |                               |                 |           |                                  |               |   |               |
|         |    |         |      |        |    |         |                |                               |                 |           |                                  |               |   |               |
|         |    |         |      |        |    |         |                |                               |                 |           |                                  |               |   |               |
|         |    |         |      |        |    |         |                |                               |                 |           |                                  |               |   |               |
|         |    |         |      |        |    |         |                |                               |                 |           |                                  |               |   |               |
|         |    |         |      |        |    |         |                |                               |                 |           |                                  |               |   |               |

## استعراض نتائج ممارسات التقييم المؤسسي

- من خلال شاشة "تقدم المشاريع" يقوم المستخدم باختيار المشروع واللجنة المراد عرض نتائج التقييم الخاص بهم
  - اختاريا يقوم المستخدم باختيار دور معين لعرض نتائج التقييم الخاص بهذا الدور
- يقوم المستخدم بالضغط على اسم الجامعة لتحديد الجامعة/الكلية/القسم/البرنامج المراد عرض النتائج الخاصة به
  - يقوم المستخدم بالضغط على زر "عرض" لعرض النتائج التقييم الخاصة به
    - فتظهر نتائج التقييم تحتوي على:
- حالة المعيار/المؤشر وتكون قيمه (تحسن رداءه -مستقر) وتظهر هذه القيم وفقا لمقارنة قيمة تقييم المعيار/المؤشر مع المعيار/المؤشر المماثل لاخر تقييم خارج المشروع
  - الوزن الخاص بكل مؤشر
- حالة مؤشر الأداء ويعبر عن قيمة تقييم المؤشر بالنسبة لقيمة تقييمه بمعايير المقارنة المرجعية المستخدمة
- أيقونات (الصور ملفات ورد ملفات بوربوينت -PDF– ملفات اكسيل -الروابط ملفات أخرى)
   تحتوي على الملف التي تكون من نفس النوع.
- عند الضغط على أيقونة (الصور ملفات ورد ملفات بوربوينت -PDF– ملفات اكسيل -الروابط – ملفات أخرى) تظهر نافذة تحتوي على الملفات المرفقة من نفس النوع
  - قيمة الانحراف المعياري الخاصة بكل معيار رئيسي وفرعى

# IT-BLOCKS

|              |            |                     |      |                   |    |                       | استطف بتلاد مماسك القسم الماسين                                                                                                    | 0 | samah 🔔                                        |
|--------------|------------|---------------------|------|-------------------|----|-----------------------|----------------------------------------------------------------------------------------------------|---|------------------------------------------------|
| ء<br>الدلائل | میں<br>افا | مرير مير<br>  الوزن | 0    | س حترير<br>اللداء | -[ | <i>و</i> س<br>التقييم | اسمارتین منع مساومات مسیم مسیمینی<br>اسم المشروع (مشروع اعتباد برنامج هم المسلمیة • ، معاییر المغازیة ( معایر المغازیة فی ماسة الملکه این المیزه • )<br>اسم المليفة ( لعبة الالتراف و العودة • ) الديوار ( اعتر العسو • )                        |   | جامعة الفاهرة<br>كلية تجارة<br>فسم أدارة اعمال |
| 000          | 0          | 35%                 | 0    | 4                 | ٠  | *****                 | Mission, Goals and Objectives 🚽                                                                                                    |   | قسم محاسبة                                     |
| 000          | 0          | 35%                 | 0.51 | 4                 | +  | *****                 | Appropriateness of the Mission +J                                                                                                    |   | کنیه علوم حاسب                                 |
| 000          | 0          | 50%                 | 0.00 | 4                 | •  | *****                 | The mission statement is appropriate for an institution of its type, leg a small private college, a research (university, a girls college in a regional community, etc.                                                                          |   |                                                |
| 0            | 0          | 20%                 | 0.00 | 4                 | ٠  | *****                 | .The mission statement is consistent with Islamic beliefs and values                                                                                                    |   |                                                |
| 0            | Ø          | 0%                  | 0.00 | 9                 |    | *****                 | The mission is relevant to needs of the community or communities served by the institution                                                                                                    |   |                                                |
| 0            | $\oslash$  | 0%                  | 0.00 | -                 | +  | *****                 | The mission is consistent with the economic and cultural requirements of the Kingdom of Saudi Arabia                                                                                                    |   |                                                |
| 0            | ø          | 0%                  | 0.00 | 9                 | +  | ****                  | The appropriateness of the mission is explained to stakeholders in an accompanying statement commenting<br>on significant aspects of the environment within which it operates, (which may relate to local, national or<br>(international issues) |   |                                                |
| 0            | 0          | 0%                  | 0.00 |                   | +  | *****                 | Usefulness of the Mission Statement 🚽                                                                                                    |   |                                                |
| 0            | 0          | 0%                  | 0.00 |                   |    | *****                 | Development and Review of the Mission 🚽                                                                                                    |   |                                                |
| 0            | 0          | 0%                  | 0.00 |                   |    | *****                 | Use Made of the Mission $ {}_{\varphi} J$                                                                                                    |   |                                                |
| 0            | 0          | 0%                  | 0.00 | 4                 | +  | *****                 | Relationship Between Mission, Goals and Objectives 🚽                                                                                                    |   |                                                |

## عرض تقرير مشروع

- من خلال شاشة "تقدم المشاريع" يقوم المستخدم باختيار المشروع واللجنة المراد عرض نتائج التقييم الخاص بهم
  - اختاريا يقوم المستخدم باختيار دور معين لعرض نتائج التقييم الخاص بهذا الدور
- يقوم المستخدم بالضغط على اسم الجامعة لتحديد الجامعة/الكلية/القسم/البرنامج المراد عرض النتائج الخاصة به
  - يقوم المستخدم بالضغط على زر "عرض التقرير" لعرض تقرير المشروع
    - فيظهر تقرير المشروع في نافذة جديدة يحتوي على
- أيقونة "Export" لحفظ التقرير على جهاز المستخدم بأكثر من صيغة مختلفة (- XML -CSV -PDF) (MHTML -Excel -TIFF file -Word)
  - أيقونة "Refresh" لإعادة تحميل التقرير
  - أيقونة "Next to" للانتقال للصفحة التالية في التقرير
  - أيقونة "Last Page" للانتقال لأخر صفحة في التقرير
  - أيقونة "Previous Page″ للانتقال للصفحة السابقة في التقرير
    - أيقونة "First Page" للانتقال لأول صفحة في التقرير

# **IT-BLOCKS**

| Kingdo<br>Nation<br>Academic Aco                                 | om of Saudi Ar<br>al Commission<br>creditation & . | rabia<br>1 for<br>Assessment                                      |                                                                                     | الملكة العربية السعودية<br>الهيشة الوطنية للتقويم<br>والاعتماد الأكاديمي                      |
|------------------------------------------------------------------|----------------------------------------------------|-------------------------------------------------------------------|-------------------------------------------------------------------------------------|-----------------------------------------------------------------------------------------------|
| <u>Reseat</u> مع <mark>د</mark><br>ما مدی لجودتا<br>ادخان نجوماً | rch<br>هل هذا صحيح؟<br>تعم/لا /لا ينطبق            |                                                                   | Research                                                                            | 1 Facilities and Equipment                                                                    |
|                                                                  | No                                                 | Adequate laboratory spa<br>resources are available to supp        | ace and equipment, library ar<br>ort the research activities of t<br>.the fields ir | nd information systems and .<br>eaching staff and students in<br>1 which programs are offered |
|                                                                  | No                                                 | An adequate budget is provide                                     | ed for funding of research equ<br>academ                                            | ipment and facilities in all .<br>nic sections of the institution                             |
|                                                                  | No                                                 | Arrangements are made for join<br>within t                        | nt ownership or shared access<br>he institution and with other                      | s to major equipment items .<br>organizations if appropriate                                  |
|                                                                  | No                                                 | Security systems are established                                  | that ensure safety for research<br>institutional commun                             | ners and their activities, the .<br>ity and the surrounding area                              |
|                                                                  | No                                                 | Policies are established to make<br>of equipment obtained through | clear the ownership and resp<br>research grants, commission                         | onsibility for maintenance .<br>ed research or other external                                 |
|                                                                  |                                                    |                                                                   | التقويم العام                                                                       | .source                                                                                       |
|                                                                  |                                                    |                                                                   |                                                                                     | ملاحظنات                                                                                      |
|                                                                  |                                                    |                                                                   |                                                                                     |                                                                                               |
|                                                                  |                                                    |                                                                   |                                                                                     | ولويات التحسين                                                                                |
|                                                                  |                                                    |                                                                   |                                                                                     |                                                                                               |

## عرض تقرير إنجاز التقييمات

- من خلال شاشة "تقدم المشاريع" يقوم المستخدم باختيار المشروع واللجنة المراد عرض نتائج التقييم الخاص بهم
  - اختاريا يقوم المستخدم باختيار دور معين لعرض نتائج التقييم الخاص بهذا الدور
- يقوم المستخدم بالضغط على اسم الجامعة لتحديد الجامعة/الكلية/القسم/البرنامج المراد عرض النتائج الخاصة به
- يقوم المستخدم بالضغط على زر "عرض تقرير انجاز التقييمات" لعرض تقرير انجازات التقييمات الخاصة باللجان التابعة للمشروع
  - فيظهر تقرير انجاز التقييمات فى نافذة جديدة يحتوى على
  - MML CSV الحفظ التقرير على جهاز المستخدم باكثر من صيغة مختلفة ( XML CSV القونة "Export")
     PDF MHTML Excel TIFF file Word
    - ايقونة "Refresh" لاعادة تحميل التقرير
    - ايقونة "Next to" للانتقال للصفحة التالية فى التقرير
    - ايقونة "Last Page" للانتقال لاخر صفحة في التقرير
    - ايقونة "Previous Page" للانتقال للصفحة السابقة فى التقرير
      - ايقونة "First Page" للانتقال لأول صفحة في التقرير

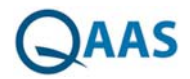

 زر "View report" لاعادة انشاء التقرير باستخدام محددات جديدة ("Organization Name" لتحديد الجامعة/الكلية/القسم/البرنامج)

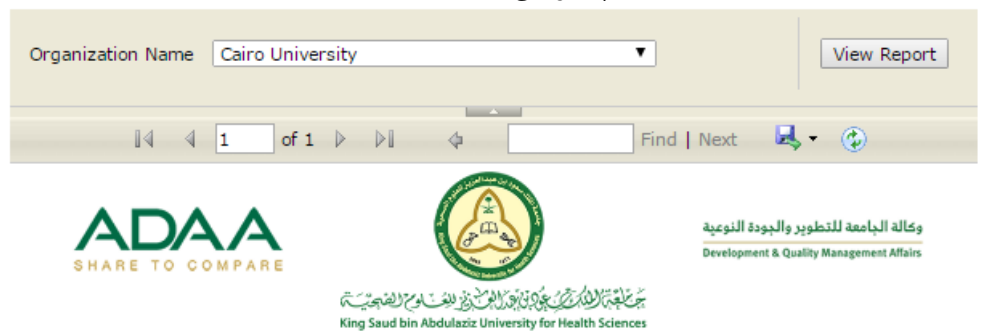

# مشروع اعتماد برنامج قسم محاسبة

| دة            | لجنة الأشراف و الجودة |            |  |  |  |  |  |  |  |  |  |
|---------------|-----------------------|------------|--|--|--|--|--|--|--|--|--|
| Member Name   | Role                  | Progress % |  |  |  |  |  |  |  |  |  |
| Ahmed Gamal   | Secretary             | 1.31%      |  |  |  |  |  |  |  |  |  |
| samah sayed   | Evaluator             | 0.00%      |  |  |  |  |  |  |  |  |  |
| Ismail Ahmed  | Member                | 1.38%      |  |  |  |  |  |  |  |  |  |
| Mohamed Gamal | Project Manager       | 1.31%      |  |  |  |  |  |  |  |  |  |
| samah         | Project Certified     | 1.15%      |  |  |  |  |  |  |  |  |  |
|               | لجنة المتابعة         |            |  |  |  |  |  |  |  |  |  |
| Member Name   | Role                  | Progress % |  |  |  |  |  |  |  |  |  |
| Ahmed         | Secretary             | 0.00%      |  |  |  |  |  |  |  |  |  |
| Bahaa         | Project Manager       | 0.00%      |  |  |  |  |  |  |  |  |  |
| samah         | Project Certified     | 0.00%      |  |  |  |  |  |  |  |  |  |

This report has been issued by KSAU-HS-ADAA QAAS

09/05/2017